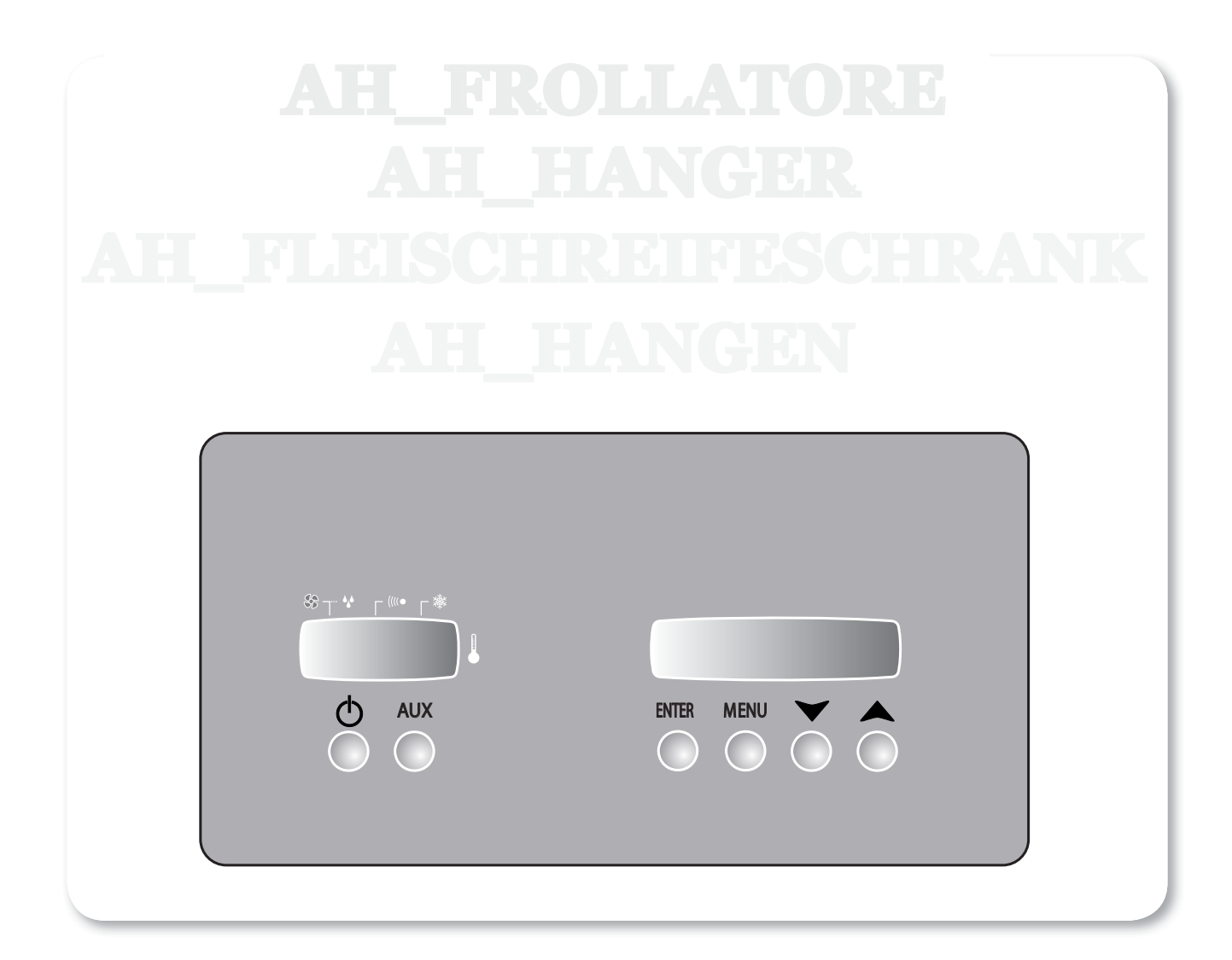

| IT | MANUALE d'USO, MANUTENZIONE e INSTALLAZIONE<br>armadio FROLLATORE |
|----|-------------------------------------------------------------------|
| EN | USE, MAINTENANCE and INSTALLATION MANUAL<br>HANGER cabinet        |
| DE | GEBRAUCHS, WARTUNGS-und EINBAUANLEITUNGEN<br>FLEISCHREIFESCHRANK  |
| NL | HANDLEIDING VOOR GEBRUIK, ONDERHOUD en INSTALLATIE<br>HANGEN      |
|    |                                                                   |
| IT | specifiche tecniche - schemi elettrici                            |
| EN | technical specifications - wiring diagrams                        |

### INDICE

### **1. NORME E AVVERTENZE GENERALI**

- 1.1. Collaudo
- 1.2. Garanzia
- 1.3. Premessa
- 1.4. Predisposizione a carico del cliente 1.5. Istruzione per richiesta interventi
- 1.6. Istruzioni per ricambi

#### 2. DATI TECNICI

- 2.1. Livello rumorosità
- 2.2. Materiali e fluidi impiegati

#### 3. FUNZIONAMENTO

- 3.1. Applicazioni, destinazione d'uso, uso previsto e non previsto, usi consentiti
- 3.2. Zone pericolose, rischi, pericoli e rischi non eliminablili
- 3.3. Dispositivi di sicurezza addottati
- 3.4. Caratteristiche limite di funzionamento

### 4. MANUTENZIONE ORDINARIA E PROGRAMMATA

- 4.1. Elementi norme di sicurezza
- 4.2. Indicazioni sulle operazioni di emergenza in caso di incendio
- 4.3. Pulizia dell'apparecchiatura
- 4.4. Verifiche periodiche da eseguire
- 4.5. Precauzioni in previsione di lunga inttività
- 4.6. Manutenzione straordinaria

#### 5. DISMISSIONI

- 5.1. Scollegamento
- 5.2. Stoccaggio
- 5.3. Smantellamento e smaltimento

#### 6. INSTALLAZIONE

- 6.1. Trasporto del prodotto, movimentazione
- 6.2. Descrizioni delle operazioni di messa in opera
- 6.3. Posizionamento
- 6.4. Allacciamento
- 6.5. Reinstallazione

#### 7. ISTRUZIONI PER L'UTILIZZATORE

- 7.1. Pannello di comando
  - 7.1.1 Descrizione pannello di comando
  - 7.1.2 Descrizione simbologia mascherina
- 7.2. Messa in funzione dell'apparecchiatura
- 7.3. Descrizione funzionamento pannello comandi
  - 7.3.1 Accensione / Spegnimento
  - 7.3.2 Funzioni disponibili
  - 7.3.3 Scelta della lingua
  - 7.3.4 Scorrimento display 7.3.5 Imposatazione data e ora

  - 7.3.6 Scelta programmi
  - 7.3.6a Programmi base
  - 7.3.6b Personalizzazione programmi
  - 7.3.7 Sbrinamento manuale
- 7.4. Allarmi / Guasti
- 7.5. Stampante (optional)
- 7.6. Telecomando (optional)

#### SPECIFICHE TECNICHE SCHEMI ELETTRICI

### 1. NORME E AVVERTENZE GENERALI

#### 1.1. COLLAUDO

Il prodotto viene spedito dopo il superamento dei collaudi: visivo, elettrico e funzionale.

#### 1.2. GARANZIA

Il nostro obbligo per la garanzia sulle apparecchiature e sulle parti relative di nostra produzione ha la durata di 1 anno, dalla data della fattura e consiste nella fornitura gratuita delle parti da sostituire che, a nostro insindacabile giudizio, risultassero difettose.

Sarà premura del costruttore rimuovere eventuali vizi e difetti purché l'apparecchiatura sia stata impiegata correttamente nel rispetto delle indicazioni riportate nel manuale.

Durante il periodo di garanzia saranno a carico del committente le spese concernenti le prestazioni d'opera, viaggi o trasferte, trasporto delle parti ed eventuali apparecchiature da sostituire. I materiali sostituiti in garanzia restano di nostra proprietà e devono essere restituiti a cura e spese del committente.

#### 1.3. PREMESSA

Il presente manuale ha lo scopo di fornire tutte le informazioni necessarie per effettuare correttamente l'installazione, l'uso e la manutenzione dell'apparecchiatura da parte di personale qualificato.

Prima di ogni operazione bisogna leggere attentamente le istruzioni contenute, in quanto forniscono indispensabili indicazioni riguardanti lo stato di sicurezza delle apparecchiature.

#### IL COSTRUTTORE DECLINA OGNI RESPONSABILITA' DA USI NON PRE-VISTI DEL PRODOTTO.

E' VIETATA LA RIPRODUZIONE, ANCHE IN PARTE, DEL PRESENTE MA-NUALE.

#### NORME DI SICUREZZA GENERALE

Il costruttore declina ogni responsabilità per qualsiasi operazione effettuata sull'apparecchiatura trascurando le indicazioni riportate sul manuale.

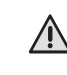

Prima del collegamento alla rete di alimentazione elettrica assicurarsi che la tensione e la frequenza di rete corrispondano a quelle riportate sulla targhetta caratteristiche.

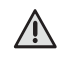

Collegare sempre l'apparecchiatura ad un apposito interruttore magnetotermico differenziale ad alta sensibilità (30 mA).

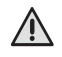

Prima di effettuare qualsiasi operazione di pulizia o di manuten-Zione, disinserire l'apparecchiatura dalla rete di alimentazione elettrica:

1) Portare l'interruttore generale nella posizione OFF; 2) Togliere la spina.

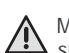

Munirsi di guanti per effettuare la manutenzione sul vano motore o sull'unità evaporante posta all'interno dell'apparecchiatura.

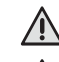

Non inserire cacciaviti od altro tra le protezioni (protezioni ventilatori, evaporatori, ecc.).

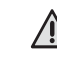

Non avvicinarsi alle parti elettriche con mani bagnate oppure scalzi.

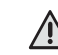

Per una buona funzionalità del gruppo compressore ed evaporatore

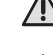

non ostruire mai le apposite prese d'aria. Nelle apparecchiature dotate di ruote verificare che la superficie di appoggio sia piana e perfettamente orizzontale.

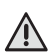

Nelle apparecchiature dotate di serratura con chiave si consiglia di tenere le chiavi lontano dalla portata dei bambini.

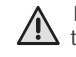

L'utilizzo è riservato solamente a personale idoneo e addestrato. L'installazione, la manutenzione ordinaria e la manutenzione straordinaria (esempio pulizia e manutenzione dell'impianto refrigerante) devono essere eseguite da personale tecnico specializzato ed autorizzato con buona conoscenza degli impianti di refrigerazione ed elettrici.

#### **1.4. PREDISPOSIZIONE A CARICO DEL CLIENTE**

Predisporre un interruttore magnetotermico differenziale ad alta sensibilità (30 mA).

Predisporre una presa di corrente con terra del tipo in uso nel paese di utilizzo.

Verificare la planarità della superficie di appoggio della macchina.

Predisporre, nel caso di apparecchiature con condensazione ad acqua o di apparecchiature con controllo diretto dell'umidità, l'allacciamento alla rete idrica.

#### 1.5. ISTRUZIONI PER RICHIESTA INTERVENTI

Spesso le difficoltà di funzionamento che si possono verificare sono dovute a cause banali quasi sempre rimediabili di persona, quindi prima di richiedere l'intervento di un tecnico fate le seguenti semplici verifiche.

#### In caso di arresto dell'apparecchio:

- controllare che la spina sia inserita correttamente nella presa di corrente.

#### In caso di temperatura cella insufficiente:

- verificare che non ci sia influenza di una fonte di calore;
- verificare che le porte chiudano perfettamente;
- verificare che il filtro del condensatore non sia intasato;
- verificare che le griglie di aerazione del cruscotto non siano ostruite; - verificare la disposizione delle derrate affinché non ostruiscano la
- ventilazione all'interno della cella.

#### In caso di apparecchio rumoroso:

- verificare che non ci sia contatto incerto fra l'apparecchio e qualche altro oggetto:
- verificare che l'apparecchio sia perfettamente livellato;
- verificare che le viti (almeno quelle visibili) siano ben serrate.

Eseguite le verifiche suddette, se il difetto persiste, rivolgetevi all'assistenza tecnica ricordandovi di segnalare:

- la natura del difetto;

- il codice ed il numero di matricola dell'apparecchio che si possono rilevare dalla targhetta caratteristiche dello stesso.

#### 1.6. ISTRUZIONI PER I RICAMBI

SI RACCOMANDA L'IMPIEGO DI RICAMBI ORIGINALI.

Il costruttore declina ogni responsabilità per l'impiego di ricambi non originali.

#### 2. DATI TECNICI

La targhetta dati è posizionata esternamente sul fianco o sul retro ed internamente sul vano motore.

#### 2.1. LIVELLO DI RUMOROSITA'

Leq nel punto più rumoroso a 1m in condizioni operative < 70 dB(A) Lpc a 1m in condizioni operative < 130 dB(C)

#### AMBIENTE DI PROVA

La prova e stata eseguita all'interno di una sala di esposizione di forma rettangolare priva di trattamenti fono-assorbenti.

Nello spazio circostante la macchina erano assenti ostacoli rilevanti.

#### NORMATIVE DI RIFERIMENTO

I rilievi delle prove acustiche sono stati effettuati in conformità al d.l. 277 seguendo le modalità descritte dalle ISO 230-5 per rilevare i dati richiesti dalla direttiva 2006/42/CE.

#### CONDIZIONI OPERATIVE DELLA MACCHINA

I rilievi sono stati eseguiti nella condizione più gravosa che corrisponde alla fase di partenza denominata "PULL DOWN".

#### 2.2. MATERIALI E FLUIDI IMPIEGATI

Nell'ottica del rispetto dell'ambiente, i materiali utilizzati sono conformi al d.lgs. 25 luglio 2005, n.151, in attuazione delle direttive RoHS (2002/95/CE) e RAEE (2002/96/CE e 2003/108/CE), relative alla riduzione dell'uso di sostanze pericolose nelle apparecchiature elettriche ed elettroniche, nonché allo smaltimento dei rifiuti.

I gas refrigeranti, o quelli espandenti delle schiume poliuretaniche utilizzate, sono nel rispetto del Regolamento CE 842/2006.

#### 3. FUNZIONAMENTO

3.1. APPLICAZIONI, DESTINAZIONE D'USO, USO PREVI-STO E NON PREVISTO, USI CONSENTITI

Le nostre apparecchiature frigorifere sono macchine agroalimentari (Regolamento CE n° 1935/2004), destinate al trattamento dei prodotti alimentari.

Sono progettate con gli opportuni accorgimenti al fine di garantire la sicurezza e la salute dell'utilizzatore.

Non sono idonee alla conservazione di prodotti farmaceutici, chimici o quant'altro prodotto non alimentare.

Evitare l'uso improprio dell'apparecchiatura non introducendo nella cella: animali vivi, oggetti vari o prodotti corrosivi.

#### IMPIEGO DELLE APPARECCHIATURE FRIGORIFERE

Armadi espositori (+2/+8°C)

Sono adatti alla conservazione e all' esposizione di bottiglie, lattine, ecc...

#### Refrigeratori (-2/+8°C)

Sono adatti alla conservazione per brevi periodi di derrate fresche e cibi precotti confezionati nonché per la refrigerazione di bevande

#### Conservatori (-22/-15°C)

Sono adatti alla conservazione per lunghi periodi di prodotti surgelati

Abbattitori (+90/+3°C) (+90/-18°C) Sono adatti all'abbassamento rapido della temperatura dei cibi al fine di mantenerne inalterate le proprietà organolettiche

Fermalievitatori (-15/+40°C) (-2/+40°C)

Sono adatti alla lavorazione e conservazione degli impasti

#### 3.2. ZONE PERICOLOSE, RISCHI, PERICOLI E RISCHI NON ELIMINABILI

Le apparecchiature frigorifere sono state realizzate e progettate con gli opportuni accorgimenti al fine di garantire la sicurezza e la salute dell'utilizzatore e non presentano spigoli pericolosi, superfici affilate o elementi sporgenti dagli ingombri. La loro stabilità è garantita anche a porte aperte, è vietato comunque attaccarsi alle porte.

Nelle apparecchiature con cassetti non aprire più di un cassetto alla volta e non appoggiarsi o sedersi sul cassetto aperto per evitare sia il ribaltamento che il danneggiamento dell'apparecchiatura.

N.B.: Nelle apparecchiature porte vetro non estrarre più di un cestello, oppure una griglia alla volta, per non compromettere la stabilità dell'apparecchiatura.

Disporre gradualmente gli alimenti partendo dal basso verso l'alto; viceversa togliere gli alimenti partendo dall'alto verso il basso.

LA MACCHINA NON E' STATA PROGETTATA PER ESSERE INSTALLATA IN UNA ATMOSFERA A RISCHIO DI ESPLOSIONE.

CARICO MASSIMO (UNIFORMEMENTE DISTRIBUITO) PER CESTELLO, CASSETTO O GRIGLIA = 40 KG

#### APPARECCHIATURA CON RUOTE

Fare attenzione, durante gli spostamenti, a non spingere violentemente l'apparecchiatura per evitare che si ribalti e si danneggi, fare attenzione anche alle eventuali asperità della superficie di scorrimento. L'apparecchiatura dotata di ruote non può essere livellata, quindi fare attenzione che la superficie di appoggio sia perfettamente orizzontale e piana

BLOCCARE SEMPRE LE RUOTE CON GLI APPOSITI FERMI.

#### **RISCHI DOVUTI AD ELEMENTI MOBILI**

L'unico elemento mobile presente è il ventilatore, ma non presenta alcun rischio in quanto è protetto da griglia di protezione fissata tramite viti (prima di rimuovere tale protezione scollegare l'apparecchiatura dalla rete di alimentazione).

#### **RISCHI DOVUTI ALLE BASSE/ELEVATE TEMPERATURE**

In prossimità delle zone con pericolo di temperature basse/elevate, sono stati apposti degli adesivi indicanti "PERICOLO TEM-PERATURA".

#### **RISCHI DOVUTI ALL'ENERGIA ELETTRICA**

I rischi di natura elettrica sono stati risolti progettando gli impianti elettrici secondo la norma CEI EN 60204-1 e CEI EN 60335-1.

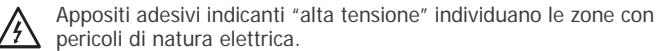

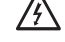

#### **RISCHI DOVUTI AL RUMORE**

Leg nel punto più rumoroso a 1m in condizioni operative < 70 dB(A) Lpc a 1m in condizioni operative < 130 dB(C)

#### **RISCHI RESIDUI**

Per consentire ad eventuali liquidi provenienti dagli alimenti o dai prodotti di lavaggio di defluire verso l'esterno, si è realizzata sul fondo una piletta di scarico.

Durante le operazioni di pulizia bisognerà togliere il tappo e posizionare sotto l'apparecchiatura una bacinella di raccolta (Hmax=100mm). È ASSOLUTAMENTE IMPORTANTE RICHIUDERE IL FORO CON

L'APPOSITO TAPPO.

NEL CASO DEGLI APPARECCHI SENZA PILETTA DI SCARICO BISOGNA EVITARE QUALSIASI RISTAGNO DI LIQUIDI TRAMITE UNA ACCURATA PULIZIA GIORNALIERA.

#### 3.3. DISPOSITIVI DI SICUREZZA ADOTTATI

E' ASSOLUTAMENTE VIETATO MANOMETTERE OD ASPORTARE I /!\ DISPOSITIVI DI SICUREZZA ADOTTATI (GRIGLIE DI PROTEZIO-NE, ADESIVI DI PERICOLO,...). IL COSTRUTTORE DECLINA OGNI RESPONSABILITÁ SE NON

VENGONO RISPETTATE LE ISTRUZIONI SUDDETTE.

#### 3.4. CARATTERISTICHE LIMITE DI FUNZIONAMENTO

Prima di caricare le derrate nell'apparecchiatura, deve avere raggiunto la temperatura di regime. Si deve verificare che il termometro indichi la temperatura impostata precedentemente e quindi procedere a caricare in modo frazionato e diluito nel tempo le derrate da conservare.

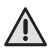

NON CARICARE LIQUIDI O CIBI CALDI E INTRODURRE SOLA-MENTE CIBI COPERTI DALLE APPOSITE CARTE O PELLICOLE PROTETTIVE ALIMENTARI; SALVO NELLE APPARECCHIATURE DOVE PREVISTO (AD ESEMPIO: ABBATTITORI).

Nel caso di interruzione di corrente procedere come segue:

- 1) Se l'interruzione è minima, non ci sono problemi in quanto il frigorifero è ben isolato e quindi è garantito il mantenimento della temperatura. Nel frattempo, comunque, evitare aperture porta;
- 2) Se l'interruzione della corrente supera il tempo massimo, verificare la temperatura del termometro che non superi la soglia critica (+10°C nel caso del TN e -15°C nel caso del BT) e quindi accertarsi che gli alimenti contenuti non siano alterati. Evitare sempre le aperture porta.

#### STOCCAGGIO DEGLI ALIMENTI

Allo scopo di ottenere le migliori prestazioni dell'apparecchiatura è necessario rispettare le seguenti indicazioni:

- Non introdurre all'interno dell'apparecchiatura cibi caldi o liquidi scoperti; - Confezionare o proteggere in altro modo gli alimenti soprattutto se contengono aromi;
- Sistemare le derrate all'interno dell'apparecchiatura in modo da non limitare la circolazione dell'aria, evitando di disporre sulle griglie carte, cartoni, taglieri ecc., che possono ostacolare il passaggio dell'aria;
- Evitare il più possibile frequenti e prolungate aperture porte;
- Attendere alcuni istanti prima di riaprire la porta.

#### 4. MANUTENZIONE ORDINARIA E PROGRAMMATA

Le informazioni contenute in questo capitolo sono destinate, per quanto riguarda la manutenzione ordinaria, a personale idoneo e addestrato, per quanto riguarda la manutenzione straordinaria e/o programmata, sono destinate a personale specializzato ed autorizzato.

#### 4.1. ELEMENTARI NORME DI SICUREZZA

Prima di eseguire qualsiasi intervento, disinserire la spina dell'apparecchiatura dalla rete di alimentazione elettrica.

DIVIETO DI RIMOZIONE DEI RIPARI O DEI DISPOSITIVI DI SICUREZZA.

Per le operazioni di manutenzione ordinaria, è vietato rimuovere i ripari/dispositivi di sicurezza (griglie, adesivi, ecc.).

#### 4.2. INDICAZIONI SULLE OPERAZIONI DI EMERGENZA IN CASO DI INCENDIO

IN CASO DI INCENDIO NON USARE ACQUA.

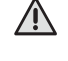

PREMUNIRSI DI ESTINTORE A CO2 (ANIDRIDE CARBONICA) E RAFFREDDARE NEL PIÙ BREVE TEMPÒ POSSIBILE LA ZONA DEL VANO MOTORE.

#### 4.3. PULIZIA DELL'APPARECCHIATURA

Prima di qualsiasi operazione di pulizia, isolare l'apparecchiatura dall'energia elettrica.

#### PRIMA INSTALLAZIONE

Prima della messa in funzione lavare l'interno cella e gli accessori con poca acqua e sapone neutro per togliere il caratteristico odore di nuovo; sistemare gli accessori interni della cella nelle posizioni più consone all'uso.

#### PULIZIA GIORNALIERA

Pulire accuratamente le superfici esterne dell'apparecchiatura usando un panno umido e seguendo il senso della satinatura.

Usare detersivi neutri e non sostanze a base di cloro e/o abrasive.

Non usare utensili che possono provocare incisioni con la conseguente formazione di ruggine.

Risciacquare con acqua pura ed asciugare accuratamente.

Pulire l'interno cella per evitare che si formino residui di sporco, con detersivi neutri non contenenti cloro e abrasivi.

Nel caso di residui induriti usare acqua e sapone o detergenti neutri, servendosi eventualmente di una spatola in legno o plastica. Terminata la pulizia risciacquare con poca acqua e asciugare accurata-

mente. Non lavare l'apparecchiatura con getti d'acqua diretti, poiché eventuali

infiltrazioni nei componenti elettrici potrebbero pregiudicarne il regolare funzionamento.

Anche le zone sottostanti e adiacenti l'apparecchiatura devono essere giornalmente pulite, sempre con acqua e sapone e non con detersivi tossici o a base di cloro.

#### PULIZIA PERIODICA MANUTENZIONE GENERALE

Per un costante rendimento dell'apparecchiatura è bene compiere le operazioni di pulizia e manutenzione generale.

Per quanto riguarda la pulizia del gruppo frigorifero (condensatore), deve essere fatta da personale specializzato.

Pulire periodicamente la piletta di scarico per evitare che il foro si ostruisca.

ASSOLUTAMENTE IMPORTANTE RICHIUDERE IL FORO CON L'APPOSITO TAPPO.

#### 4.4. VERIFICHE PERIODICHE DA ESEGUIRE

- Controllare che la spina sia inserita correttamente nella presa di corrente
- Verificare che non ci sia influenza di una fonte di calore.
- Verificare che l'apparecchio sia perfettamente livellato.
- Verificare che la guarnizione della porta chiuda perfettamente.
- Verificare che la piletta di scarico non sia ostruita.
- Verificare che la batteria condensante non sia ricoperta di polvere, nel caso chiamare l'assistenza tecnica.

#### 4.5. PRECAUZIONI IN VISTA DI LUNGA INATTIVITÁ

In caso di prevista prolungata inattività dell'apparecchiatura: - spegnere l'apparecchiatura agendo nel pannello comandi sul tasto OFF;

- togliere la spina dalla presa di alimentazione;
- vuotare il frigorifero e pulirlo accuratamente (vedi pulizia);
- lasciare le porte del mobile socchiuse per favorire la circolazione dell'aria ed evitare la formazione di muffe e/o cattivi odori.

#### 4.6. MANUTENZIONE STRAORDINARIA (solo per personale specializzato)

Pulire periodicamente il condensatore. Controllare le guarnizioni delle porte, per verificare la perfetta tenuta. Controllare che l'impianto elettrico sia a norma. Controllare le resistenze cornici (mediante pinza amperometrica).

IN CASO DI RIPARAZIONE O SOSTITUZIONE DI PARTI RICORDAR-SI DI FORNIRE SEMPRE IL CODICE ED IL NUMERO DI MATRICOLA DELL'APPARECCHIATURA, CHE SI POSSONO RILEVARE DALLA TAR-GHETTA CARATTERISTICHE.

### 5. DISMISSIONE

#### 5.1. SCOLLEGAMENTO

Le operazioni di scollegamento devono essere effettuate da tecnici qualificati.

Evitare versamenti o perdite in ambiente

Prima di scollegare l'unità recuperare, se presenti:

- gas refrigerante;

- soluzioni incongelabili presenti nei circuiti idraulici.

#### 5.2. STOCCAGGIO

In attesa di smantellamento e smaltimento, l'apparecchiatura può essere provvisoriamente immagazzinata anche all'aperto, purché l'unità abbia i circuiti elettrici, frigoriferi e idraulici integri e chiusi.

Vanno comunque osservate le leggi vigenti nel paese dell'utilizzatore in materia di tutela dell'ambiente.

#### 5.3. SMANTELLAMENTO E SMALTIMENTO

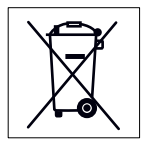

Questo simbolo contraddistingue le apparecchiature come unità rientranti nella Direttiva RAEE 2002/96/ CE.

Informazioni riguardanti gli effetti potenziali sull'ambiente e sulla salute umana, dovuti alla presenza di sostanze pericolose, possono essere richie-

ste sia al produttore-distributore-importatore, in quanto responsabili della raccolta e trattamento dei rifiuti, sia al negoziante presso cui è stata acquistata l'apparecchiatura, oppure ai servizi locali preposti alla raccolta riufiuti.

LE OPERAZIONI DI SMANTELLAMENTO DEVONO COMUNQUE ESSERE ESEGUITE DA PERSONALE QUALIFICATO.

#### **Smaltimento**

La Direttiva RAEE prevede che lo smaltimento ed il riciclaggio delle apparecchiature elettriche ed elettroniche vengano obbligatoriamente ge-stiti tramite un'apposita raccolta, in adeguati centri autorizzati, separata da quella adottata per o smaltimento del rifiuto urbano misto. L'utente ha l'obbligo di non smaltire l'apparecchiatura, alla fine della vita utile della stessa, come rifiuto urbano, ma di conferirla in appositi centri di raccolta autorizzati come previsto dalle normative vigenti o indicato dal distributore.

Tutti i materiali devono essere recuperati o smaltiti in conformità alle norme nazionali vigenti in materia.

Per ulteriori informazioni sulla dismissione dell'apparecchiatura: contattare la ditta produttrice.

### 6. INSTALLAZIONE

(solo personale tecnico specializzato)

#### 6.1. TRASPORTO DEL PRODOTTO, MOVIMENTAZIONE

L'apparecchiatura deve essere trasportata con mezzi idonei alla movimentazione e mai a mano.

Se si usano sistemi di sollevamento, quali carrelli a forche o transpallet, fare particolare cura al bilanciamento del peso.

Normalmente l'imballo è di polistirolo ed estensibile su pallet in legno che, per una maggiore sicurezza durante il trasporto e lo spostamento, viene fissato al fondo dell'apparecchiatura.

Sull'imballo vengono stampati dei contrassegni di avvertimento, che rappresentano le prescrizioni che devono essere osservate al fine di assicurare che nelle operazioni di carico e scarico, nel trasporto e nello la merce non subisca danni.

#### Contrassegni stampati sui nostri imballi:

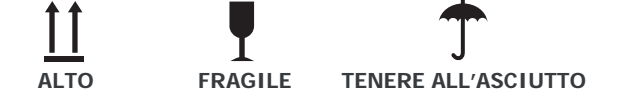

Per lo smaltimento dell'imballo l'utilizzatore dovrà comportarsi secondo le norme vigenti nel proprio paese.

#### LIMITI DI IMPILABILITÀ

Per quanto riguarda lo stoccaggio e il trasporto dell'apparecchiatura, il limite di impilabilità massimo è due apparecchiature salvo indicazione con apposito adesivo

A CAUSA DEL BARICENTRO NON COINCIDENTE CON IL CEN-TRO GEOMETRICO DELL'APPARECCHIATURA, FARE ATTENZIONE ALL'INCLINAZIONE DURANTE GLI SPOSTAMENTI.

### 6.2. DESCRIZIONI DELLE OPERAZIONI DI MESSA IN OPERA

Si consiglia dopo aver tolto l'imballo dall'apparecchiatura di verificare l'integrità e l'assenza di danni dovuti al trasporto.

Eventuali danni devono essere tempestivamente segnalati al vettore. In nessun caso comunque alcun apparecchio danneggiato potrà essere reso al costruttore senza preavviso e senza averne ottenuta preventiva autorizzazione scritta.

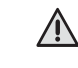

DURANTE GLI SPOSTAMENTI NON SPINGERE O TRASCINARE L'APPARECCHIATURA PER EVITARE CHE SI RIBALTI O CREARE DANNI AD ALCUNE PARTI DELLO STESSO (AD ES.: I PIEDINI).

NON INCLINARE MAI L'APPARECCHIATURA DAL LATO PORTA. /!\

#### 6.3. POSIZIONAMENTO

Posizionare l'apparecchiatura in luogo ben aerato e lontano da fonti di calore. Rispettare degli spazi minimi per il funzionamento, l'aerazione e la manutenzione.

#### APPARECCHIATURA CON RUOTE

L'apparecchiatura dotata di ruote non può essere livellata, quindi fare attenzione che la superficie di appoggio sia perfettamente orizzontale e piana.

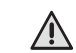

DOPO AVER POSIZIONATO L'APPARECCHIATURA BLOCCARE SEMPRE LE RUOTE.

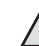

DURANTE GLI SPOSTAMENTI NON SPINGERE VIOLENTEMENTE O TRASCINARE L'APPARECCHIATURA PER EVITARE CHE SI RIBALTI O SI DANNEGGI.

FARE ATTENZIONE ALLE EVENTUALI ASPERITA' DELLA SUPERFICIE. NON INCLINARE MAI L'APPARECCHIATURA DAL LATO PORTA

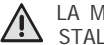

LA MACCHINA NON E' STATA PROGETTATA PER ESSERE IN-STALLATA IN UNA ATMOSFERA A RISCHIO DI ESPLOSIONE.

#### 6.4. ALLACCIAMENTO

Prima del collegamento alla rete di alimentazione elettrica, assicurarsi che la tensione e la freguenza di rete corrispondano a quelle riportate nella targhetta caratteristiche dell'apparecchiatura.

E' ammessa una variazione +/-10% della tensione nominale.

E' indispensabile collegare l'apparecchiatura ad una efficiente presa di terra.

IL COLLEGAMENTO A TERRA DELL'APPARECCHIO È UNA NORMA DI SICUREZZA OBBLIGATORIA PER LEGGE.

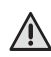

NON IMPIEGARE SPINE NON PROVVISTE DI MESSA A TERRA. LA PRESA DI RETE DEVE ESSERE ADEGUATA ALLE NORME VI-GENTI NEL PROPRIO PAESE.

Al fine di salvaguardare l'apparecchiatura da eventuali sovraccarichi o cortocircuiti, il collegamento alla linea elettrica va fatto tramite un interruttore magnetotermico differenziale ad alta sensibilità (30 mA) a ripristino manuale, di adeguata potenza.

Per il dimensionamento del dispositivo di protezione, va tenuto conto di:

- Imax = 2,3 In (corrente nominale) Icc (corrente di corto circuito) = 4500A I<sub>CC</sub>
- con alimentazione 230v/1~/50Hz
- Icc (corrente di corto circuito) = 6000A con alimentazione 400v/3~/50Hz.

#### 6.5. REINSTALLAZIONE

Per una eventuale reinstallazione procedere in questo modo:

- 1) Portare l'interruttore di rete in posizione "OFF"
- 2) Staccare la spina dalla presa di alimentazione e riavvolgere il cavo di alimentazione:
- Togliere tutti gli alimenti dall'interno della cella e pulire accurata-3) mente la cella e gli accessori;
- 4) Imballare nuovamente l'apparecchiatura avendo cura di rimettere le protezioni in polistirolo e fissare il basamento in legno. Tutto ciò per evitare danni durante il trasporto;
- 5) Per il nuovo piazzamento ed allacciamento, procedere come descritto precedentemente.

### 7. ISTRUZIONI PER L'UTILIZZATORE

### 7.1. PANNELLO DI COMANDO

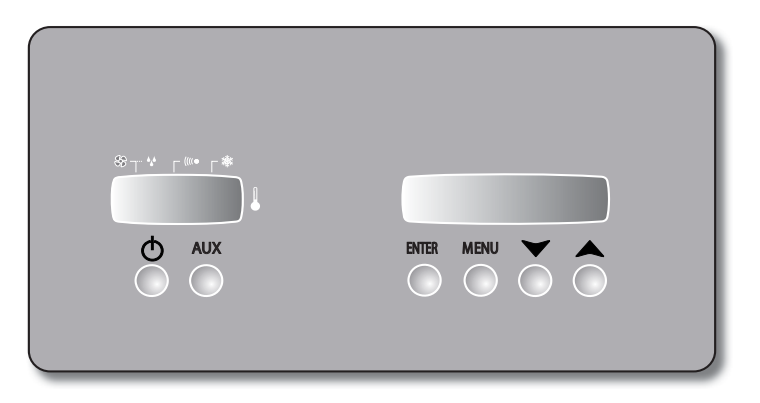

### 7.1.1 DESCRIZIONE PANNELLO COMANDO

| ON-OFF | Con apparecchiatura in OFF, se<br>premuto permette l'accensione della<br>stessa<br>Con apparecchiatura in ON, se<br>premuto per un tempo prolungato<br>permette lo spegnimento della stessa<br>con avviso sul display della funzione<br>in corso (spegnimento)             |
|--------|----------------------------------------------------------------------------------------------------|
| AUX    | Con la pressione singola, ON-OFF per accensione luce cella (dove previsto)                                                                                                    |
| ENTER  | Premuto consente di visualizzare<br>data, ora, sonde temperatura e di<br>confermare i valori<br>Premuto per un tempo prolungato si<br>può attivare/disattivare il ventilatore di<br>riciclo dell'aria.                                                                     |
| MENU   | Consente di entrare nella maschera<br>"menù", scegliere una delle funzioni<br>disponibili (par. 7.3.2) e di cambiare<br>programma (par. 7.3.6)<br>Premuto per un tempo prolungato<br>permette di imodificare i valori di set<br>dei programmi (par. 7.3.6b)                |
|        | Consente di diminuire il valore o di<br>cambiare menù<br>Nel normale funzionamento, a<br>programma avviato, visualizza la data<br>e l'ora di fine stagionatura<br>Con una pressione prolungata azzera<br>il tempo facendo partire il ciclo di<br>stagionatura dalla fase 1 |
|        | Consente di aumentare il valore o di<br>cambiare menù<br>Nel normale funzionamento a<br>programma avviato, visualizza la data<br>e l'ora di fine stagionatura<br>Con una pressione prolungata blocca la<br>tastiera, sul display appare il simbolo <b>S</b>                |

### 7.1.2 DESCRIZIONE SIMBOLOGIA MASCHERINA

|             |                                                                                | Display LCD<br>per informazioni<br>e servizio             |  |
|-------------|--------------------------------------------------------------------------------|-----------------------------------------------------------|--|
|             |                                                                                | Display a LED<br>per la<br>visualizzazione<br>temperatura |  |
|             | Simbolo visualizza:                                                            | zione temperatura                                         |  |
| *           | Con led associato acceso indica che il compressore è in funzione               |                                                           |  |
| (((( •      | ((((• Con led associato acceso indica che c'è un allarme in corso              |                                                           |  |
| SS          | Con led associato acceso indica che i ventilatori della cella sono in funzione |                                                           |  |
| 44          | Con led associato intermittente indica<br>che lo sbrinamento è in corso        |                                                           |  |
| I<br>R<br>L | Indica la porta di comunicazione<br>seriale ad infrarosso                      |                                                           |  |

## 7.2 MESSA IN FUNZIONE DELL'APPARECCHIATURA

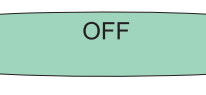

L'accensione della scheda avviene collegando l'apparecchiatura alla rete elettrica. Se è stata spenta con il tasto on/off, sul display comparirà la scritta off, questo significa che il pannello comandi è in stand-by ma le funzioni non sono ancora attivate.

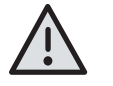

Presenza tensione nella scheda di controllo con spina collegata alla rete elettrica. La maccchina non è dotata di un interruttore generale esterno.

### 7.3 DESCRIZIONE FUNZIONAMENTO PANNELLO COMANDI

### 7.3.1 ACCENSIONE / SPEGNIMENTO

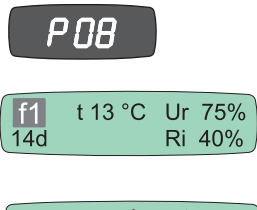

A macchina spenta premendo il tasto <sup>DNOFF</sup> si accende il pannello di controllo. Il display a led, di sinistra, indica il numero del programma selezionato.

Dopo alcuni secondi di autodiagnosi, il controllo si imposta automaticamente sull'ultimo ciclo di funzionamento eseguito prima dello spegnimento. Sul display LCD viene visualizzato il ciclo corrente, e la macchina si avvia.

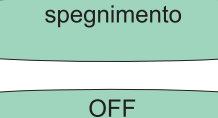

A macchina accesa, premendo per un tempo prolungato il tasto et la macchina si spegne con la visualizzazione sul display della scritta "Off".

Prima di arrestare l'apparecchiatura, si raccomanda di usare questa funzione e quindi staccare la spina, altrimenti alla riaccensione la scheda rileverà un allarme di "black out".

### 7.3.2 FUNZIONI DISPONIBILI

La scheda dispone di un menù per l'impostazione delle funzioni.

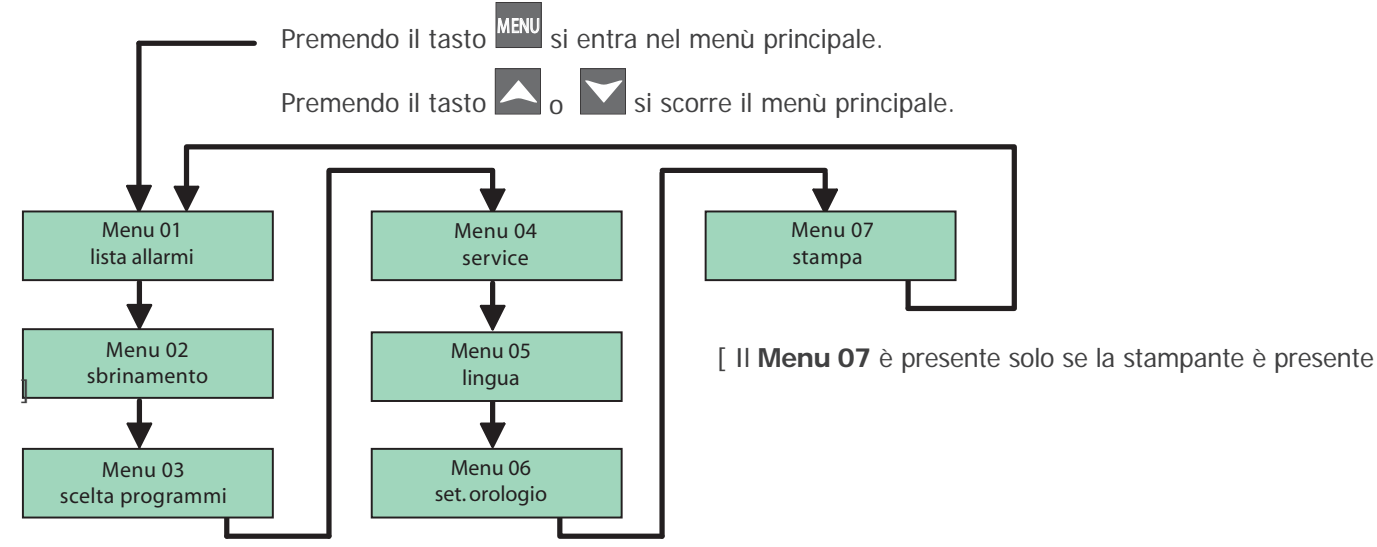

### 7.3.3 SCELTA DELLA LINGUA

Il controllo consente di selezionare una fra le 6 diverse lingue (IT, GB, DE, ES, FR, RU)

### Posizionarsi su: Menu 05

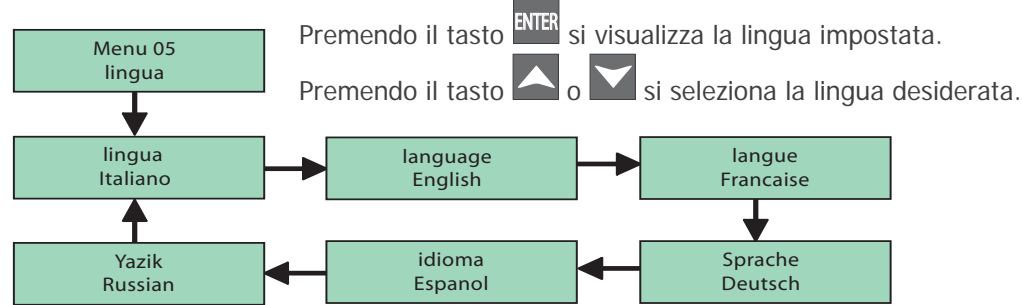

Premere il tasto ENTER per confermare la lingua selezionata.

Completata la modifica dei valori, premere il tasto menu per due volte per uscire dal menù, oppure non operare.

### 7.3.4 SCORRIMENTO DISPLAY

E' possibile scorrere il display LCD della scheda visualizzando le seguenti maschere:

| f1      t 13 °C      Ur      75%        14d      Ri      40% | Premendo il tasto ENTER si scorre sul display le diverse maschere.                                                                                                    |
|--------------------------------------------------------------|----------------------------------------------------------------------------------------------------|
| 12/05/08<br>15:05:03                                         | Premendo il tasto ENTER si visualizza data e ora attuali.                                                                                                    |
| Cella      5.0 °C        Evap      -3.0 °C                   | Premendo il tasto ENTER si visualizza temperatura cella e temperatura evaporatore.                                                                                                    |
| Conden41.0 °CEvap 2Disab                                     | Premendo il tasto ENTER si visualizza temperatura condensatore e temperatura evaporatore.                                                                                                    |
| C D FE UR L R E<br>1 0 0 1 0 0 0                             | Premendo il tasto ENTER si visualizza lo stato delle uscite (1=on; 0=off).<br>C = compressore<br>D = sbrinamento<br>FE = ventilatore evaporatore<br>UR = resistenza umidificazione<br>L = luce<br>R = resistenza riscaldamento<br>E = ventilatore estrattore |
| BT1 BT2<br>0 0                                               | Premendo il tasto <sup>ENTER</sup> si visualizza lo stato degli ingressi digitali (1=on; 0=off).<br>BT1 = porta<br>BT2 = pressostato                                                                                                    |
| f1      t 13 °C      Ur      75%        14d      Ri      40% | Premendo il tasto ENTER si ritorna alla maschera principale.                                                                                                    |

### 7.3.5 IMPOSTAZIONE DATA E ORA

E' fondamentale, subito dopo la messa in funzione dell'apparecchiatura o dopo una lungo periodo di arresto, impostare l'ora e la data corrente. In caso di "black out" una batteria tampone consente l'autonomia dell'orologio per circa 10 giorni. Posizionarsi su: **Menu 06** 

| Menu 08<br>set orologio                 | Premendo il tasto <sup>ENTER</sup> si visualizza la data e l'ora, permettendo la loro modifica.                 |
|-----------------------------------------|----------------------------------------------------------------------------------------------------|
| Data: <b>00</b> /00/00<br>Ora: 00:00:00 | Premendo il tasto 🔼 o 💟 si incrementa o decrementa il valore selezionato.                                       |
| Data: <b>15</b> /00/00<br>Ora: 00:00:00 | Premendo il tasto ENTER si conferma il valore impostato e ci si sposta sul valore successivo.                   |
| Data: 15/05/07<br>Ora: 14:22:46         | Completata la modifica dei valori, premere il tasto MENU per due volte per uscire dal menù, oppure non operare. |

### 7.3.6 SCELTA PROGRAMMI

Il controllo consente di scegliere fra una lista di programmi.

Premere e fino a posizionarsi su: Menu 03

| Menu 03<br>scelta programmi                        | Premendo il tasto enter si visualizza il programma impostato.                                                   |
|----------------------------------------------------|----------------------------------------------------------------------------------------------------|
| P01<br>Program. 1                                  | Premendo il tasto 🔼 o 💟 si seleziona il programma desiderato.                                                   |
| P02<br>Program. 2                                  | Premendo il tasto ENTER si conferma e si avvia la macchina con il programma selezionato.                        |
| f1      t 13 °C      Ur 75%        14d      Ri 40% | Completata la modifica dei valori, premere il tasto menu per due volte per uscire dal menù, oppure non operare. |

La scheda mette a disposizione 7 programmi, da PO a P6 e sono tutti personalizzabili dall'utente e mantengono la memoria fino a quando non vengono modificati.

Il programma PO è un programma di frollatura inserito in fabbrica con i valori di SET descritti nello specchietto. I programmi da P1 a P6 sono liberi, da impostare secondo le esigenze. Non utilizzare i programmi P7, P8, P9.

| Programma | Nome   | Fase 1                                         | Fase 2                                        | Fase 3                                        | Fase 4                                          | Fase 5                                          | Fase 6                                          |
|-----------|--------|------------------------------------------------|-----------------------------------------------|-----------------------------------------------|-------------------------------------------------|-------------------------------------------------|-------------------------------------------------|
| P-0       | Prog 0 | Durata: 12g<br>Set: 1°C<br>Ur%: 90%<br>Ri%: 0% | Durata: 8g<br>Set: 4°C<br>Ur%: 85%<br>Ri%: 0% | Durata: 6g<br>Set: 2°C<br>Ur%: 70%<br>Ri%: 0% | Durata: Off<br>Set: 10°C<br>Ur%: 75%<br>Ri%: 0% | Durata: 0ff<br>Set: 10°C<br>Ur%: 80%<br>Ri%: 0% | Durata: Off<br>Set: 10°C<br>Ur%: 75%<br>Ri%: 0% |

### 7.3.6a PROGRAMMI BASE

Selezionando un programma dal menù 3 (Par. 7.3.6) e premendo il tasto <sup>ENTER</sup>, il controllore parte dalla prima fase del ciclo di frollatura.

Se il programma P0 precaricato non fosse adatto si possono personalizzare i programmi P1, 2, 3, 4, 5, 6 (Vedi 7.3.6b). Terminato il programma di frollatura, l'apparecchiatura continua con i SET dell'ultima fase.

Sul display compare la scritta fine lampeggiante con a fianco il tempo trascorso dal termine, il buzzer suona per 10 secondi.

Terminato il programma di frollatura, se premuto per un tempo prolungato il tasto A, il controllo fa ripartire il ciclo

appena concluso dalla fase 1, sul display compare la scritta "reload" oppure, premendo il tasto  $\mathcal{O}$ , il controllo si spegne; alla riaccensione l'apparecchiatura partirà dalla prima fase dell'ultimo programma utilizzato.

Durante il funzionamento, con il tasto  $\square_0$   $\square_0$ , è possibile visualizzare la data e l'ora in cui terminerà il programma di frollatura.

E' possibile eseguire un programma prescelto facendolo iniziare o continuare dalla fase voluta F1-F2...lampeggiante (vedi 7.3.6.b) premendo per 3 secondi il tasto On/Off.

Il suono del buzzer (x3) indica l'avvenuto passaggio forzato alla fase desiderata, proseguendo il funzionamento del programma della fase scelta.

In qualsiasi momento si possono modificare i valori del tempo, delle fasi, la temperatura, l'umidità relativa ed il ricircolo, le modifiche avranno effetto immediato dopo la programmazione, o non operando per 15 secondi.

Il ventilatore per il ricambio aria può essere attivato e disattivato anche manualmente premendo per un tempo prolungato il tasto ENTER.

Se il ventilatore è attivato, sul display compare un punto dopo la scritta Ri.

### 7.3.6b PERSONALIZZAZIONE PROGRAMMI

E' possibile creare dei programmi personalizzati per soddisfare le varie esigenze di stagionatura.

La personalizzazione consiste nel creare le giuste condizioni di temperatura, umidità relativa e ricambio d'aria in 6 spazi di tempo programmabili.

Gli spazi di tempo corrispondono a delle fasi (f1 - f2 - f3 - f4 - f5 - f6). Per inserire i valori desiderati in ogni fase procedere nel modo seguente:

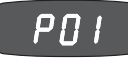

14d

Premendo per un tempo prolungato il tasto <sup>MENU</sup>, sul display di sinistra compare la lettera P... lampeggiante seguita dal numero di programma in corso.

Con i tasti  $\bigcirc_0$  i si scorrono i numeri dei programmi; raggiunto quello desiderato, da modificare, si preme il tasto en per confermare la scelta: automaticamente si passa alla

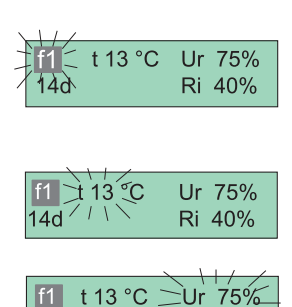

́Rí 40%

Premendo  $\stackrel{\text{EVER}}{=}$  si visualizzarà la temperatura "t °C" (lampeggiante) della fase in cui si sta operando, e con il tasto  $\bigcirc \circ \stackrel{\text{EVER}}{=}$  si modifica il valore e con  $\stackrel{\text{EVER}}{=}$  lo si memorizza, passando automaticamente alla visualizzazione successiva: dell'umidità relativa (Ur % - lampeggiante). Per aumentare o diminuire il set, agire ancora sui tasti  $\bigcirc \circ \stackrel{\text{o}}{=}$  fino a raggiungere il

valore desiderato.

Premere ENTER per confermare e passare al successivo valore da modificare.

Sul display si visualizza il valore di durata della fase (lampeggiante), nei programmi non ancora utilizzati compare la scritta OFF; con il tasto il tasto il possibile impostare fino a 96 ore con "h", quindi i giorni con "d"

Premere <sup>ENTER</sup> per confermare la durata della fase e passare automaticamente al set ricambio aria nella cella (Ri % - lampeggiante).

Per modificare l'impostazione del valore %, agire sui tasti

Premere e passare alla seguente schermata corrispondente alla fase "f1" (lampeggiante). Con il tasto isi incrementa il valore a "f2"; da questa fase, fino alla n°6, la regolazione dei valori si ottiene operando come precedentemente descritto per "f1". Completato l'inserimento dei dati, premere il tasto inserito un valore pari a 0 (il display visualizza 'OFF').

**NOTA**: Impostando la durata della fase al valore massimo (599 d) il periodo risulta impostato a tempo infinito "INF" ogni successiva fase impostata non verrà più eseguita.

F4 + 12 °C

fase 'f1' (lampeggiante). Premendo  $\mathbf{k}_0 \mathbf{k}_0$  incrementa o decrementa il numero della fase per modificare i valori del set del programma prescelto.

### 7.3.7 SBRINAMENTO MANUALE

In caso di necessità, la scheda permette di effettuare uno sbrinamento manuale

### Posizionarsi su: Menu 02

| Menu 02<br>sbrinamento        | Premendo il tasto <sup>ENTER</sup> si visualizza il programma. |
|-------------------------------|----------------------------------------------------------------|
| sbrina?<br>No Ok              | Premendo il tasto ENTER o MENU si esce dal menù sbrinamento;   |
| sbrinamento<br>Set 1°C Ur 64% | oppure con il tasto 🗛 <sub>0</sub> 🚺 si attiva lo sbrinamento. |

### 7.4. ALLARMI / GUASTI

In caso di guasto o di una segnalazione, il display lampeggerà indicando la natura dell'evento. Se interviene un guasto della sonda si attiverà anche il buzzer acustico.

Premendo il tasto ENTER si tacita il buzzer e se l'allarme è rientrato, scompare anche la visualizzazione della maschera. Ogni evento viene comunque registrato.

Sulla maschera "Service" l'assistenza, attraverso una password potrà visualizzare tutti gli allarmi intervenuti con indicazione della data e ora.

| ALL Bassa T Cella | L'allarme compare se la temperatura della cella si abbassa di una temperatura superiore di 4°C, rispetto al set impostato per un tempo prestabilito.                                                                                                    |
|-------------------|----------------------------------------------------------------------------------------------------|
| ALL Porta Aperta  | L'allarme compare se la porta rimane aperta per un tempo superiore a 4 minuti.<br>Il buzzer suona.                                                                                                    |
| ALL Blackout      | L'allarme compare se c'è stato un precedente blackout, nel display compare data e ora del blackout, di riavvio del controllore e la temperatura alla ripartenza.                                                                                                    |
| ALL uso Compres   | L'allarme compare quando il compressore supera la percentuale massima giornaliera di<br>lavoro [parametro=R07].<br>Il buzzer suona.                                                                                                    |
| ALL Cond Sporco   | L'allarme appare quando la sua temperatura risulta più alta di 15 °C rispetto alla normale<br>condizione di funzionamento. Ciò accade per la mancanza di pulizia dei filtri condensatore<br>ma può generarsi anche per un aumento della temperatura ambiente.<br><b>PULIRE IL CONDENSATORE /AREARE IL LOCALE.</b><br><b>SE L'ALLARME PERSISTE CHIAMARE L'ASSISTENZA.</b> |
| ALL Alta T Cond   | L'allarme interviene se la temperatura supera il limite di 58 °C. Ciò può succedere per il blocco del ventilatore o per una alta temperatura ambiente. In questo caso viene arrestato il compressore fino a ripristinare il valore di 45°C. CHIAMARE L'ASSISTENZA.                                                                                                    |
| ALL Bassa T Evap  | L'allarme appare se la temperatura scende al di sotto dei 25°C rispetto il set impostato.<br>Ciò può accadere per il blocco del ventilatore cella, o per un forte presenza di ghiaccio<br>nell'evaporatore.<br>CHIAMARE L'ASSISTENZA.                                                                                                    |
| ALL Sonda Umid.   | L'allarme appare se la sonda è guasta.<br>CHIAMARE L'ASSISTENZA.                                                                                                    |

| ALL Time Out Def | L'allarme appare se l'evaporatore non è riuscito a pulirsi nel massimo tempo previsto. Si<br>può presentare, ad esempio, se la porta è rimasta aperta accidentalmente per un periodo<br>abbastanza lungo o se si sono guastate le resistenze di sbrinamento.<br>ESEGUIRE UNO SBRINAMENTO MANUALE E SE IL PROBLEMA SUSSISTE CHIAMARE<br>L'ASSISTENZA. |
|------------------|----------------------------------------------------------------------------------------------------|
| ALL Alta T Cella | Appare se la temperatura non raggiunge il set impostato nei tempi prestabiliti CHIAMARE L'ASSISTENZA.                                                                                                    |
| ALL Sonda Cella  | L'allarme appare se la sonda cella si è guastata.<br>In questo caso l'apparecchiatura funzionerà secondo la percentuale di lavoro preimpostata.<br>La maschera rimarrà attiva fino alla riparazione del guasto.<br>CHIAMARE L'ASSISTENZA.                                                                                                    |
| ALL Sonda Evap   | L'allarme appare se la sonda evaporatore si è guastata. In questo caso vengono eseguiti solo gli sbrinamenti a tempo mentre vengono esclusi quelli 'intelligenti'. La maschera rimarrà attiva fino alla riparazione del guasto.<br>CHIAMARE L'ASSISTENZA.                                                                                            |
| ALL Sonda Cond   | L'allarme appare se la sonda condensatore si è guastata. In questo caso il ventilatore condensatore funzionerà in parallelo con il compressore anche in caso di bassa temperatura. La maschera rimarrà attiva fino alla riparazione del guasto.<br>CHIAMARE L'ASSISTENZA.                                                                            |

### 7.5. STAMPANTE (optional)

Posizionarsi su: Menu 07

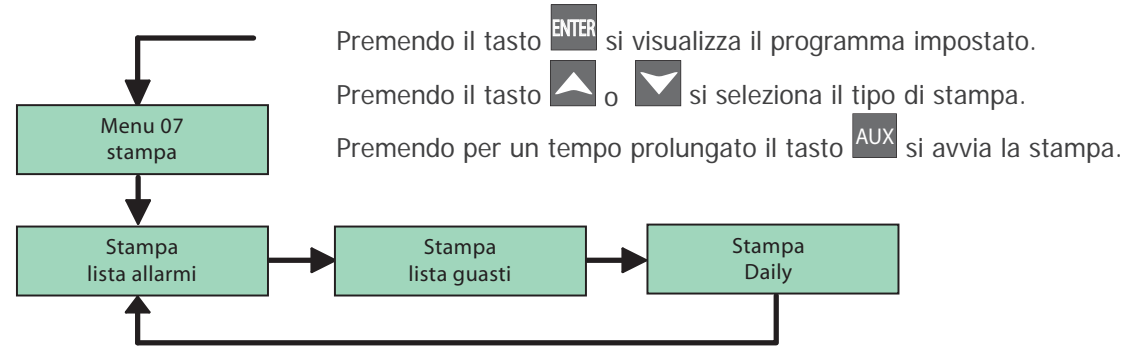

### Stampa Giornaliera

Si può impostare la stampa giornaliera tramite il parametro PR2.

### **Altre Stampe**

All'interno del Menu Parametri è possibile lanciare la "stampa parametri" premendo per un tempo prolungato il tasto

All'interno del Menu Dati CycleTest è possibile lanciare la "stampa dati CycleTest" premendo per un tempo prolungato il tasto

### Campionamenti

Le registrazioni avvengono con un tempo di campionamento stabilito per parametro.

Ogni registrazione salva il valore delle sonde Cella, Evaporatore e Condensatore (se presenti), gli allarmi presenti e gli sbrinamenti in corso. La memoria può contenere fino a 3500 registrazioni, una volta terminato lo spazio disponibile, i dati nuovi sovrascrivono quelli vecchi.

L'inizio e la fine di un allarme e l'inizio e la fine di uno sbrinamento provocano una registrazione.

### 7.6. TELECOMANDO (optional)

Per accendere il telecomando premere per un tempo prolungato il tasto K1 o K2, al momento dell'accensione il telecomando suona eil led si accende e lampeggia. Dopo 30 secondi che il telecomando non viene utilizzato si spegne.

### UPLOAD PARAMETRI

Trasferimento dati dal controllo al telecomando.

Per entrare nel menù IRDA premere per un tempo prolungato il tasto K1; sul display compare "UPLOAD PAR". Premendo il tasto K2 viene eseguito l'upload, sul display compare la scritta avvenuto trasferimento. NB: nelle schede dove esiste il parametro NMP, l'upload non viene eseguito se NMP=0.

### DOWNLOAD PARAMETRI

Trasferimento dati dal telecomando al controllo. Premere il tasto K1, si passa al menù successivo e sul display compare "DOWNLOAD PAR". Premendo il tasto K2 viene eseguito il download.

### IL DISPLAY VISUALIZZA "ERROR VERSION"

La mappa parametri non è compatibile con quella del controllo, i parametri non vengono scaricati.

### IL DISPLAY VISUALIZZA "ERROR PARAMETERS"

Il download non è stato concluso correttamente, la mappa parametri contenuta nel telecomando potrebbe non essere più utilizzabile.

### IL DISPLAY VISUALIZZA "ERROR"

La mappa parametri presente nel telecomando non viene scaricata correttamente nel controllo, i parametri non sono accettati.

NB: nei controlli dove esiste il parametro EDL, il download non viene esegiudo se EDL=0

### **UPLOAD STORICO**

Trasferimento di tutta la memoria storica dal controllo al telecomando.

Premere il tasto K1, sul display compare "UPLOAD STORE", premere K2 per eseguire l'upload dello storico. Se il processo non viene concluso correttamente nel display compare "ERROR". Per uscire dal menù premere per un tempo prolungato il tasto K1.

### **TABLE OF CONTENTS**

### 1. PRESCRIPTIONS AND GENERAL INSTRUCTIONS

- 1.1. Testing
- 1.2. Guarantee
- 1.3. Introduction
- 1.4. Prerequisites supplied by the customer
- 1.5. Instructions regarding request for intervention
- 1.6. Instructions for spare parts

#### 2. TECHNICAL DATA

- 2.1. Noise level
- 2.2. Materials and fluids used

#### 3. OPERATION

- 3.1. Applications, purpose, declared and non-declared use, authorised use
- 3.2. Dangerous areas, risks, hazards and avoidable risks
- 3.3. Safety devices
- 3.4. Operation limit characteristics

#### 4. ROUTINE AND PROGRAMMED MAINTENANCE

- 4.1. Elementary safety standards
- 4.2. Instructions regarding emergency operations in the case of fire
- 4.3. Cleaning the machine
- 4.4. Periodic checks
- 4.5. Precautions in the case of extended periods of inactivity
- 4.6. Extraordinary maintenance

### 5. DISPOSAL

- 5.1. Disconnection
- 5.2. Storage
- 5.3. Dismantling and disposal

#### 6. INSTALLANTION

- 6.1. Transport and handling of the product
- 6.2. Description of commissioning operations
- 6.3. Positioning
- 6.4. Connection
- 6.5. Re-installation

#### 7. USER INSTRUCTIONS

- 7.1.Control Panel
  - 7.1.1 Description of the control panel
  - 7.1.2 Description symbols marks
- 7.2. Starting the appliance
- 7.3. Decription of control panel functioning

  - 7.3.1 Switching On / Off 7.3.2 Functions available
  - 7.3.3 Selecting the language
  - 7.3.4 Scrolling the dispaly
  - 7.3.5 Setting date and time
  - 7.3.6 Selecting programs
  - 7.3.6a Base programs
  - 7.3.6b Programs customisation
  - 7.3.7 Manual defrosting
- 7.4. Alarms / Faults
- 7.5. Printer (optional)
- 7.6. Remote control (optional)

#### **TECHNICAL SPECIFICATION** WIRING DIAGRAMS

#### 1. STANDARDS AND GENERAL INSTRUCTIONS

#### 1.1. TESTING

The product is dispatched after visual, electrical and operating tests have been passed.

#### **1.2. WARRANTY**

The warranty on the machine and related parts we manufacture is valid for a period of 1 year from the date of invoice and consists of the free supply of spare parts which, according to our final judgement, are deemed to be faulty.

It is the responsibility of the manufacturer to eliminate any faults and defects on condition that the machine has been correctly used in accordance with the instructions provided in the manual.

During the warranty period the customer will be responsible for costs related to labour, travel or transfers, transport of the parts and any equipment to be replaced.

The items replaced under warranty remain our property and must be returned by the customer at the his own expense.

#### **1.3. INTRODUCTION**

This manual is intended to provide all the necessary information for correct installation, operation and maintenance of the machine by qualified personnel.

Read the instructions provided carefully prior to any operation, as these contain essential safety indications concerning the machine.

THE MANUFACTURER DECLINES LIABILITY FOR NON-DECLARED USE OF THE PRODUCT.

THE REPRODUCTION OF THIS MANUAL OR PARTS THEREOF, IS PROHIBITED.

#### **GENERAL SAFETY INSTRUCTIONS**

The manufacturer declines all liability for any operation performed on the machine in disregard of the instructions provided in this manual.

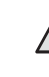

Before connecting the machine to the power supply, ensure that the voltage and frequency correspond to those indicated on the specifications plate.

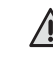

Always connect the machine to an appropriate high sen-Always connect the machine to an appropriate and sitivity differential magnet circuit breaker switch (30 mA).

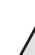

Before performing any cleaning or maintenance operation dis-

connect the machine from the power supply by:

1) Positioning the master switch on OFF;

2) Removing the plug.

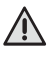

Wear gloves to perform maintenance on the motor compartment or on the evaporating unit positioned inside the machine.

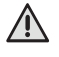

Do not insert screwdrivers or other devices between the guards (fan evaporator protections etc.).

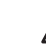

Do not handle electrical parts with wet hands or without shoes.

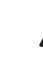

Ensure good functioning of the compressor unit and evaporator by never obstructing the air inlets. In the case of machines fitted with wheels, check that the rest

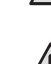

surface is flat and perfectly horizontal.

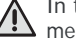

In the case of machines fitted with locks and keys, it is recommended to keep the keys out of the reach of children.

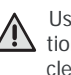

Use is only reserved for suitable, trained personnel. Installation, routine and extraordinary maintenance (for example, cleaning and maintenance of the refrigerating system), must be performed by specialised and authorised technical personnel with a sound knowledge of the refrigeration and electrical systems.

#### 1.4. PREREQUISITES SUPPLIED BY THE CUSTOMER

Provide a high sensitivity differential magnet circuit breaker switch (30 mA).

Provide a wall socket with earth of the type used in the country in which the machine is operated.

Verify that the surface on which the machine rests is level.

In the case of water-cooled machines or with equipment with direct humidity control, provide connection to a water system.

#### 1.5. INSTRUCTIONS REGARDING REQUESTS FOR INTER-VENTION

Often operating difficulties are a result of ordinary causes which are almost always remediable inhouse, therefore, before requesting assistance from a technician, perform the following simple checks.

#### If the machine stops operating:

- check that the plug is inserted correctly into the electrical socket.

#### If the cabinet temperature is insufficient:

- check that this is not being affected by a heat source;
- check that the doors close perfectly;
- check that the condenser filter is not blocked;
- check that the ventilation grills of the control panel are not obstructed;
- check that the items inside the cabinet are not obstructing ventilation.

#### If the machine is noisy:

- check that there is no loose contact between the machine and another object;
- check that the machine is perfectly level;
- check that the screws (at least those visible) are tightened;

If the problem persists after the above checks request technical assistance, indicating:

- the nature of the defect;

- the code and serial number of the machine appearing on the specifications plate.

#### 1.6. INSTRUCTIONS FOR SPARE PARTS

ORIGINAL SPARE PARTS ARE RECOMMENDED.

The manufacturer does not accept any responsibility for the use of non-original parts.

#### 2. TECHNICAL DATA

The technical data plate is located outside on the side or at the rear and inside the motor compartment.

#### 2.1. NOISE LEVEL

| Leg at | the noisiest point at 1m in operating conditions | < 70  | dB(A) |
|--------|--------------------------------------------------|-------|-------|
| Lpc at | 1m in operating conditions                       | < 130 | dB(C) |

#### TESTING ENVIRONMENT

Testing was performed in a rectangular showroom with no sound absorption.

Significant obstacles were absent in the area surrounding the machine.

#### REFERENCE REGULATIONS

Noise testing was performed in compliance with Legislative Decree 277 and in accordance with methods described in ISO 230-5, in order to obtain the data required by 2006/42/EC Directive.

#### **OPERATING CONDITIONS OF THE MACHINE**

Testing was performed under the most severe condition which corresponds to the start-up phase called "PULL DOWN".

#### 2.2. MATERIALS AND FLUIDS USED

Respecting the environment, all the used materials comply with Legislative Decree no.151, July 25, 2005, in the implementation of directives RoHS (2002/95/EC) and WEEE (2002/96/EC and 2003/108/EC), concerning to the reduction in use of hazardous substances in electrical and electronic equipment as well as waste disposal.

The refrigerant gases or the foaming agents of the polyurethane foams used are in compliance with Regulation EC 842/2006.

#### 3. OPERATION

#### 3.1. APPLICATIONS, PURPOSE, DECLARED AND NON-DE-CLARED USE, AUTHORISED USE

Our refrigerators are agri-food machines (EC regulation No. 1935/2004), intended for foodstuffs.

The machines are designed with the appropriate equipment to guarantee the health and safety of the user.

They are not suitable for storing pharmaceuticals, chemicals or any other non food products.

Avoid the appliance misuse. Do not introduce into the cell: live animals, objects or corrosive products.

#### USING COLD STORAGE APPLIANCES

- Display cabinets (+2/+8°C)
  - Suitable for storing and displaying bottles, cans, etc.
- **Refrigerators** (-2/+8°C)
  - Suitable for storing fresh and packaged precooked foods for short periods, and for chilling drinks
- Freezers
   (-22/-15°C) Suitable for storing frozen foods for long periods

   Chill blasters
   (+90/+3°C)
  - Suitable to quickly decrease the temperature of food in order to maintain their organoleptic properties unaltered
- **Retarder-provers** (-15/+40°C) (-2/+40°C)
  - Suitable for the working and preservation of dough

#### 3.2. DANGEROUS AREAS, RISKS, HAZARDS AND AVOID-ABLE RISKS

The refrigerator equipment has been designed and manufactured with the appropriate devices to guarantee the health and safety of the user and does not contain dangerous edges, sharp surfaces or protruding elements.

The stability of the machine is guaranteed even when the doors are open; however, do not pull on the doors.

In the case of refrigerators with drawers, do not open more than one drawer at a time and do not lean or sit on an open drawer, so as to avoid overturning or damaging the refrigerator.

N.B.: In refrigerators with glass doors do not extract more than one basket or rack at a time so as not to compromise the stability of the refrigerator. Gradually arrange the foodstuff starting from the bottom upwards; similarly, remove foodstuff starting from the top downwards.

THE MACHINE HAS NOT BEEN DESIGNED TO BE INSTALLED IN AN EXPLOSIVE ATMOSPHERE.

MAXIMUM LOAD (UNIFORMLY DISTRIBUTED) PER BASKET, DRAWER OR RACK = 40 KG

#### APPLIANCE WITH WHEELS

When moving, take care not to forcefully push the refrigerator so as avoid overturning and damage. Also note any unevenness of the surface on which the refrigerator is being pushed. Appliances fitted with wheels cannot be levelled, therefore, ensure that the surface on which they rest is perfectly horizontal and level.

ALWAYS BLOCK THE WHEELS WITH THE STOPS PROVIDED.

#### **RISKS CAUSED BY MOVING PARTS**

The only moving part is the fan, which presents no risk as it is isolated by a protection grill secured with screws (before removing this protection, disconnect the machine from the power supply).

#### **RISKS CAUSED BY LOW/HIGH TEMPERATURES**

Adhesive labels indicating "TEMPERATURE WARNING" are located in the proximity of areas which constitute low/high temperature dangers.

#### **RISKS CAUSED BY ELECRICAL POWER**

Electrical risks have been eliminated by designing the electrical system in accordance with IEC EN 60204-1 and IEC EN 60335-1.

Adhesive labels indicate "high voltage" areas which may present electrical risks.

#### **RISKS CAUSED BY NOISE**

| Leq at the noisiest point at 1m in operating conditions | < 70 dB(A)  |
|---------------------------------------------------------|-------------|
| Lpc at 1m in operating conditions                       | < 130 dB(C) |

#### **RESIDUAL RISKS**

Any liquids emanating from foodstuffs or washing products are prevented from leaking outside by a drain positioned at the bottom. During cleaning operations, remove the plug and place a collection tray under the machine (Hmax=100mm).

IT IS OF UTMOST IMPORTANCE THAT THE PLUG IS REFITTED IN THE HOLE. IN THE CASE OF MACHINES WITH NO DRAIN, PREVENT THE STAGNATION OF LIQUIDS BY CLEANING THOROUGHLY ON A DAILY BASIS.

#### **3.3. SAFETY DEVICES**

IT IS PROHIBITED TO TAMPER WITH OR REMOVE THE SAFETY DEVICES PROVIDED (PROTECTION GRILLS, DANGER LABELS, ETC.). THE MANUFACTURER DECLINES ALL LIABILITY SHOULD THE SAID INSTRUCTIONS NOT BE RESPECTED.

#### **3.4. OPERATION LIMIT CHARACTERISTICS**

Before loading the produce in the appliance, the operating temperature must be reached.

Make sure the thermometer indicates the temperature previously set and gradually load over time the produce to conserve.

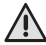

IT IS FORBIDDEN TO PLACE LIQUIDS AND HOT FOOD IN THE APPLIANCE. MAKE SURE ONLY PRODUCE COVERED WITH AP-PROPRIATE PAPER OR PROTECTIVE FILM IS PLACED IN THE APPLIANCE; SAVE FOR APPLIANCE WHERE FORESEEN (FOR EX-AMPLE: BLASTERS CHILL).

In the event of a failure of power supply, proceed as follows:

- 1) If power failure is minimal, there will be no specific problems because the fridge is well insulated and will maintain the temperature. In the mean time, avoid opening the door;
- 2) If the current cut-off exceeds the maximum time, check that the temperature on the thermometer is not above operation threshold of +10°C in the case of TN and -15°C in the case of BT, then ensure overtime that the produce in the fridge is not altered. If possible, avoid opening the door.

#### STORING PRODUCE

For optimum performance of the appliance, follow the indications aiven below:

- Do not place hot food or uncovered liquids inside the appliance;
- Cover and protect food with strong odours;
- Store the produce inside the appliance so that the air circulation is not obstructed. Do not cover the grids with paper, cardboard, boards etc:
- Avoid opening the door frequently and for long period of times;
- Wait a few seconds before opening the door again.

#### 4. ROUTINE AND PROGRAMMED MAINTENANCE

The information contained in this chapter addresses suitable, trained personnel in the case of routine maintenance; while specialised and authorised personnel is addressed for extraordinary and/or programmed maintenance.

#### **4.1. ELEMENTARY SAFETY STANDARDS**

Before performing any intervention, disconnect the machine plug from the electrical mains power supply.

REMOVAL OF PROTECTIONS OR SAFETY DEVICES IS PROHIBITED.

In routine maintenace operations, the removal of protections/saftey devices (grills, adhesive labels, etc.) is prohibited.

#### 4.2. INSTRUCTIONS REGARDING EMERGENCY OPERA-TIONS IN THE CASE OF FIRE

DO NOT USE WATER IN THE CASE OF FIRE.

USE CO2 FIRE EXTINGUISHER (CARBON DIOXIDE) AND COOL THE MOTOR COMPARTMENT AREA AS QUICKLY AS POSSIBLE.

#### **4.3. CLEANING THE MACHINE**

Before any cleaning operation, disconnect the machine from the electrical power supply.

#### **INITIAL INSTALLATION**

Before operating, wash the interior and accessories with a little water and neutral soap in order to remove the characteristic "new" odour. Arrange the accessories inside the cabinet in positions most appropriate for use.

#### DAILY CLEANING

Carefully clean the external surfaces of the machine using a damp cloth and following the direction of the finish.

Use neutral detergents and not substances with a chlorine base and/ or that are abrasive.

Do not use utensils which may cause scratches and consequently the formation of rust. Rinse with clean water and dry carefully.

Clean the interior of the cabinet with neutral detergents which do not contain chlorine or abrasives, to avoid the formation of dirt residues. In the case of hardened residues, use soap and water or neutral detergents, using a wooden or plastic spatula if necessary.

After cleaning, rinse with a little water and dry carefully.

Do not wash the machine with direct water jets, as any water leakage into electrical components may affect their correct functioning.

Lower and adjoining areas of the machine must also be cleaned on a daily basis with soap and water and not with toxic or chlorine-based detergents.

#### PERIODIC CLEANING AND GENERAL MAINTENANCE

Cleaning and general maintenance operations must be carried out to ensure the consistent performance of the machine.

The refrigerator unit (condenser) must be cleaned by specialised personnel.

Regularly clean the drain to avoid that the hole becomes blocked. IT IS OF UTMOST IMPORTANCE THAT THE HOLE IS CLOSED ONCE AGAIN WITH THE APPROPRIATE PLUG.

#### 4.4. PERIODIC CHECKS

- Check that the plug is correctly inserted in the power supply socket.
- Check that the appliances are not affected by heat sources.
- Check that the machine is perfectly level.
- Check that the door gasket seals perfectly.
- Check that the drain is not blocked.
- Check that the condenser battery is not covered with dust; should this be the case, request after-sales technical assistance.

#### 4.5. PRECAUTIONS IN THE CASE OF EXTENDED PERIODS **OF INACTIVITY**

If an extended period of inactivity of the machine is foreseen: - switch the machine off by pressing the OFF button on the control panel;

- remove the plug from the power supply socket;
- empty the refrigerator and carefully clean it (see cleaning section);
- leave doors ajar to ensure air circulation.
  - 4.6. EXTRAORDINARY MAINTENANCE

(only by specialised personnel)

Periodically clean condenser.

Check door gaskets to ensure perfect sealing.

Check that the electrical system is in order.

Check the surround heating elements (using an amperometric clamp). IN THE CASE OF REPAIRS OR REPLACEMENT OF PARTS, ALWAYS PRO-VIDE THE CODE AND SERIAL NUMBER OF THE MACHINE, VISIBLE ON THE SPECIFICATIONS PLATE.

### 5. DISPOSAL

#### 5.1. DISCONNECTION

The disconnection operations must be done by qualified technicians. Avoid spilling or leakage into the environment

Before disconnecting the unit collect, if there are any:

- refrigerant gas;

- non-freezing solutions present in hydraulic circuits.

#### 5.2. STORAGE

Waiting for dismantling and disposal, the appliance can be temporarily stored outdoor provided that the unit electrical, refrigeration and plumbing circuits are intact and closed.

However country's laws on environmental protection are still to be observed.

### 5.3. DISMANTLING AND DISPOSAL

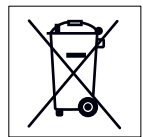

This symbol identifies the units as returning units, in directive RAEE 2002/96/CE.

Information regarding potential effects on environment and human health, due to the presence of hazardous substances, can be obtained from the manufacturer-distributor-importer, as in charge of

collecting and processing the waste, or from the retailer where you purchased the appliance, or from the local services in charge of waste disposal

DISMANTLING OPERATION MUST BE DONE BY QUALIFIED PERSON-NEL.

#### Disposal

WEEE Directive requires that electrical and electronic equipment disposal and recycling must be handled through a dedicated collection, in suitable approved facilities, and in a separate way from the on one done for mixed domestic waste disposal.

The user has the obligation of not disposing of the appliance at the end of the useful life of the same, as a domestic waste, but to deliver it to designated collection facilities authorized as required by regulations or specified by the distributor.

All materials are to be retrieved or disposed of in compliance with the national regulations concerning the subject.

For further information on the appliance disposal: contact the manufacturer.

### 6. INSTALLATION

(only by specialised technical personnel)

#### 6.1. TRANSPORT AND HANDLING OF THE PRODUCT

The machine must be transported using suitable handling equipment and never manually.

If lifting systems are used, such as a forklift or transpallet, take particular care that the load is balanced.

Normally the packaging is in expandable polystyrene on wood pallets, secured to the bottom of the equipment for greater safety during transport and handling.

Warnings are printed on the packaging, representing the instructions to be complied with to ensure that no damage is caused during loading and unloading operations, transport or handling.

#### Warnings printed on our packaging:

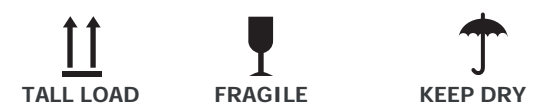

The user must dispose of the packaging in accordance with the laws in force in the applicable country.

#### **STACKING LIMITS**

When storing or transporting the machine, the maximum stacking limit is two machines, unless otherwise indicated with an appropriate adhesive label.

SINCE THE CENTRE OF GRAVITY OF THE MACHINE DOES NOT CORRESPOND TO ITS GEOMETRIC CENTRE, BE AWARE OF INCLINATIONS DURING HANDLING.

#### 6.2. DESCRIPTION OF COMMISSIONING OPERATIONS

After removing the packaging from the machine, it is advisable to verify the integrity of the machine and the absence of damage due to transport.

Any damage must be communicated to the carrier immediately. Damaged machines cannot be returned to the manufacturer under any circumstances without prior notice and written authorisation is received.

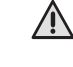

DURING HANDLING DO NOT PUSH OR DRAG THE MACHINE TO PREVENT OVERTURNING OR DAMAGE TO PARTS (E.G. FEET).

NEVER LEAN THE MACHINE ON THE DOOR SIDE.

#### 6.3. POSITIONING

Position the machine in a well-aerated place and far from heat sources. Observe minimum gaps for operating functions, aeration and maintenance.

#### MACHINE WITH WHEELS

A machine with wheels cannot be levelled, therefore, ensure that the surface on which it rests is perfectly horizontal and level.

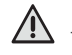

AFTER HAVING POSITIONED THE MACHINE, ALWAYS BLOCK THE WHEELS.

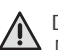

DURING HANDLING DO NOT PUSH FORCEFULLY OR DRAG THE MACHINE TO PREVENT OVERTURNING OR DAMAGE.

PAY PARTICULAR ATTENTION TO UNEVENNESS OF SURFACES. NEVER LEAN THE MACHINE FROM THE DOOR SIDE.

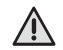

THE MACHINE HAS NOT BEEN DESIGNED TO BE INSTALLED IN EXPLOSIVE ENVIRONMENTS.

#### 6.4. CONNECTION

Before connecting the machine to the power supply, ensure that the voltage and frequency correspond with those indicated on the specifications plate.

A variation of +/-10% of the normal voltage is permitted.

It is of utmost importance that the machine is connected to an efficient earth connection.

EARTHING THE MACHINE IS A MANDITORY SAFETY MEASURE BY LAW.

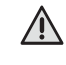

DO NOT USE PLUGS WITHOUT EARTH. THE MAINS SOCKET MUST COMPLY WITH REGULATIONS VALID IN THE APPLICABLE COUNTRY.

In order to protect the machine from any electrical overload or shortcircuits, the connection to the power supply is through a high sensitivity differential magnet circuit breaker switch (30 mA) with manual re-set and with sufficient power.

For dimensioning the protection device, consider the following:

Imax = 2.3 In (nominal current)

Icc (short-circuit current) = 4500A with 230v/1~/50Hz power supply.

 $I_{CC}$  (short-circuit current) = 6000A

with 400v/3~/50Hz power supply

#### 6.5. RE-INSTALLATION

If a re-installation is necessary, proceed as follows:

- 1) Position the power supply switch on OFF;
- 2) Disconnect the plug from the power supply and wind up the cable;
- 3) Remove all foodstuff from the interior of the cabinet and clean the cabinet and accessories thoroughly;
- 4) Re-pack the machine, taking care to re-position the protective polystyrene and secure the wooden base, in order to prevent damage during transport;
- 5) Proceed as described previously for the new positioning and connection.

## 7. USER INSTRUCTIONS

## 7.1. CONTROL PANEL

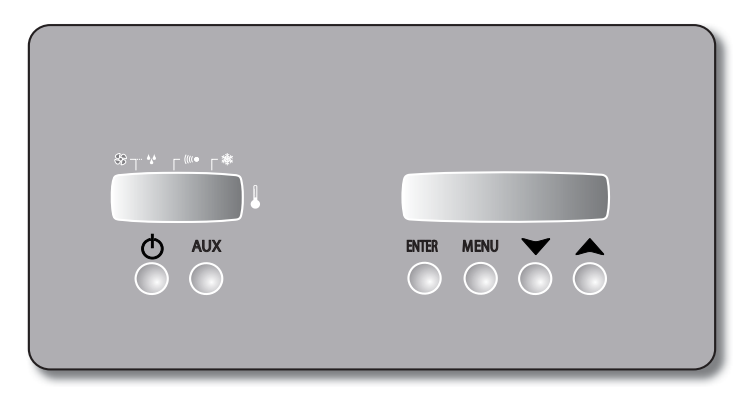

### 7.1.1 DESCRIPTION OF THE CONTROL PANEL 7.1.2 DESCRIPTION SYMBOLS MASK

| ON-OFF       | With the appliance OFF, if pressed<br>it allows the former to be switched<br>on<br>With appliance ON, if it is pressed for<br>a prolonged period, allows switch-off<br>with warning on the display of the<br>function in progress (switch-off)             |  |
|--------------|----------------------------------------------------------------------------------------------------|--|
| AUX          | With single press, ON-OFF for switching cell light on (where envisioned)                                                                                                    |  |
| ENTER        | When pressed, the date, time and<br>temperature probes can be displayed<br>and values confirmed<br>When pressed for a prolonged period<br>of time, the air recirculation fan can<br>be activated/deactivated                                               |  |
| MENU         | Allows to enter the "menu" mask, in<br>order to choose one of the functions<br>available (par. 7.3.2) and to change<br>program (par. 7.3.6)<br>When pressed for a prolonged period<br>of time it allows to change the<br>programs set values (par. 7.3.6b) |  |
| $\checkmark$ | Allows to decrease the value or<br>change menu<br>In normal functioning mode, with<br>program started, displays the date<br>and time of seasoning<br>With prolonged pressing it zeroes the<br>time, starting the seasoning cycle<br>from phase 1           |  |
|              | Allows to increase the value or<br>change menu<br>In normal functioning mode, with<br>program started, displays the date<br>and time of seasoning<br>With prolonged pressing, blocks the<br>keyboard, the <b>S</b> symbol appears on<br>the display        |  |

|             |                                                                                           | LCD Display<br>for information<br>and service |  |
|-------------|-------------------------------------------------------------------------------------------|-----------------------------------------------|--|
|             |                                                                                           | LED display<br>to display the<br>temperature  |  |
|             | Temperature display symbol                                                                |                                               |  |
|             | With associated LED on, indicates that the compressor is running                          |                                               |  |
| ((((●       | With associated LED on, indicates that there is an alarm in progress                      |                                               |  |
| SS          | With associated LED on, indicates that the fans of the cell are running                   |                                               |  |
| ***         | With associated LED on<br>intermittently, indicates that the<br>defrosting is in progress |                                               |  |
| I<br>R<br>L | Indicates the infrared serial communication port                                          |                                               |  |

### 7.2 STARTING THE APPLIANCE

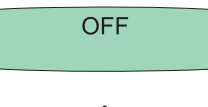

The board is switched on by connecting the appliance to the mains electricity. If it has been switched-off using the on/off key, the word off will appear on the display. This means that the control panel is in stand-by but the functions are not yet activated.

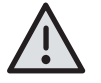

Voltage presence in the control board with plug connected to the electric mains. The machine does not have an external master switch.

### 7.3 DESCRIPTION OF CONTROL PANEL FUNCTIONING

### 7.3.1 SWITCHING ON / OFF

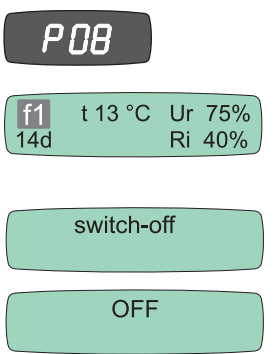

key switches the control panel on. With machine off, pressing the The LED display, from the left, indicates the program number selected.

After a few seconds of self-diagnosis, the control automatically sets itself on the last functioning cycle performed before switch off.

The current cycle is shown on the LCD and the machine starts.

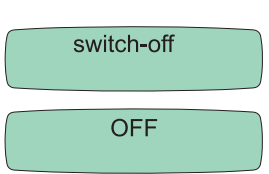

With the machine on, pressing the <sup>ON-OFF</sup> key for a prolonged period, the machine switches off with "Off" shown on the display.

Before stopping the appliance, use this function and then disconnect the plug, otherwise when the board is switched back on a "black out" alarm will be detected.

### 7.3.2 FUNCTIONS AVAILABLE

The board has a menu for setting the functions.

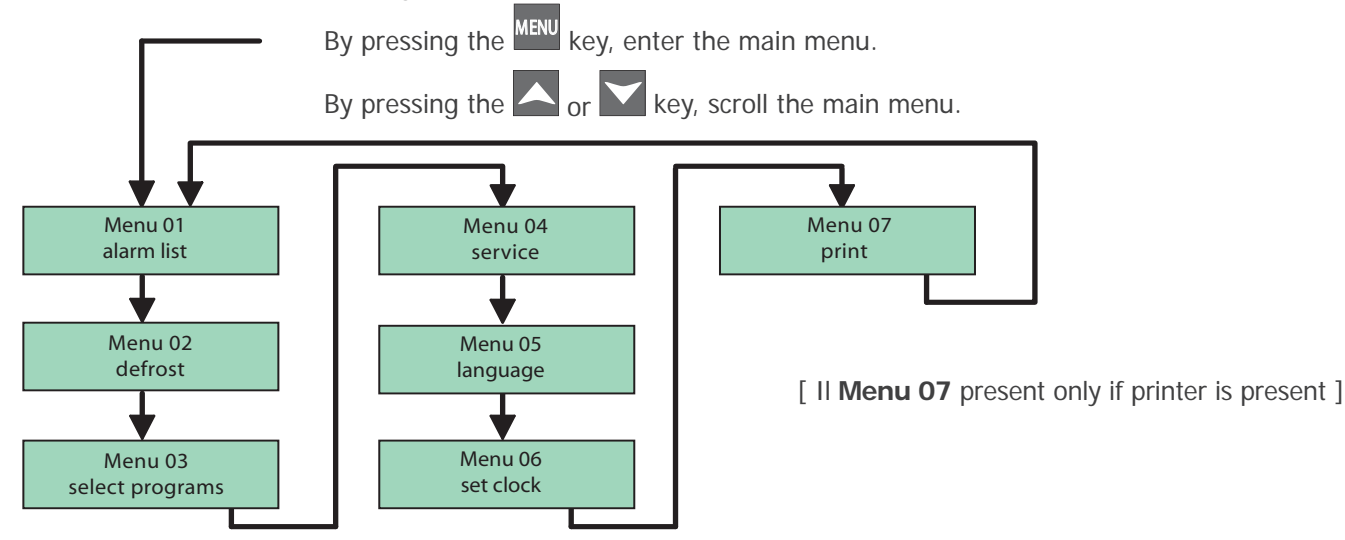

### 7.3.3 SELECTING THE LANGUAGE

The control allows to select from 6 different languages (IT, GB, DE, ES, FR, RU)

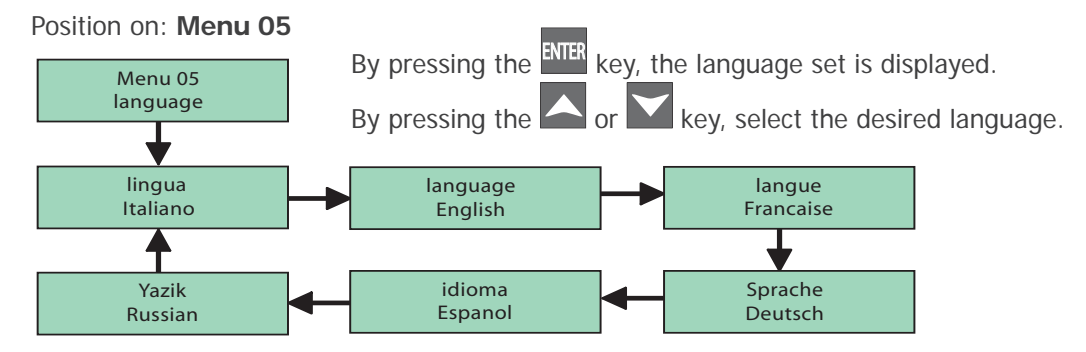

Press the ENTER key to confirm the language selected.\_\_\_\_

Completes the modification of the values. Press the MENU key twice to exit the menu, or do not operate.

### 7.3.4 SCROLLING THE DISPLAY

It is possible to scroll the LCD, displaying the following masks:

| f1      t 13 °C      Ur 75%        14d      Ri 40% | By pressing the ENTER key, scroll the different masks on the display.                                                                                                    |
|----------------------------------------------------|----------------------------------------------------------------------------------------------------|
| 12/05/08<br>15:05:03                               | Press the ENTER key to display the current date and time.                                                                                                    |
| Cell      5.0 °C        Evap      -3.0 °C          | By pressing the ENTER key, cell and evaporator temperature are displayed.                                                                                                    |
| Conden41.0 °CEvap 2Disab                           | By pressing the ENTER key, condenser and evaporator temperature are displayed.                                                                                                    |
| C D FE UR L R E<br>1 0 0 1 0 0 0                   | By pressing the EVER key, display the state of the two outputs (1=on; 0=off).<br>C = compressor<br>D = defrosting<br>FE = evaporator fan<br>UR = umidificator heater<br>L = light<br>R = heating heater<br>E = extractor fan |
| BT1 BT2<br>0 0                                     | By pressing the ENTER key, display the state of the digital outputs (1=on; 0=off).<br>BT1 = door<br>BT2 = pressure switch                                                                                                    |
| <b>f1</b> t 13 °C Ur 75%<br>14d Ri 40%             | By pressing the ENTER key, go back to the main mask.                                                                                                    |

### 7.3.5 SETTING DATE AND TIME

Immediately after appliance switch-on or after a long shutdown period, it is fundamental to set the current time and date. In the event of a "black out" a buffer battery allows the autonomy of the clock for about 10 days.

### Positioned on: Menu 06

| Menu 08<br>set clock                     | By pressing the ENTER key, date and time are displayed, thus allowing their modification.          |
|------------------------------------------|----------------------------------------------------------------------------------------------------|
| Date: <b>00</b> /00/00<br>Time: 00:00:00 | By pressing the A or key, the value selected is increased or decreased.                            |
| Date: <b>15</b> /00/00<br>Time: 00:00:00 | By pressing the ENTER key, the value set is confirmed and you pass to the next value.              |
| Date: 15/05/07<br>Time: 14:22:46         | Completes the modification of the values. Press the key twice to exit the menu, or do not operate. |

### 7.3.6 SELECTING PROGRAMS

The control allows to select from a list of programs.

Press MENU and I until positioned on: Menu 03

| Menu 03<br>select programs                         | By pressing the ENTER key, the program set is displayed.                                                |
|----------------------------------------------------|----------------------------------------------------------------------------------------------------|
| P01<br>Program. 1                                  | By pressing the or key, select the desired program.                                                     |
| P02<br>Program. 2                                  | By pressing the ENTER key, confirm and start the machine with the program selected.                     |
| f1      t 13 °C      Ur 75%        14d      Ri 40% | Completes the modification of the values. Press the MENU key twice to exit the menu, or do not operate. |

The board has 7 programs from P0 to P6 and can be customized by the user and maintain the memory until they are changed.

The P0 program is an aging program integrated in a factory with SET values described in the table. The programs P1 to P6 are free, to be modified according to needs. Do not use programs P7, P8, P9.

| Program | Name   | Phase 1                                          | Phase 2                                         | Phase 3                                         | Phase 4                                           | Phase 5                                           | Phase 6                                           |
|---------|--------|--------------------------------------------------|-------------------------------------------------|-------------------------------------------------|---------------------------------------------------|---------------------------------------------------|---------------------------------------------------|
| P-0     | Prog 0 | Duration: 12g<br>Set: 1°C<br>Ur%: 90%<br>Ri%: 0% | Duration: 8g<br>Set: 4°C<br>Ur%: 85%<br>Ri%: 0% | Duration: 6g<br>Set: 2°C<br>Ur%: 70%<br>Ri%: 0% | Duration: Off<br>Set: 10°C<br>Ur%: 75%<br>Ri%: 0% | Duration: Off<br>Set: 10°C<br>Ur%: 80%<br>Ri%: 0% | Duration: Off<br>Set: 10°C<br>Ur%: 75%<br>Ri%: 0% |

### 7.3.6a BASE PROGRAMS

By selecting a program from Menu 3 (Par. 7.3.6) and pressing the ENTER key, the controller starts from the first phase of the seasoning cycle.

If the preloaded P0 program is not appropriate, one can customized programs P1, 2, 3, 4, 5, 6 (See 7.3.6.b). After the aging program, the device proceeds with the last step SET.

The word fine (end) will appear on the display with the time passed from the end at the side, the buzzer rings for 10 seconds.

After the ageing program, if the key is pressed for a prolonged period of time, the control restarts the cycle as

soon as phase 1 is concluded, "Reload" appears on the display or, by pressing the 🖸 key, the switches off.

When the appliance is switched back on it will start from the first phase of the last program used.

During functioning, with the or weight key, it is possible to display the date and time when the seasoning program will end.

A selected program can be run by starting or proceeding from the desired F1-F2 ... flashing step (see 7.3.6.b) by pressing the On/Off button for 3 seconds.

The buzzer sound (x3) shows the effective switch-to-desired step, continuing the operation of the selected step program.

At any time it is possible to modify the time, phases, temperature, relative humidity and recirculation values. The modifications will have immediate effect after programming or by not operating for 15 seconds.

The fresh air fan can also be activated or deactivated manually by pressing the key **EVIER** for a prolonged period. If the fan is active, a point appears on the display after Ri.

### 7.3.6b PROGRAMS CUSTOMISATION

It is possible to create customised program to satisfy the various seasoning requirements.

Customisation consists in creating the correct temperature, relative humidity and fresh air conditions in 6 programmable spaces of time.

The spaces of time correspond to phases (f1 - f2 - f3 - f4 - f5 - f6).

To insert the desired values in every phase, proceed as follows:

Use the

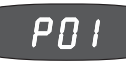

By pressing the MENU key for a prolonged period, the flashing letter P... followed by the number of the program in progress will appear on the left display.

be modified, press the ENTER key to confirm the selection: pass automatically to phase 'f1'

(flashing). By pressing a or increase or decrease the number of the phase to modify

keys to scroll the program numbers. On reaching that desired, to

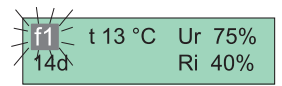

| f1 13 °C          | Ur 75% |
|-------------------|--------|
| 14d               | Ri 40% |
| f1 t 13 °C<br>14d | Ur 75% |

the values of the set of the pre-selected program. By pressing  $\stackrel{\text{ENTER}}{\stackrel{\text{ENTER}}}$  the temperature "t °C" is displayed (flashing) of the phase in which you are operating and with the  $\stackrel{\text{ENTER}}{\stackrel{\text{ENTER}}}$  is used to memorise it, passing automatically to the successive display: of the relative humidity (Rh % - flashing).

To increase or decrease the set, act on the or keys again until reaching the desired value.

Press ENTER to confirm and pass to the next value to modify.

f1 t 13 °C Ur 75% 14d < Ri 40% f1 t 13 °C Ur 175%

Ri 40%

14d

The display shows the duration value of the phase (flashing). In the programs not yet used OFF appears. Using the key it is possible to set up to 96 hours with "h" and days with "d". Press ever to confirm the duration of the phase and pass automatically to set fresh air in the cell (Ri % - flashing).

To modify the setting of the % value, act on the  $\square$  or  $\square$  keys.

Press EVER to confirm and pass to the following screen corresponding to the phase "f1" (flashing). With the key increase to value to "f2". From this phase, up to  $n^{\circ}6$ , the values are regulated by operating as previously described for "f1".

On completion of insertion of the data, press the MENU key to memorise the cycle selected.

The phases in which a value equal to 0 will be skipped (the display shows'OFF').

**NOTE**: By setting the duration of the phase at maximum value (599 d) the period results set at infinite "INF". Every successive phase set will no longer be performed.

### 7.3.7 MANUAL DEFROSTING

If necessary, the board allows to perform manual defrosting

### Positioned on: Menu 02

| Menu 02<br>defrosting        | By pressing the ENTER key, the program is displayed.           |
|------------------------------|----------------------------------------------------------------|
| defrost?<br>No Ok            | By pressing the ENTER or MENU key, escape the defrosting menu. |
| defrosting<br>Set 1°C Ur 64% | or with the or key, activate defrosting.                       |

### 7.4. ALARMS/FAULTS

In the case of a fault of signal, the display will flash indicating the nature of the event. If a probe fault occurs, the acoustic buzzer will be triggered.

By pressing the ENTER key, the buzzer is silenced and if the alarm has returned, the mask disappears. Every event is recorded.

On the "Service" mask, via a password the assistance can display all alarms intervened with indication of date and time.

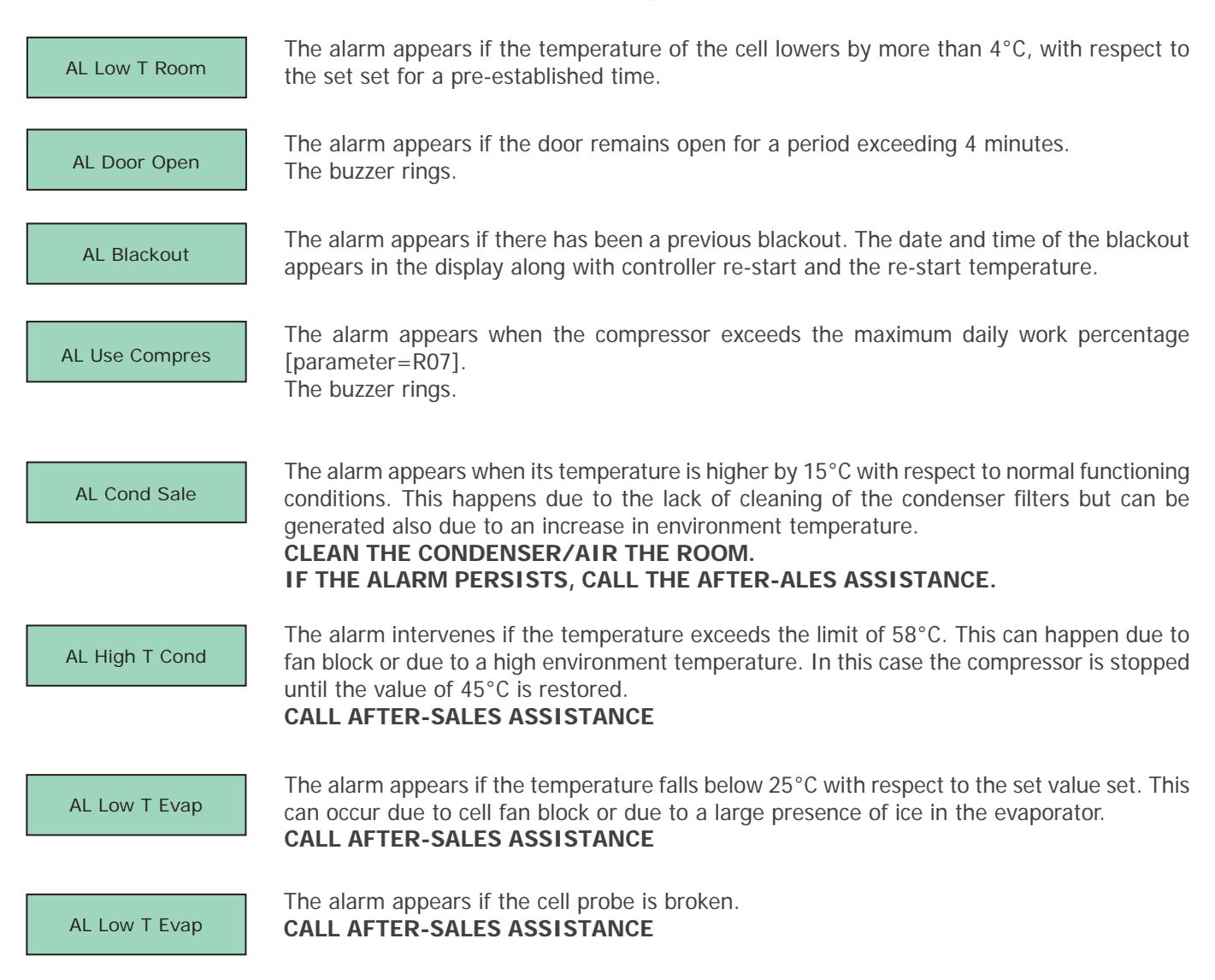

| AL Time Out Def | The alarm appears if the evaporator has not managed to clean itself in the maximum time envisioned. For example, it can happen if the door has remained open accidentally for a period long enough or if the defrosting resistances are broken.<br><b>PERFORM MANUAL DEFROSTING AND CALL THE AFTER-SALES ASSISTANCE IF THE PROBLEM PERSISTS.</b> |
|-----------------|----------------------------------------------------------------------------------------------------|
| AL High T Room  | It appears if the temperature does not reach the set value set in the pre-established times. CALL AFTER-SALES ASSISTANCE                                                                                                    |
| AL Room Probe   | The alarm appears if the cell probe is broken.<br>In this case, the appliance will function according to the percentage of the work set. The<br>mask will remain active until the fault is repaired.<br>CALL AFTER-SALES ASSISTANCE                                                                                                    |
| AL Evap Probe   | The alarm appears if the evaporator probe is broken. In this case, only timed defrosting is performed while "intelligent" defrosting is excluded. The mask will remain active until the fault is repaired. <b>CALL AFTER-SALES ASSISTANCE</b>                                                                                                    |
| AL Cond Probe   | The alarm appears if the condenser probe is broken. In this case, the condenser fan will function in parallel with the compressor also in low temperatures. The mask will remain active until the fault is repaired. <b>CALL AFTER-SALES ASSISTANCE</b>                                                                                          |

### 7.5. PRINTER (optional)

Position on: Menu 07

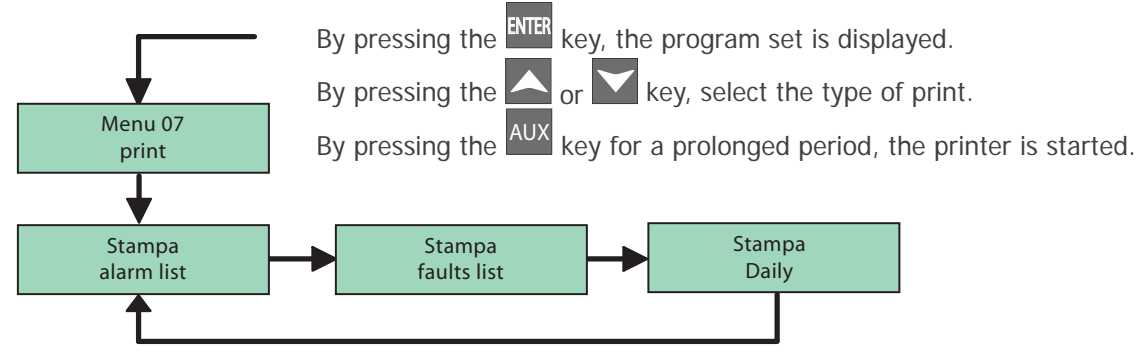

### **Daily Printout**

The daily printout can be set via parameter PR2.

### **Other Printouts**

In the Parameters Menu it is possible to launch the "parameters print" by pressing the AUX key for a prolonged period.

In the Cycle Test Data Menu it is possible to launch the "cycle test data print" by pressing the AUX key for a prolonged period.

### Sampling

The recordings take place with an established sampling time per parameter.

Every recording saves the value of the Cell, Evaporator and Condenser probes (if present), the alarms present and defrosting in progress. The memory can contain up to 3500 recordings. Once the space available has been filled, the new data overwrites the old data.

The start and end of an alarm and the start and end of defrosting are recorded.

### 7.6. REMOTE CONTROL (optional)

To switch the remote control on, press key K1 or K2 for a prolonged period. On switch-on the remote control rings and the LED switches on and flashes. The remote control switches off after 30 seconds if not used.

### PARAMETERS UPLOAD

Data transfer from the control to the remote control.

To enter the IRDA menu, press K1 for a prolonged period. "UPLOAD PAR" appears on the display. By pressing key K2 the upload is performed. Avvenuto trasferimento (Transfer performed) appears on the screen. NB: in board where the NMP parameter exists, the upload is not performed if NMP=0.

### PARAMETERS DOWNLOAD

Data transfer from the remote control to the control. Press the key K1, pass to the next menu and "DOWNLOAD PAR" will appear on the display. The download is performed by pressing key K2.

### THE DISPLAY SHOWS "ERROR VERSION"

The parameters map is not compatible with the control, the parameters are not downloaded.

### THE DISPLAY SHOWS "ERROR PARAMETERS"

The download has not been concluded correctly, the parameters map contained in the remote control may not be usable.

### THE DISPLAY SHOWS "ERROR"

The parameters map present in the remote control is not downloaded correctly in the control, the parameters are not accepted.

NB: in the controls where the EDL parameter exists, the download is not performed if EDL=0.

### LOG UPLOAD

Transfer of the entire memory log from the control to the remote control. Press key K1. "UPLOAD STORE" appears on the display. Press K2 to upload the log. If the process is not concluded correctly, "ERROR" appears on the display. Press the K1 key for a prolonged period to escape the menu.

### **INHALTSVERZEICHNIS**

#### 1. ALLGEMEINE VORSCHRIFTEN UND HINWEISE

- 1.1. Abnahme
- 1.2. Garantie
- 1.3. Einleitung
- 1.4. Vorbereitungen seitens des Kunden
- 1.5. Anweisungen für Eingriffsanforderungen
- 1.6. Anweisung für Ersatzteile

#### 2. TECHNISCHE DATEN

- 2.1. Geräuschpegel
- 2.2. Verwendete Materialien und Flüssigkeiten

#### 3. BETRIEB

- 3.1. Anwendungen, gebrauchsbestimmungen, vorgesehene und nicht vorgesehene verwendung, zugelassene verwendungen
- 3.2. Gefahrenbereiche, risiken, gefahren und unvermeidbare risiken
- 3.3. Verwendete sicherheitsvorrichtungen
- 3.4. Grenzeigenschaften des betriebs

#### 4. PLANMÄBIGE UND ORDENTLICHE WARTUNG

- 4.1. Grundsätzliche sicherheitsvorschriften
- 4.2. Hinweise zu den notschritten im brandfall
- 4.3. Reinigung des Geräts
- 4.4. Regelmäßig vorzunehmende überprüfungen
- 4.5. Vorkehrungen im fall von langen Stillstand
- 4.6. Außerordentliche Wartung

#### 5. ENTSORGUNG

- 5.1. Anschlüsse abtrennen
- 5.2. Lagerung
- 5.3. Demontage und entsorgung

#### 6. INSTALLATION

- 6.1. Transport des Geräts, Handling
- 6.2. Beschreibung der Aufstellungsschritte
- 6.3. Aufstellung
- 6.4. Anschluss
- 6.5. Erneute installation

#### 7. ANWEISUNGEN FÜR DEN BENUTZER

- 7.1. Bedienfeld
  - 7.1.1 Beschreibung des Bedienfeldes
  - 7.1.2 Beschreibung der symbole der Maske
- 7.2. Inbetriebnahme des Geräts
- 7.3. Beschreibung der funktionsweise des Bedienfeldes
  - 7.3.1 Einschaltung / Ausschaltung
  - 7.3.2 Verfügbare Funktionen
  - 7.3.3 Sprachauswahl
  - 7.3.4 Blättern auf dem Display
  - 7.3.5 Einstellung von Datum und Uhrzeit
  - 7.3.6 Programmauswahl
  - 7.3.6a Hauptprogramme
  - 7.3.6b Personalisierung der Programme
  - 7.3.7 Manuelles Abtauen
- 7.4. Alarme / Defekte
- 7.5. Druker (optional)
- 7.6. Fernsteuerung (optional)

#### **TECHNISCHEN ANGABEN ELEKTROSCHALTPLÄNE**

#### 1. ALLGEMEINE VORSCHRIFTEN UND HINWEISE

#### 1.1. ABNAHME

Das Erzeugnis wird nach erfolgter folgender Abnahmen versandt: Sicht-, Elektrik- und Funktionskontrolle.

#### 1.2. GARANTIE

Unsere Verpflichtung zur Gewährleistung der Geräte und Teile unserer Produktion hat die Dauer von einem Jahr ab dem Rechnungsdatum und sie besteht in der kostenlosen Lieferung der Austauschteile, die nach unserem unanfechtbaren Urteil sich als fehlerhaft erweisen.

Der Hersteller trägt Sorge, dass etwaige Störungen und Fehler besei-tigt werden, vorausgesetzt, dass der Kühlschrank ordnungsgemäß unter Beachtung der im Handbuch aufgeführten Hinweise eingesetzt wurde. Während der Garantiezeit gehen die Kosten für die Arbeitsleistung, Reisen, Tagegelder, Transport der Teile oder etwaiger Austauschgeräte zu Lasten des Käufers. Die in Garantie ausgetauschten Teile bleiben unser Eigentum und müssen uns zu Lasten des Käufers zurückerstattet werden

#### 1.3. EINLEITUNG

Das vorliegende Handbuch hat den Zweck, alle für die Installation, den Gebrauch und die Wartung des Geräts seitens Fachpersonal erforderlichen Auskünfte zu liefern. Vor jedem Arbeitschritt sind die enthal-tenen Anweisungen sorgfältig zu lesen, da sie unerlässliche Hinweise zum Sicherheitsstand der Geräte liefern.

DER HERSTELLER LEHNT JEDE HAFTUNG FÜR UNVORHERGESE-HENEN BEBRAUCH DES ERZEUGNISSES AB.

DER ABDRUCK DES VORLIEGENDEN HANDBUCHS IST, AUCH TEIL-WEISE, UNTERSAGT.

#### ALLGEMEINE SICHERHEITSVORSCHRIFTEN

Der Hersteller lehnt jede Haftung ab für am Gerät ausgeführte Eingriffe bi Nichtbeachtung der im Handbuch enthaltenen Hinweise.

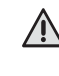

Vor dem Anschluss an das Versorgungsnetz ist sicherzustellen, dass die Netzspannung und die -Frequenz mit den Angaben des Typenschildes übereinstimmen.

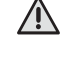

Das Gerät ist stets über einen besonderen magnetothermischen Differenzialschalter von hoher Empfindlichkeit (30mA) anzuschließen.

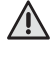

Vor Ausführen eines jeden Reinigungs- oder Wartungseingriffs ist das Gerät von der Stromversorgung zu trennen: 1) Den Hauptschalter auf die Stellung OFF bringen;

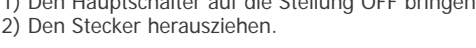

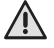

Bei Wartungseingriffen im Motorraum oder an der Verdampfereinheit im Inneren des Geräts, Handschuhe tragen.

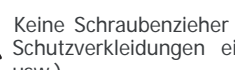

Keine Schraubenzieher oder andere Gegenstände zwischen die Schutzverkleidungen einführen (Ventilatorschutz, Verdampfer, usw.).

Sich den elektrischen Teilen nicht mit feuchten Händen oder barfuß nähern.

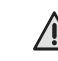

Für einen guten Betrieb der Kompressor- und Verdampfergruppe nie die entsprechenden Lüftungsöffnungen verschließen.

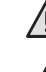

Bei den mit Rollen versehenen Geräten überprüfen, dass die Auflagefläche eben und vollständig waagerecht ist.

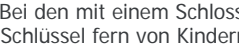

Bei den mit einem Schloss versehenen Geräten wird geraten, die Schlüssel fern von Kindern aufzubewahren.

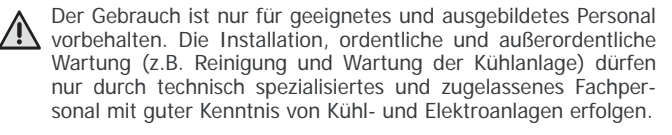

#### **1.4. VORBEREITUNG SEITENS DES KUNDEN**

Vorbereitung eines magnetothermischen Differenzialschalters von hoher Empfindlichkeit (30 mA). Vorbereitung eines Steckers mit Erdleitung des Gebrauchstypen des Benutzerlandes.

Überprüfung der Ebenheit der Auflagefläche des Geräts. Vorbereitung, im Fall von Geräten mit Wasserkondensation oder mit direkter Feuchtigkeitskontrolle, eines Anschlusses an das Wassernetz.

#### 1.5. ANWEISUNGEN FÜR EINGRIFFSANFORDERUNGEN

Oft haben die Betriebsstörungen, die sich ereignen können, eine banale Ursache, der fast immer persönlich abgeholfen werden kann; bevor daher ein Eingriff eines Technikers angefordert wird, folgende einfache Prüfungen durchführen.

#### Bei stillstand des Geräts:

- kontrollieren, ob der Stecker ordnungsgemäß in der Steckdose steckt.
- Bei unzureichender Temperatur der Kühlzelle:
- überprüfen, ob nicht eine Wärmequelle vorhanden ist;
- überprüfen, ob die Türen perfekt schließen;
- überprüfen, ob der Filter des Kondensators nicht verstopft ist;
- überprüfen, ob die Lüftungsgitter der Anzeigetafel nicht verstopft sind;
- die Anordnung der Esswaren überprüfen, damit diese nicht die Lüftung im Inneren der Kühlzelle verhindern.

#### Bei lautem Betriebsgeräusch:

- überprüfen, ob zwischen dem Gerät und einem anderen Gegenstand ein unsicherer Kontakt besteht;
- sicherstellen, dass das Gerät perfekt ausgerichtet ist;
- sicherstellen, dass die Schrauben, zumindest die sichtbaren, gut angezogen sind.

Nach erfolgter Überprüfungen, sollte der Fehler anhalten, sich an den technischen Kundendienst wenden und dabei mitteilen:

- die Art des Fehlers;
- die Artikel- und Seriennummer des Geräts, das dem Typenschild entnommen werden kann.

#### 1.6. ANWEISUNG FÜR ERSATZTEILE

ES WIRD DIE VERWENDUNG VON ORIGINAL-ERSATZTEILEN EMPFOHLEN. Der Hersteller lehnt bei Verwendung von nicht originalen Ersatzteilen jede Haftung ab.

#### 2. TECHNISCHE DATEN

Das Schild mit den technischen Date befindet sich außen auf der Geräteseite und innen im Motorraum.

#### 2.1 GERÄUSCHPEGEL

| Leg an der alutesten Stelle in Tm Abstand unter | Betriebsbedingungen |
|-------------------------------------------------|---------------------|
| - 1                                             | < 70 dB(A)          |
| Lpc in 1m Abstand unter Betriebsbedingungen     | < 130 dB(C)         |

#### PRÜFUMGEBUNG

Die Prüfung erfolgte im Inneren eines rechteckigen Ausstellungsraums ohne Geräusch schluckende Vorrichtungen.

Um das Gerät herum befanden sich keine hinderlichen Gegenstände.

#### BEZUGSVORSCHRIFTEN

Die Geräuschpegelprüfung wurde unter Beachtung des Gesetzesdekrets 277 gemäß der von ISO 230-5 beschriebenen Modalitäten zur Erfassung der von der Richtlinie EG 2006/42 geforderten Daten durchgeführt.

#### BETRIEBSBEDINGUNGEN DES GERÄTS

Die Messungen erfolgten unter den schwersten Betriebsbedingungen, die der Startphase, "PULL-DOWN" genannt, entspricht.

#### 2.2 VERWENDETE MATERIALIEN UND FLÜSSIGKEITEN

Im Rahmen des Umweltschutzes entsprechen alle verwendeten Materialien der (italienischen) Rechtsverordnung Nr. 151 vom 25. Juli 2005 zur Umsetzung der RoHS-Direktive (2002/95/EU) und RAEE-Direktiven (2002/96/EU und 2003/108/EU) bezüglich Verringerung von gefährlichen Substanzen bei der Herstellung von elektrischen und elektronischen Geräten sowie bezüglich deren Entsorgung.

Die Kühlgase sowie die sich in den Schaumstoffe aus Polyurethan ausdehnende Gase entsprechen den CE-Regelung 842/2006.

#### 3. BETRIEB

#### 3.1. ANWENDUNGEN, GEBRAUCHS BESTIMMUNGEN, VORGESEHENE UND NICHT VORGESEHENE VERWEND-UNG, ZUGELASSENE VERWENDUNGEN

Unsere Kühlgeräte sind Lebensmittelkontaktgeräte (EG-Vorschrift 1935/2004), die zur Behandlung von Lebensmittelerzeugnissen bestimmt sind. Sie wurden mit den geeigneten Vorkehrungen entworfen, um die Sicherheit und die Gesundheit des Benutzers zu gewährleisten. Unsere Geräte sind nicht zur Aufbewahrung von Arzneimitteln, Chemikalien oder anderen Produkten, die keine Lebensmittel sind, geeignet. Unsere Geräte sind nicht zur Aufbewahrung von Arzneimitteln, Chemikalien oder anderen Produkten, die keine Lebensmittel sind, geeignet. Das Gerät darf nur für seinen Verwendungszweck genutzt werden. Es dürfen keine lebenden Tiere, dem Zweck nicht entsprechende Gegenstände oder zersetzende Produkte eingeführt werden.

#### ANWENDUNG DER KÜHLGERÄTE

Ausstellschränke (+2/+8°C)

Geeignet zur Aufbewahrung und Ausstellung von Flaschen, Dosen usw.

#### Kühlschränke (-2/+8°C)

Zur Kurzzeitlagerung von Frischwaren und vorgekochten, verpackten Speisen und zur Kühlung von Getränken

Gefrierschränke (-22/-15 °C)

Zur Langzeitlagerung von gefrorenen Produkten

**Schnellkühler:** (+90/+3°C) (+90/-18°C)

Geeignet für das rasche Absenken der Temperatur der Speisen, um deren organoleptische Eigenschaften unverändert zu erhalten

Gärstopp-Zellen (-15/+40°C) (-2/+40°C) Geeignet zur Bearbeitung und Lagerung von Teigen

#### 3.2. GEFAHRENBEREICHE, RISIKEN, GEFAHREN UND UN-VERMEIDBARE RISIKEN

Die Kühlgeräte wurden mit den entsprechenden Vorkehrungen entworfen und gebaut, um die Sicherheit und die Gesundheit des Benutzers zu gewährleisten und weisen keine gefährlichen Kanten, schneidende Oberflächen oder hervorstehende Elemente auf. Ihre Standfestigkeit wird auch bei geöffneter Tür gewährleistet, es ist jedoch untersagt, sich an die Tür anzuhängen.

Bei Geräten mit Schubladen, sind diese nicht über 40 kg jede zu beladen (gleichmäßig verteilt), nicht mehr als eine Schublade öffnen und sich nicht auf die offene Schublade lehnen oder setzen, um ein Umkippen und die Beschädigung des Geräts zu vermeiden.

N.B.: Bei Schränken mit Glastüren nie mehr als 1 Korb oder 1 Rost auf einmal herausziehen, um die Standfestigkeit des Geräts nicht zu beinträchtigen.

Die Lebensmittel nach und nach von unten beginnend anordnen; umgekehrt die Lebensmittel von oben nach unten entnehmen.

DAS GERÄT WURDE NICHT DAFÜR ENTWICKELT IN EINER EXPLO-SIVENGEFÄHRDETEN UMGEBUNG INSTALLIERT ZU WERDEN.

HÖCHSTLAST PRO KORB ODER ABLAGEROST = 40 KG

#### GERÄT MIT RÄDERN

Während der Bewegungen, das Gerät nicht ruckartig schieben, damit es nicht umkippt und sich beschädigt, auch auf die möglichen Unebenheiten des Untergrunds achten. Das mit Rädern versehen Gerät kann nicht ausgerichtet werden, es ist daher auf eine waagerechte und ebene Aufstellfläche zu achten.

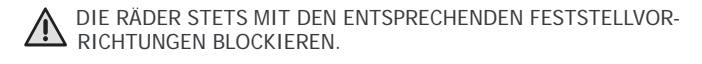

#### **GEFAHREN DURCH BEWEGLICHE ELEMENTE**

Das einzige vorhandene bewegliche Element ist der Ventilator, er stellt jedoch kein Risiko dar, da er durch ein mit Schrauben gesichertes Schutzgitter versehen ist (vor Entfernen dieses Schutzes gleichwohl das Gerät vom Versorgungsnetz trennen).

#### **GEFAHREN DURCH HOHE/NIEDRIGE TEMPERATUREN**

In der Nähe der Bereiche mit einer Gefahr von hohen/niedrigen Temperaturen sind Aufkleber mit der Angabe "TEMPERATURGE-FAHR" angebracht.

#### STROMSCHLAGGEFAHREN

Die Gefahren elektrischer Natur wurden gelöst, indem die elektrischen Anlagen entsprechend der Norm CEI EN 60204-1 CEI EN 60335-1 entworfen wurden.

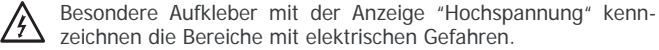

#### **GERÄUSCHRISIKO**

Leg an der alutesten Stelle in 1m Abstand unter Betriebsbedingungen  $< 70 \, dB(A)$ 

Lpc in 1 m Abstand unter Betriebsbedingungen

#### VERBLEIBENDE GEFAHREN

Um den Abfluss nach außen von möglichen Flüssigkeiten seitens der Lebensmittel oder der Reinigungsmittel zu ermöglichen, wurde auf dem Boden der Kühlzelle ein Auslaufbecken geschaffen. Während der Reinigungsarbeiten muss der Verschluss entfernt werden und ein Auffangbehälter darunter gestellt werden (Hmax= 100mm).

ES IST ABSOLUT WICHTIG, DIE ÖFFNUNG MIT DEM ENTSPRE-CHENDEN VERSCHLUSS ZU VERSCHLIESSEN. IM FALL VON GERÄTEN OHNE AUFFANGBECKEN MUSS DAS ANSTAUEN VON FLÜSSIGKEITEN MITTELS TÄGLICHER REINIGUNG VERMIEDEN WERDEN.

#### 3.3. VERWENDETE SICHERHEITSVORRICHTUNGEN

ES IST STRIKT VERBOTEN, DIE VERWENDETEN SICHERHEITS-VORRICHTUNGEN ZU BESCHÄDIGEN ODER ZU ENTFERNEN (SCHUTZGITTER, GEFAHRENAUFKLEBER, ...).

DER HERSTELLER LEHNT JEDE HAFTUNG AB, SOFERN DIE OBI-GEN ANWEISUNGEN NICHT BEFOLGT WERDEN.

#### 3.4 GRENZEIGENSCHAFTEN DES BETRIEBS

Vor dem Beladen des Geräts mit den Produkten muss die Betriebstemperatur erreicht sein.

Es ist zu überprüfen, ob das Thermometer die vorher eingestellte Temperatur anzeigt, danach sind die zu lagernden Produkte nach und nach und über die Zeit gestreckt einzugeben.

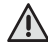

KEINE FLÜSSIGKEITEN ODER HEISSEN SPEISEN EINFÜHREN, SONDERN NUR SPEISEN, DIE DURCH DIE ENTSPRECHENDEN LEBENSMITTEL-SCHUTZFOLIEN BZW.-PAPIERE ABGEDECKT SIND; AUSSER IN DEN GERÄTEN, IN DENEN DIES VORGESEHEN IST (Z. B. SCHNELLKÜHLER)

Bei Unterbrechung der Stromversorgung ist wie folgt vorzugehen:

- 1) Kurze Unterbrechungen sind kein Problem, da das Kühlgerät gut isoliert und die Erhaltung der Temperatur somit gewährleistet ist. In der Zwischenzeit sollte das Öffnen der Tür jedoch vermieden werden.
- 2) Wenn die Unterbrechung der Stromversorgung die Maximalzeit überschreitet, soll man nachprüfen ob die Temperatur am Thermometer die kritische Schwelle (+10°C beim TN und -15°C beim BT) überschritten hat, und wenn dies der Fall ist, ob die enthaltenen Lebensmittel verdorben sind. Das Öffnen der Türe ist stets zu vermeiden.

#### LAGERUNG DER LEBENSMITTEL

Damit das Gerät seine Leistungsfähigkeit am Besten entwickeln kann, sind folgende Anweisungen zu beachten:

- Keine heißen Speisen oder unbedeckten Flüssigkeiten in das Gerät einführen
- Lebensmittel zusätzlich verpacken oder schützen, besonders, wenn sie Aromen enthalten.
- Durch das Beladen des Geräts darf die Luftzirkulation nicht behindert werden, auf den Rosten sollten keine Papiere, Kartons, Schneidbretter o. ä. aufgelegt werden, damit der Fluss der Luft nicht behindert wird.
- Häufiges und langes Öffnen der Türen sollte möglichst vermieden werden.
- Vor dem erneuten Öffnen der Tür einige Augenblicke warten.

### 4. PLANMÄBIGE UND ORDENTLICHE WARTUNG

Die in diesem Absatz enthaltenen Informationen sind, was die ordentliche Wartung betrifft an nicht fachlich qualifiziertes, jedoch geschultes Personal, und was die außerordentliche bzw. planmäßige Wartung betrifft, an Fachpersonal gerichtet.

#### 4.1. GRUNDSÄTZLICHE SICHERHEITSVORSCHRIFTEN

Vor Ausführung eines jeden Eingriffs ist der Stecker des Geräts von der Stromversorgung zu trennen.

VERBOT DER ENTFERNUNG VON ABDECKUNGEN ODER SICHER-HEITSVORRICHTUNGEN

Während der ordentlichen Wartungseingriffe ist es untersagt, die Abdeckungen bzw. die Sicherheitsvorrichtungen (Schutzgitter, Aufkleber, usw.) zu entfernen.

### 4.2. HINWEISE ZU DEN NOTSCHRITTEN IM BRANDFALL

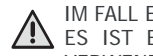

 $< 130 \, dB(C)$ 

IM FALL EINES BRANDES KEIN WASSER VERWENDEN. ES IST EIN CO2-FEUERLÖSCHER (KOHLENSTOFFDIOXID) ZU VERWENDEN UND DER BEREICH DES MOTORRAUMS IST SO SCHNELL WIE MÖGLICH ABZUKÜHLEN.

#### 4.3. REINIGUNG DES GERÄTS

Vor jedem Reinigungsschritt das Gerät von der Stromversorgung trennen

#### VOR DER INBETRIEBNAHME

Das Innere der Kühlzelle und das Zubehör mit wenig Wasser und neutraler Seife waschen, um den charakteristischen Neugeruch zu beseitigen; das Zubehör für den Innenraum der Zelle an den geeigneten Stellen anordnen.

#### **TÄGLICHE REINIGUNG**

Tägliche Reinigung Die Außenflächen des Geräts mit einem feuchten Tuch im Sinne der Satinage sorgfältig reinigen.

Neutrale Spülmittel und keine chlorhaltigen oder Scheuermittel verwenden. Keine Werkzeuge verwenden, die Kratzer und anschließende Rostbildung verursachen können.

Mit klarem Wasser nachspülen und sorgfältig abtrocknen. Das Zelleninnere mit neutralen chlorfreien, nicht scheuernden Spülmittel reinigen, um Schmutzablagerungen zu vermeiden.

Im Fall von verhärteten Schmutzresten Wasser und Seife oder neutrale Spülmittel verwenden, eventuell unter Beihilfe eines Holz- oder Kunststoffschabers. Nach Beendigung der Reinigung mit wenig Wasser nachspülen und sorgfältig abtrocknen.

Das Gerät nicht mit direktem Wasserstrahl reinigen, da mögliches Eindringen in die elektrischen Bauteile den Betrieb beeinträchtigen können. Auch die Bereiche unter und in der Nähe des Geräts müssen täglich gereinigt werden, immer mit Wasser und Seife und nicht mit giftigen oder chlorhaltigen Reinigungsmitteln.

#### REINIGUNG UND ALLGEMEINE WARTUNG

Für eine dauerhafte Leistungsfähigkeit des Geräts ist die Ausführung der Reinigungs- und Wartungsarbeiten wesentlich.

Was die Reinigung des Kühlaggregats (Kondensator) betrifft, muss diese durch Fachpersonal erfolgen. Die Auffangwanne regelmäßig rei-

nigen, um zu vermeiden, dass das Loch verstopft. ES IST ABSOLUT WICHTIG, DIE ÖFFNUNG MIT DEM ENTSPRE-CHENDEN VERSCHLUSS ZU VERSCHLIESSEN.

#### 4.4. REGELMÄßIG VORZUNEHMENDE ÜBERPRÜFUNGEN

- Kontrollieren, ob der Stecker ordnungsgemäß in der Steckdose steckt.
- Überprüfen, ob nicht eine Wärmequelle vorhanden ist.
- Sicherstellen, dass das Gerät perfekt ausgerichtet ist.
- Überprüfen, dass die Dichtung der Tür perfekt schließt.
- Überprüfen, dass der Abfluss der Auffangwanne nicht verstopft ist.
- Überprüfen, dass die Kondensatorbatterie nicht verstaubt ist und in diesem fall den technischen Kundendienst anfordern.

#### 4.5. VORKEHRUNGEN IM FALL VON LANGEM STILLSTAND Im Fall von längerem Stillstand des Geräts:

- das Gerät durch Betätigen der Taste OFF des Bedienfeldes abstellen; - den Stecker von der Stromversorgung abziehen;

- den Kühlschrank leeren und sorgfältig reinigen (siehe Reinigung);
- die Türen des Geräts leicht geöffnet halten, damit die Luftzirkulation begünstigt wird und die Bildung von Schimmel und/oder schlechtem Geruch vermieden wird.

#### 4.6. AUBERORDENTLICHE WARTUNG (nur für Fachpersonal)

Den Kondensator regelmäßig reinigen.

Die Türdichtungen auf perfekte Dichtigkeit überprüfen. Kontrollieren, ob die Elektroanlagen normgemäß ist. Die Rahmenwiderstände überprüfen (mittels Drehmomentzange).

IM FALL DER REPARATUR ODER DES AUSTAUSCHS VON TEILEN, DARAN DENKEN, STETS DIE ARTIKELNUMMER UND DIE SERIEN-NUMMER DES GERÄTS ANZUGEBEN, DIE DEM MERKMALSSCHILD ZU ENTNEHMEN SIND.

#### 5. ENTSORGUNG

#### 5.1. ANSCHLÜSSE ABTRENNEN

Nur qualifiziertes Technikpersonal ist dazu befugt das Gerät von den Versorgungsnetzen abzutrennen.

Abfälle und Rückstände dürfen nicht in die Umwelt abgegeben werden. Vor dem Abtrennen der Anschlüsse muss folgendes, wenn vorhanden, abgelassen werden:

- Kühlgas

- Frostschutzlösung der Hydraulikkreisläufe

#### 5.2. LAGERUNG

Vor der Demontage und Entsorgung kann das Gerät provisorisch auch im Freien gelagert werden, wenn die Stromkreisläufe, die Kühl- und integrierten Hydraulikkreisläufe geschlossen sind. Hierbei muss stets die für das Land, indem das Gerät in Betrieb ist, geltendende Gesetzgebung bezüglich des Umweltschutzes beachtet werden.

#### 5.3. DEMONTAGE UND ENTSORGUNG

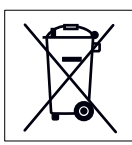

Dieses Symbol zeichnet die Geräte als Einheiten aus, welche der RAEE-Direktive 2002/96/EG entsprechen. Informationen bezüglich der möglichen Auswirkungen von gefährlichen Substanzen auf Umwelt und menschliche Gesundheit können sowohl bei der Hersteller-,Vertriebs- und Importfirma erfragt werden, da diese

für die Müllentsorgung verantwortlich sind, als auch bei der Handlung, in der das Gerät gekauft wurde, oder bei den zuständigen Behörden vor Ort. IN JEDEM FALL MUSS DER ABBRUCH VON QUALIFIZIERTEM FACH-PERSONAL VORGENOMMEN WERDEN.

#### Entsorauna

Die RAEE-Direktive sieht vor, dass Entsorgung und Recycling der elektrischen und elektronischen Gerätschaften über die entsprechende Mül-Isortierung getrennt vom System zur Hausmüllentsorgung erfolgt und von dafür autorisierten Entsorgungseinrichtungen vorgenommen wird. Die benutzenden Personen sind dazu verpflichtet das Gerät am Ende seiner Laufzeit nicht zusammen mit dem Hausmüll zu entsorgen, entsprechend der geltenden Normen bzw. wie vom Vertriebsunternehmen angegeben, sondern einem dafür autorisierten Entsorgungsunternehmen zu übergeben. Alle Materialien müssen konform mit den entsprechenden auf nationalem Gebiet gültigen Vorschriften wieder verwendet oder entsorgt werden.

Für weitere Informationen zur Entsorgung des Gerätes muss sich an die Herstellerfirma gewandt werden.

### 6. INSTALLATION

(nur für Fachpersonal)

#### 6.1. TRANSPORT DES GERÄTS, HANDLING

Das Gerät muss immer mit angemessenen Maschinen transportiert werden und nie per Hand.

Werden Gabelstapler oder Transpalette zur Bewegung benutzt, muss besonders auf die Gewichtsverteilung geachtet werde.

Gewöhnlich besteht die Verpackung aus Polystyrol und dehnbar auf einer Palette und zur erhöhten Sicherheit während des Transports und des Handling, wird der Schrank mittels Schrauben an der Palette befestigt.

Auf der Verpackung sind Warnungshinweise aufgedruckt, die die zu befolgenden Vorschriften beinhalten, die zur Sicherstellung der Entlade und Ladearbeiten, des Transports und der Lagerung die Vorschriften darstellen, damit die Ware nicht beschädigt wird.

#### Auf unsere Verpackungen gedruckte Hinweise:

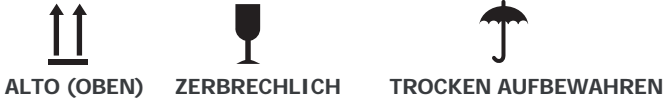

Zur Entsorgung der Verpackung muss sich der Benutzer entsprechend der geltenden Vorschriften in seinem Land verhalten.

#### STAPELBARKEITSGRENZE

Was die Lagerung und den Transport des Geräts betrifft, ist die max. Stapelbarkeitsgrenze 2 Schränke, außer auf den Aufklebern ist eine andere Grenze angegeben.

AUFGRUND DES NICHT MIT DEM GEOMETRISCHEN MITTELPUNKTS DES GERÄTS ÜBEREINSTIMMENDEN SCHWERPUNKTES IST AUF DIE NEIGUNG WÄHRENDE DES HANDLING ZU ACHTEN.

#### 6.2. BESCHREIBUNG DER AUFSTELLUNGSSCHRITTE

Es wird empfohlen nach dem Auspacken des Geräts dessen Unversehrtheit und mögliche Transportschäden festzustellen. Eventuelle Beschädigungen müssen dem Spediteur unverzüglich gemeldet werden. In keinem Fall darf ein beschädigtes Gerät dem Hersteller ohne vorherige Benachrichtigung und ohne vorherige schriftliche Genehmigung zurückerstattet werden.

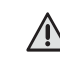

WÄHREND DES HANDLING DAS GERÄT NICHT SCHIEBEN ODER ZIEHEN, UM EIN UMKIPPEN ODER SCHÄDEN AN EINIGEN TEILENDESSELBEN ZU VERMEIDEN (z. B. AUFSTELLFÜSSE).

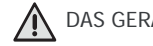

\Lambda DAS GERÄT NIE IN RICHTUNG DER TÜR NEIGEN.

#### 6.3. AUFSTELLUNG

Das Gerät in einem gut belüfteteten und von Wärmeguellen entfernten Ort aufstellen. Die für den Betrieb und die Wartung mindest erforderlichen Abstände wahren.

#### **GERÄT MIT RÄDERN**

Das mit Rädern versehen Gerät kann nicht ausgerichtet werden, es ist daher auf eine waagerechte und ebene Aufstellfläche zu achten.

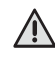

NACH ERFOLGTER AUFSTELLUNG DES GERÄTS STETS DIE RÄDER BLOCKIEREN.

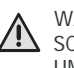

WÄHREND DES HANDLING DAS GERÄT NICHT MIT GEWALT SCHIEBEN ODE ZIEHEN, UM ZU VERMEIDEN, DASS ES UMKIPPT ODER SICH BESCHÄDIGT. AUF UNEBENHEITEN DES UNTERGRUNDS ACHTEN. DAS GERÄT NIE IN RICHTUNG DER TÜR NEIGEN.

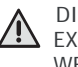

DIE MASCHINE WURDE NICHT ENTWORFEN, UM IN EINER EXPLOSIONSGEFÄHRDETEN ATMOSPHÄRE INSTALLIERT ZU WERDEN.

#### 6.4. ANSCHLUSS

Vor dem Anschluss an das Versorgungsnetz ist sicherzustellen, dass die Netzspannung und die -frequenz mit den Angaben des Typenschildes des Geräts übereinstimmen. Es ist eine Schwankung von +/-10% der Nennspannung zugelassen.

Es ist unerlässlich, das Gerät an einen wirksamen Erdanschluss anzuschließen

DER ERDANSCHLUSS DES GERÄTS IST EINE GESETZLICH VORGE-SCHRIEBENE SICHERHEITSVORSCHRIFT.

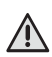

KEINE STECKDOSEN ODER STECKER OHNE ERDUNG VER WENDEN. DER ANSCHLUSS AN DAS NETZ MUSS DEN VORSCHRIFTEN DES EIGENEN LANDES ENTSPRECHEN.

Um das Gerät vor möglichen Überlastungen und Kurzschlüssen zu bewahren, muss der Anschluss an das Netz mittels eines magnetothermischen Differenzialschalters mit hoher Empfindlichkeit (30mA) mit Handrückstellung und geeigneter Leistung erfolgen.

Für die Bemessung der Schutzvorrichtung muss folgendes berücksichtigt werden:

Imax = 2,3 In (Nennstrom)

Icc (Kurzschlussstrom) = 4500A zur netzteil 230/1~/50Hz

 $I_{cc}$  (Kurzschlussstrom) = 6000A zur netzteil 400/3~/50Hz.

#### **6.5. ERNEUTE INSTALLATION**

Für eine erneute Installation wie folgt vorgehen:

1) Den Hauptschalter auf die Stellung OFF bringen;

- 2) Den Stecker von der Stromversorgung abziehen und das Kabel aufrollen
- 3) Alle Lebensmittel aus der Kühlzelle entfernen und die Zelle und das Zubehör gründlich reinigen;
- 4) Das Gerät erneut verpacken, wobei darauf zu achten ist, die Polystyrolabdeckungen anzubringen und die Holzauflage zu befestigen. All dies, um Schäden während des Transports zu verhindern.
- 5) Für die neue Aufstellung und die Anschlüsse, wie in den vorherigen Beschreibungen angegeben vorgehen.

## 7. ANLEITUNG FÜR DEN BEDIENER

## 7.1. BEDIENFELD

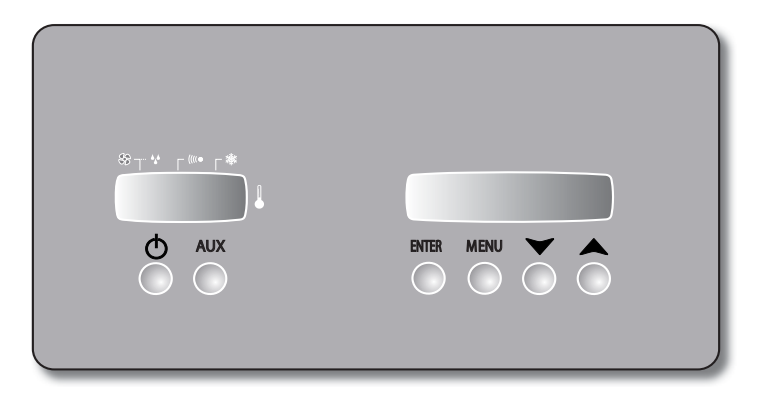

| ON-OFF | Befindet sich das Gerät im OFF-<br>Zustand, kann es mit dieser Taste<br>eingeschaltet werden<br>Befindet sich das Gerät im ON-Zustand,<br>kann es durch ein längeres Drücken<br>dieser Taste ausgeschaltet werden,<br>wobei auf dem Display die aktuelle<br>Funktion (Abschaltung) angezeigt wird                  |
|--------|----------------------------------------------------------------------------------------------------|
| AUX    | Durch einmaliges Drücken von ON-<br>OFF wird die Innenbeleuchtung (wo<br>vorgesehen) eingeschaltet                                                                                                    |
| ENTER  | Wird sie gedrückt gehalten, können<br>Datum, Uhrzeit Temperaturfühler<br>angezeigt werden und die Werte<br>bestätigt werden. Wird sie für eine<br>längere Zeit gedrückt, wird das<br>Umluftgebläse aktiviert bzw. deaktiviert                                                                                      |
| MENU   | Mit dieser Taste kann man die Maske<br>"menù" (Menü) aufrufen, eine der<br>verfügbaren Funktionen auswählen<br>(Abschnitt 7.3.2) und das Programm<br>wechseln (Abschnitt 7.3.6)<br>Wird sie für längere Zeit gedrückt,<br>können die Sollwerte der Programme<br>verändert werden (Abschnitt 7.3.6b)                |
|        | Diese Taste dient der Verringerung des<br>Wertes oder dem Wechseln des Menüs<br>Im Normalbetrieb, bei gestartetem<br>Programm, wird das Datum und die<br>Uhrzeit der Ende der Ablagerung<br>angezeigt. Mit einem längeren Drücken<br>wird die Zeit auf Null gestellt und der<br>Reifezyklus beginnt ab der Phase 1 |
|        | Diese Taste dient der Erhöhung des<br>Wertes oder dem Wechseln des Menüs<br>Im Normalbetrieb, bei gestartetem<br>Programm, wird das Datum und die<br>Uhrzeit der Ende der Ablagerung<br>angezeigt. Durch längeres Drücken<br>wird die Tastatur gesperrt und auf dem<br>Display erscheint das Symbol <b>S</b>       |

### 7.1.1 BESCHREIBUNG DES BEDIENFELDES 7.1.2 BESCHREIBUNG DER SYMBOLE DER MASKE

|             |                                                                                                    | LCD-Display<br>für Informationen<br>und<br>Betriebsmeldungen |  |
|-------------|----------------------------------------------------------------------------------------------------|--------------------------------------------------------------|--|
|             |                                                                                                    | LED-Display für die<br>Temperaturanzeige                     |  |
| Grant       | Symbol der Temperaturanzeige                                                                                |                                                              |  |
| 襚           | Zusammen mit der zugehörigen,<br>leuchtenden LED zeigt es an, dass der<br>Verdichter in Betrieb ist         |                                                              |  |
| ((((●       | Zusammen mit der zugehörigen,<br>leuchtenden LED zeigt es an, dass ein<br>Alarm vorliegt                    |                                                              |  |
| SS          | Zusammen mit der zugehörigen,<br>leuchtenden LED zeigt es an, dass die<br>Gebläse der Zelle in Betrieb sind |                                                              |  |
| ***         | Zusammen mit der zugehörigen,<br>blinkenden LED zeigt es an, dass die<br>Abtauung stattfindet               |                                                              |  |
| I<br>R<br>L | Gibt die serielle Infrarot-<br>Kommunikationsschnittstelle an                                               |                                                              |  |

### 7.2 INBETRIEBNAHME DES GERÄTS

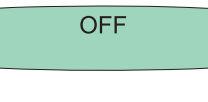

Die Einschaltung der Karte erfolgt mit dem Anschluss des Geräts an das Stromnetz. Wenn es mit der on/off-Taste ausgeschaltet wurde, erscheint auf dem Display die Schrift off. Das heißt, dass sich das Bedienfeld im Stand-by befindet, die Funktionen aber noch nicht aktiviert wurden.

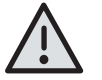

Vorhandensein von Spannung an der Steuerkarte. Der Stecker ist an das Stromnetz angeschlossen. Die Maschine besitzt keinen externe Hauptschalter.

### 7.3 BESCHREIBUNG DER FUNKTIONSWEISE DES BEDIENFELDES

### 7.3.1 EINSCHALTUNG / AUSSCHALTUNG

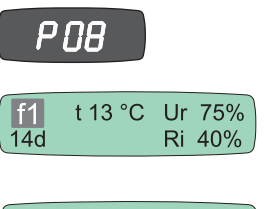

Bei ausgeschalteter Maschine wird durch Drücken der Taste das Bedienfeld eingeschaltet. Das linke LED-Display zeigt die Nummer des ausgewählten Programms an.

Nach einigen Sekunden Autodiagnose stellt sich die Steuerung automatisch auf den letzten vor der Abschaltung ausgeführten Betriebszyklus. Auf dem LCD-Display wird der aktuelle Zyklus angezeigt und die Maschine wird gestartet.

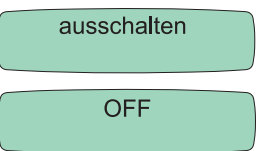

Bei eingeschalteter Maschine wird die Maschine durch längeres Drücken der Taste ausgeschaltet, wobei auf dem Display die Schrift "Off" angezeigt wird.

Vor dem Abschalten des Geräts sollte diese Funktion verwendet werden und dann der Stecker abgezogen werden. Ansonsten erfasst die Steuerkarte beim Wiedereinschalten einen Stromausfall.

### 7.3.2 VERFÜGBARE FUNKTIONEN

Die Steuerkarte verfügt über ein Menü für die Einstellung der Funktionen.

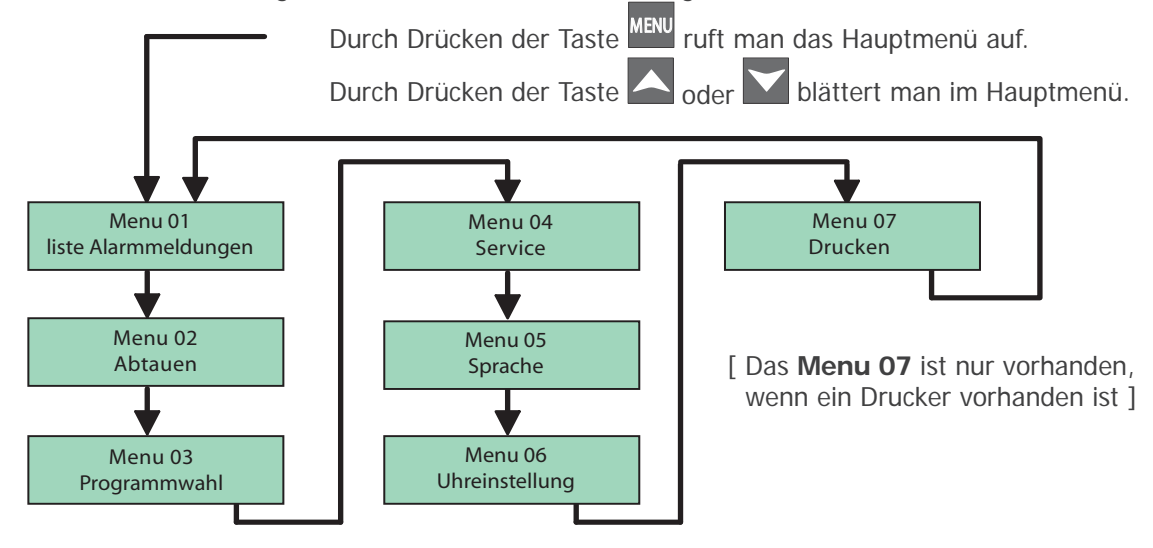

### 7.3.3 SPRACHAUSWAHL

Es kann eine von 6 verschiedenen Sprachen ausgewählt werden (IT, GB, DE, ES, FR, RU).

### Positionieren auf: Menu 05

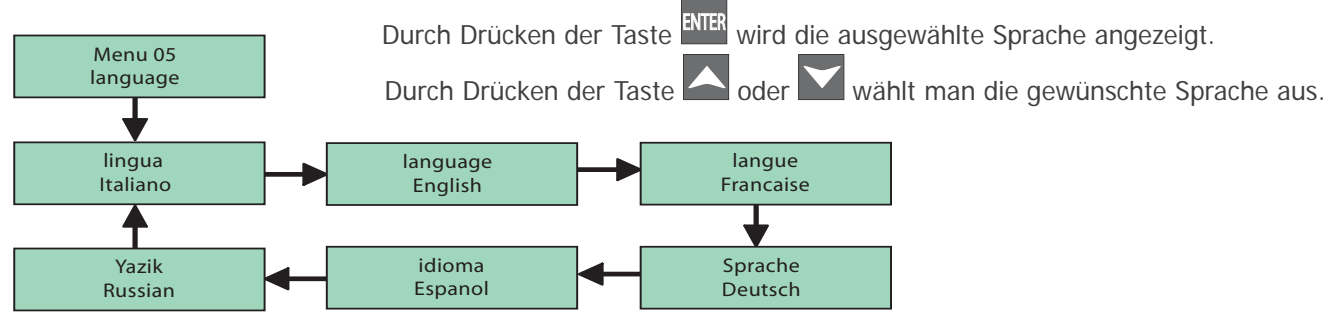

Taste ENTER drücken, um die ausgewählte Sprache zu bestätigen.

Nach der Änderung der Werte, zweimal die Taste MENU drücken oder nichts tun, um das Menü zu verlassen.

### 7.3.4 BLÄTTERN AUF DEM DISPLAY

Auf dem LCD-Display der Karte kann geblättert werden, wobei die folgenden Masken angezeigt werden:

| f1      t 13 °C      Ur 75%        14d      Ri 40%           | Durch Drücken der Taste <sup>ENTER</sup> können die verschiedenen Masken auf dem Display geblättert werden.                                                                                                    |
|--------------------------------------------------------------|----------------------------------------------------------------------------------------------------|
| 12/05/08<br>15:05:03                                         | Durch Drücken der Taste ENTER werden das aktuelle Datum und die Uhrzeit angezeigt.                                                                                                    |
| Zelle 5.0 °C<br>Vdampf. −3.0 °C                              | Durch Drücken der Taste <sup>ENTER</sup> werden die Zellentemperatur und die Verdampfertemperatur angezeigt.                                                                                                    |
| Conden 41.0 °C<br>Vdampf. 2 Deakt.                           | Durch Drücken der Taste <sup>ENTER</sup> werden die Verflüssigertemperatur und die Verdampfertemperatur angezeigt.                                                                                                    |
| C D FE UR L R E<br>1 0 0 1 0 0 0                             | Durch Drücken der Taste wird der Zustand der Ausgänge angezeigt (1=on; 0=off).<br>C = Verdichter<br>D = Abtauung<br>FE = Verdampfer Ventilator<br>UR = Befeuchter Heizung<br>L = Licht<br>R = Heizung<br>E = Auszieher Ventilator |
| BT1 BT2<br>0 0                                               | Durch Drücken der Taste <sup>ENTER</sup> wird der Zustand der digitalen Eingänge angezeigt (1=on; 0=off).<br>BT1 = Tür<br>BT2 = Druckwächter                                                                                      |
| f1      t 13 °C      Ur      75%        14d      Ri      40% | Durch Drücken der Taste ENTER kehrt man zur Hauptmaske zurück.                                                                                                    |

### 7.3.5 EINSTELLUNG VON DATUM UND UHRZEIT

Nach der Inbetriebnahme des Geräts oder nach einem längeren Stillstand müssen unbedingt das aktuelle Datum und die Uhrzeit eingestellt werden. Bei einem Stromausfall ermöglicht eine Pufferbatterie die Gangreserve von circa 10 Tagen.

### Positionieren auf: Menu 06

| Menu 08<br>uhr einstellen                    | Durch Drücken der Taste ENTER werden das aktuelle Datum und die Uhrzeit angezeigt, die verändert werden können.      |
|----------------------------------------------|----------------------------------------------------------------------------------------------------|
| Datum: <b>00</b> /00/00<br>Uhrzeit: 00:00:00 | Durch Drücken der Taste 🔼 <sub>oder</sub> 🗹 wird der ausgewählte Wert erhöht oder verringert.                        |
| Datum: <b>15</b> /00/00<br>Uhrzeit: 00:00:00 | Durch Drücken der Taste ENTER wird der eingestellte Wert bestätigt und man geht auf den nächsten Wert.               |
| Datum: 15/05/07<br>Uhrzeit: 14:22:46         | Nach der Änderung der Werte, zweimal die Taste <sup>MENU</sup> drücken oder nichts tun, um das<br>Menü zu verlassen. |

### 7.3.6 PROGRAMMAUSWAHL

Die Steuerung ermöglicht die Auswahl aus einer Liste von Programmen.

und 🔼 drücken, um auf das folgende Menü zu gehen: Menu 03

| Menu 03<br>programmwahl                            | Durch Drücken der Taste ENTER wird das ausgewählte Programm angezeigt.                                               |
|----------------------------------------------------|----------------------------------------------------------------------------------------------------|
| P01<br>Program. 1                                  | Durch Drücken der Taste 🔼 <sub>oder</sub> 🗹 wählt man das gewünschte Programm aus.                                   |
| P02<br>Program. 2                                  | Durch Drücken der Taste ENTER wird bestätigt und die Maschine wird mit dem ausgewählten Programm gestartet.          |
| f1      t 13 °C      Ur 75%        14d      Ri 40% | Nach der Änderung der Werte, zweimal die Taste <sup>MENU</sup> drücken oder nichts tun, um das<br>Menü zu verlassen. |

Auf der Platine stehen 7 Programme von P0 bis P6 zur Verfügung, die alle vom Benutzer angepasst werden können und im Speicher bleiben, bis sie geändert werden.

Das Programm P0 è ist ein ab Werk eingestelltes Reifeprogramm, mit den auf dem beiliegenden Blatt beschriebenen Werten. Die Programme P1 bis P6 können je nach Bedarf geändert werden. Die Programme P7, P8, P9 nicht verwenden.

| Programm | Name   | Phase 1                                            | Phase 2                                           | Phase 3                                           | Phase 4                                             | Phase 5                                             | Phase 6                                             |
|----------|--------|----------------------------------------------------|---------------------------------------------------|---------------------------------------------------|-----------------------------------------------------|-----------------------------------------------------|-----------------------------------------------------|
| P-0      | Prog 0 | Dauer: 12g<br>Sollwert: 1°C<br>Ur%: 90%<br>Ri%: 0% | Dauer: 8g<br>Sollwert: 4°C<br>Ur%: 85%<br>Ri%: 0% | Dauer: 6g<br>Sollwert: 2°C<br>Ur%: 70%<br>Ri%: 0% | Dauer: Off<br>Sollwert: 10°C<br>Ur%: 75%<br>Ri%: 0% | Dauer: Off<br>Sollwert: 10°C<br>Ur%: 80%<br>Ri%: 0% | Dauer: 0ff<br>Sollwert: 10°C<br>Ur%: 75%<br>Ri%: 0% |

### 7.3.6a HAUPTPROGRAMME

Ein Menü aus Menü 3 auswählen (Abschnitt 7.3.6) und die Taste <sup>ENTER</sup> drücken. Die Steuereinheit startet mit der ersten Reifephase.

Ist das voreingstellte Programm P0 nicht geeignet, können die Programme P1, 2, 3, 4, 5, 6 angepasst werden (siehe 7.3.6.b). Nach Abschluss da Reifeprogramms wird das Gerät mit den Sollwerten der letzten Phase weiterbetrieben. Auf dem Display blinkt die Schrift fine (Ende) neben der Zeit, die seit der Beendigung des Programms vergangen ist. Der Summer ertönt für 10 Sekunden. Nach Abschluss des Reifeprogramms startet die Steuerung den Zyklus erneut, sobald Phase 1 beendet wurde, wenn die Taste für längere Zeit gedrückt wird.

Auf dem Display erscheint die Schrift "reload" oder die Steuerung schaltet sich beim bei Drücken der Taste Daus. Bei der Wiedereinschaltung startet das Gerät mit der ersten Phase des zuletzt verwendeten Programms.

Während des Betriebs kann mit der Taste oder oder das Datum und die Uhrzeit angezeigt werden, bei denen das Reifeprogramm endet.

Es kann ein voreingestelltes Programm ausgeführt werden, beginnend oder in Fortführung der gewünschten blinkenden Phase F1-F2...(siehe 7.3.6.b), indem für 3 Sekunden die Taste On/Off gedrückt wird.

Der Ton des Summers (3x) zeigt den erzwungenen Übergang auf die gewünschte Phase an, der Betrieb läuft mit dem Programm der gewählten Phase weiter.

Die Werte der Zeit, der Phasen, der Temperatur, der relativen Feuchtigkeit und der Umluft können jederzeit geändert werden. Die Änderungen sind unmittelbar nach der Programmierung gültig oder wenn für 15 Sekunden nichts getan

wird. Das Gebläse für den Luftwechsel kann auch manuell durch längeres Drücken der Taste ektiviert oder deaktiviert werden. Wenn das Gebläse aktiviert ist, erscheint auf dem Display ein Punkt nach der Schrift Ri (LW).

### 7.3.6b PERSONALISIERUNG DER PROGRAMME

Es ist möglich, Programme zu personalisieren, um die verschiedenen Reifeanforderungen zu erfüllen.

Die Personalisierung besteht in der Erstellung der richtigen Bedingungen in Bezug auf Temperatur, relative Feuchtigkeit und Luftwechsel in 6 programmierbaren Zeiträumen.

P..., gefolgt von der Nummer des laufenden Programms.

Diese Zeiträume entsprechen den Phasen (f1 - f2 - f3 - f4 - f5 - f6).

Zum Eingeben der gewünschten Werte für jede Phase wie folgt vorgehen:

Bei längerem Drücken der Taste <sup>MENU</sup> erscheint auf dem linken Display blinkend der Buchstabe

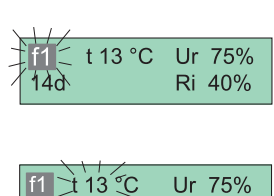

20

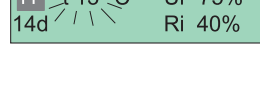

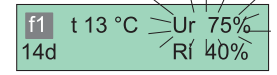

Mit den Tasten oder blättert man die Programmnummern. Ist das zu ändernde Programm erreicht, drückt man die Taste erreicht, um die Auswahl zu bestätigen: man geht automatisch zur Phase 'f1' (blinkt) über. Durch Drücken von oder oder erringert man die Nummer der Phase, um die Sollwerte des zuvor gewählten Programms zu ändern.

Durch Drücken von wird die Temperatur "t °C" (blinkt) der Phase angezeigt, in der man sich befindet, und mit der Taste oder ander man den Wert und mit errer speichert man ihn und geht automatisch zur nächsten Anzeige: die der relativen Feuchtigkeit (RF % - blinkt).

Um den Sollwert zu erhöhen oder zu verringern, nochmals die Tasten A oder verwenden, bis der gewünschte Wert erreicht ist.

<sup>ENTER</sup> drücken, um zu bestätigen und zum nächsten zu ändernden Wert zu gehen.

Auf dem Display wird der Wert der Dauer der Phase angezeigt (blinkt). In den noch nicht verwendeten Programmen erscheint die Schrift OFF. Mit der Taste können bis zu 96 Stunden mit "h" eingestellt werden und dann die Tage mit "d".

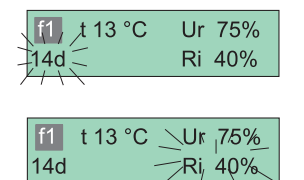

ENTER drücken, um die Dauer der Phase zu bestätigen und automatisch zum Sollwert des Luftwechsels in der Zelle zu gehen (Ri % - blinkt).

Um die Einstellung des %-Wertes zu ändern, die Tasten 🏊 oder 🔛 verwenden.

The drücken, um zu bestätigen und zur nächsten Bildschirmseite zu gehen, die der Phase "f1" (blinkt) entspricht. Mit der Taste erhöht man den Wert auf "f2". Von dieser Phase bis zur Nr. 6 stellt man die Werte wie zuvor für "f1" beschrieben ein. Nach der Eingabe der Daten die Taste werden, um den ausgewählten Zyklus zu speichern. Die Phasen, für die der Wert 0 eingegeben wurde, werden übersprungen (das Display zeigt 'OFF' an).

ANMERKUNG: Durch Einstellen der Dauer der Phase auf den maximalen Wert(599 d), wird die Dauer auf die unbegrenzte Zeit "INF" eingestellt. Jeder danach eingestellte Phase wird nicht mehr ausgeführt. 36 - DE

### 7.3.7 MANUELLES ABTAUEN

Sollte es notwendig sein, ist es möglich, eine manuelle Abtauung auszuführen.

Positionieren auf: Menu 02

| Menu 02<br>Abtauung        | Durch Drücken der Taste ENTER wird das Programm angezeigt.                                    |  |
|----------------------------|-----------------------------------------------------------------------------------------------|--|
| abtauen?<br>Nein Ok        | Durch Drücken der Taste <sup>ENTER</sup> oder <sup>MENU</sup> verlässt man das Abtauprogramm. |  |
| Abtauung<br>Set 1°C Ur 64% | Mit der Taste 🔼 <sub>oder</sub> 💟 wird die Abtauung aktiviert.                                |  |

### 7.4. ALARME / DEFEKTE

Im Falle des Defektes oder einer Meldung blinkt das Display und zeigt die Art des Ereignisses. Wenn ein Defekt an der Sonde vorliegt, wird auch der Summer aktiviert.

Durch Drücken der Taste Kainer stumm geschaltete und wenn der Alarm rückgestellt wird, verschwindet auch die Anzeige der Maske.

Jedes Ereignis wird jedenfalls aufgezeichnet. In der Maske "Service" kann der Kundendienst mit einem Passwort alle ausgelösten Alarme mit Datum und Uhrzeit anzeigen.

| ALARM Hoch Raum T   | Der Alarm erscheint, wenn die Temperatur der Zelle um eine Temperatur von über 4°C im Vergleich zum für eine festgelegte Zeit eingestellten Sollwert sinkt.                                                                                                    |
|---------------------|----------------------------------------------------------------------------------------------------|
| ALARM Tuer Geoffnet | Der Alarm erscheint, wenn die Tür für länger als 4 Minuten geöffnet bleibt.<br>Der Summer ertönt.                                                                                                    |
| ALARM Blackout      | Der Alarm erscheint, wenn es einen Stromausfall gegeben hat. Auf dem Display erscheinen<br>Datum und Uhrzeit des Stromausfalls, der Wiedereinschaltung und die Temperatur zum<br>Zeitpunkt der Wiedereinschaltung.                                                                                                    |
| ALARM Benutz Komp.  | Der Alarm erscheint, wenn der Verdichter den maximalen Tagesprozentsatz des Betriebs<br>übersteigt [Parameter=R07].<br>Der Summer ertönt.                                                                                                    |
| ALARM Schmutz Kond. | Der Alarm erscheint, wenn die Temperatur 15 °C höher ist, als beim Normalbetrieb. Dies<br>geschieht bei mangelnder Reinigung der Filter des Verflüssigers oder auch bei einer Erhöhung<br>der Raumtemperatur.<br>VERFLÜSSIGER REINIGEN / RAUM LÜFTEN.<br>WENN DER ALARM WEITERHIN BESTEHEN BLEIBT, DEN KUNDENDIENST RUFEN. |
| ALARM Hoch T-Kond   | Der Alarm wird ausgelöst, wenn die Temperatur die Grenze von 58 °C überschreitet. Dies kann passieren, wenn das Gebläse blockiert oder eine hohe Raumtemperatur vorliegt. Dann wird der Verdichter abgeschaltet, bis der Wert von 45 °C erreicht wird. <b>DEN KUNDENDIENST RUFEN.</b>                                      |
| ALARM Tief T Verd   | Der Alarm erscheint, wenn die Temperatur 25 °C unter den eingestellten Sollwert sinkt.<br>Die kann passieren, wenn das Gebläse der Zelle blockiert oder sehr viel Eis am Verdampfer<br>vorhanden ist.<br><b>DEN KUNDENDIENST RUFEN.</b>                                                                                    |
| ALARM Feuch Fuehl   | Der Alarm erscheint, wenn die Sonde defekt ist.<br>DEN KUNDENDIENST RUFEN.                                                                                                    |

| ALARM Abschalt Abt | Der Alarm erscheint, wenn sich der Verdampfer nicht innerhalb der maximal vorgesehenen<br>Zeit gereinigt hat. Das kann zum Beispiel passieren, wenn die Tür unbeabsichtigt lange genug<br>offen geblieben ist oder wenn die Widerstände für das Abtauen defekt sind.<br>EINE MANUELLE ABTAUUNG AUSFÜHREN UND, WENN DAS PROBLEM BESTEHEN<br>BLEIBT, DEN KUNDENDIENST RUFEN. |
|--------------------|----------------------------------------------------------------------------------------------------|
| ALARM Hoch Raum T  | Er erscheint, wenn die Temperatur den eingestellten Sollwert nicht innerhalb der festgelegten Zeiten erreicht.<br>DEN KUNDENDIENST RUFEN.                                                                                                    |
| ALARM Raum Fuehler | Der Alarm erscheint, wenn der Zellenfühler defekt ist. In diesem Fall funktioniert das Gerät mit den festgelegten Betriebsprozentsatz. Die Maske bleibt aktiv, bis der Defekt behoben wird. <b>DEN KUNDENDIENST RUFEN.</b>                                                                                                    |
| ALARM Verd Fuehler | Der Alarm erscheint, wenn die Sonde des Verdampfers defekt ist. In diesem Fall werden nur die zeitgesteuerten Abtauungen ausgeführt, wohingegen die "intelligenten" ausgeschlossen werden. Die Maske bleibt aktiv, bis der Defekt behoben wird. <b>DEN KUNDENDIENST RUFEN.</b>                                                                                             |
| ALARM Kond Fuehler | Der Alarm erscheint, wenn die zweite Sonde des Verflüssigers defekt ist. In diesem Fall arbeitet das Verflüssigergebläse parallel zum Verdichter, auch bei einer niedrigen Temperatur. Die Maske bleibt aktiv, bis der Defekt behoben wird. <b>DEN KUNDENDIENST RUFEN.</b>                                                                                                 |

### 7.5. DRUCKER (optional)

### Positionieren auf: Menu 07 Durch Drücken der Taste A wird das ausgewählte Programm angezeigt. Durch Drücken der Taste A oder Wahlt man die gewünschte Druckart aus. Menu 07 Durch längeres Drücken der Taste AUX wird der Druck gestartet. drucken Stampa Stampa Stampa Täglich alarmliste störungsliste

### **Täglicher Druck**

Der tägliche Druck kann mit dem Parameter PR2 eingestellt werden.

### **Andere Drucke**

Im Menü Parametri (Parameter) kann der "stampa parametri" (Druck der Parameter) durch längeres Drücken der Taste AUX gestartet werden. Im Menü Dati CycleTest (Daten Zyklustest) kann der "tampa dati CycleTest" (Druck der Daten Zyklustest) durch längeres Drücken der Taste AUX gestartet werden.

### Proben

Die Aufnahmen erfolgen mit der pro Parameter festgelegten Zeit für die Probenahme. Jede Aufnahme speichert den Wert der Zellenfühler, des Verdampfers und des Verdichters (falls vorhanden), die vorhandenen Alarmmeldungen und die laufenden Abtauungen. Der Speicher kann bis zu 3.500 Aufnahmen speichern. Ist er voll, werden die alten mit den neuen Daten überschrieben. Der Beginn und das Ende eines Alarms und der Beginn und das Ende einer Abtauung lösen eine Aufzeichnung aus.

### 7.6. FERNSTEUERUNG (optional)

Um die Fernsteuerung aufzurufen die Taste K1 oder K2 für eine längere Zeit drücken. Bei der Einschaltung gibt die Fernbedienung ein Tonsignal aus und die LED schaltet sich ein und blinkt. Wenn die Fernbedienung 30 Sekunden nicht verwendet wird, schaltet sie sich aus.

### **UPLOAD DER PARAMETER**

Übertragung der Steuerdaten zur Fernbedienung.

Um das Menü IRDA aufzurufen, für eine längere Zeit die Taste K1 drücken. Auf dem Display erscheint "UPLOAD PAR". Durch Drücken der Taste K2 wird der Upload ausgeführt. Auf dem Display gibt eine Schrift an, dass die Übertragung abgeschlossen ist.

NB: Auf den Steuerkarten gibt es den Parameter NMP. Der Upload findet nicht statt, wenn NMP=0 eingestellt ist.

### DOWNLOAD DER PARAMETER

Übertragung der Steuerdaten von der Fernbedienung zur Steuerung. Die Taste K1 drücken, um zum nächsten Menü zu gehen. Auf dem Display erscheint "DOWNLOAD PAR". Durch Drücken der Taste K2 wird der Download ausgeführt.

### DAS DISPLAY ZEIGT "ERROR VERSION" AN.

Die Parameter-Map ist nicht mit der der Steuerung kompatibel. Die Parameter werden nicht heruntergeladen.

### DAS DISPLAY ZEIGT "ERROR PARAMETERS" AN.

Der Download wurde nicht korrekt beendet. Die Parameter-Map der Fernbedienung könnte nicht mehr verwendbar sein.

### DAS DISPLAY ZEIGT "ERROR" AN.

Die Parameter-Map der Fernbedienung wird nicht korrekt in die Steuerung geladen. Die Parameter werden nicht akzeptiert.

NB: In den Steuerungen gibt es den Parameter EDI. Der Download findet nicht statt, wenn EDL=0.

### UPLOAD DES ARCHIVS

Übertragung der Archivdaten von der Steuerung zur Fernbedienung.

Die Taste K1 drücken. Auf den Display erscheint "UPLOAD STORE". K2 drücken, um den Upload des Archivs auszuführen. Wenn der Prozess nicht korrekt beendet wird, erscheint auf dem Display "ERROR".

Um das Menü zu verlassen für längere Zeit die Taste K1 drücken.

### **INHOUDSOPGAVE**

#### 1. VOORSCHRIFTEN EN ALGEMENE WAARSCHUWINGEN

- 1.1. Testen
- 1.2. Garantie
- 1.3. Voorwoord
- 1.4. Opstelling door de klant
- 1.5. Instructies voor verzoek om technische bijstand 1.6. Instructies voor reserveonderdelen
- 2. TECHNISCHE GEGEVENS
  - 2.1. Geluidsniveau
  - 2.2. Gebruikte materialen en vloeistoffen

#### 3. WERKING

- 3.1. Toepassingen, gebruiksdoel, beoogd en niet-beoogd gebruik, toegestaan gebruik
- 3.2. Gevaarlijke gebieden, risico's, gevaren en niet weg te nemen risico's
- 3.3. Toegepaste veiligheidsinrichtingen
- 3.4. Kenmerken bedrijfslimiet

### 4. GEWOON EN GEPROGRAMMEERD ONDERHOUD

- 4.1. Veiligheidsvoorschriften
- 4.2. Informatie over noodmaatregelen in geval van brand
- 4.3. Reinigen van de apparatuur
- 4.4. Uit te voeren periodieke controles
- 4.5. Voorzorgsmaatregelen bij lange periode van inactiviteit
- 4.6. Buitengewoon onderhoud

#### 5. ONDERBREKING VAN GEBRUIK

- 5.1. Uitschakelen
- 5.2. Opslag
- 5.3. Ontmanteling en verwijdering

#### 6. INSTALLATIE

- 6.1. Transport en verplaatsing van het product
- 6.2. Beschrijving van inbedrijfstelling
- 6.3. Plaatsing
- 6.4. Aansluiting
- 6.5. Opnieuw installeren

#### 7. GEBRUIKSAANWIJZING

- 7.1. Bedieningspaneel
  - 7.1.1 Beschrijving van het bedieningspaneel
- 7.1.2 Beschrijving symbolen schermen7.2. Inbedrijfstelling van het apparaat
- 7.3. Beschrijving werking bedieningspaneel
  - 7.3.1 Inschakelen/uitschakelen
  - 7.3.2 Beschikbare functies
  - 7.3.3 Taalkeuze
  - 7.3.4 Scrollen display
  - 7.3.5 Instellen datum en tijd
  - 7.3.6 Keuze tussen programma's
  - 7.3.6 Basisprogramma 's
  - 7.3.6 b Personalisatie programma 's
- 7.3.7 Handmatig ontdooien 7.4. Alarmen / Storingen
- 7.5. Printer (optioneel)
- 7.6. Afstandsbediening (optioneel)

#### **TECHNISCHE SPECIFICATIES** BEDRADINGSSCHEMA

### \* TOEGESTANE GEBRUIK

- ✓Het apparaat is niet bestemd om gebruikt te worden door mensen (met inbegrip van kinderen) met gereduceerde geestelijke of motorische bekwaamheden, of met gebrek aan ervaring en kennis, tenzij zijn onder het toezicht staan, van of geïnstrueerd worden over het gebruik door iemand die verantwoordelijk is voor hun veiligheid
- ✓ Kinderen moeten onder toezicht staan om er zeker van te zijn dat ze niet met het apparaat spelen
- ✓ De apparaten zijn ontworpen voor installatie binnen en mogen uitsluitend gebruikt worden voor het bewaren van voeding en dranken. De constructeur is niet verantwoordelijk voor de gevolgen voortvloeiend uit het gebruik van het toestel voor andere doeleinden.
- ✓ Bewaar geen etenswaren in rechtstreeks contact met de structuur.
- ✓ De constructie van het toestel en de capaciteit van de condensatieeenheid werden uitsluitend ontworpen voor het bewaren van voorgekoelde producten.
- ✓ Plaats nooit koolzuurhoudende dranken in het compartiment voor lage temperatuur: ze kunnen ontploffen.
- Plaats nooit warme vloeistoffen of voeding, en vul de recipiënten met deksel nooit tot helemaal bovenaan.
- ✓In alle toestellen zijn er oppervlakken die bedekt geraken met rijp. Naargelang het model, kan dit rijp automatisch verwijderd worden (automatisch ontdooien) ofwel manueel. Probeer nooit het rijp weg te nemen met een puntig voorwerp, het toestel zou onherroepelijk beschadigd kunnen worden. Gebruik geen mechanisch toestel of ander kunstmatig middel om het proces van ontdooien te versnellen.
- ✓ De Fabrikant is vrijgesteld van iedere verantwoordelijkheid met ongeldig worden van de waarborg in geval van elektrische en/of mechanische wijzigingen.
- ✓ Forceringen die niet uitdrukkelijk toegelaten zijn en die de aanwijzingen vermeld in deze handleiding niet respecteren, maken de waarborg ongeldig.

### CONTROLE BIJ ONTVANGST

De apparaten worden verstuurd in hiervoor bestemde beschermingsverpakkingen. Controleer bij ontvangst of het apparaat geen beschadiging heeft ondervonden tijdens het transport en of deze volledig is met alle onderdelen zoals bij bestelling.

Bij zichtbare schade, noteer onmiddellijk de vastgestelde schade op het transportbegeleidend document, met het opschrift: "ONTVANGST ONDER VOORBEHOUD WEGENS ZICHTBARE SCHADE AAN VERPAKKING" zodat het vervoerbedrijf de schadevergoeding kan bekomen op de verzekering.

### BELANGRIJK

ALLE HIERNA VERMELDE HANDELINGEN MOETEN UITGEVOERD WORDEN CONFORM DE GELDENDE VEILIGHEIDSNORMEN, ZOWEL WAT BETREFT HET GEBRUIKTE GEREEDSCHAP ALS WAT BETREFT DE WERKWIJZEN.

### **OPGEPAST**

STOP

VOORALEER VERPLAATSINGEN UIT TE VOEREN, VERZEKER U ERVAN DAT DE HEFCAPACITEIT AANGEPAST IS AAN HET GEWICHT VAN HET APPARAAT IN KWESTIE.

### VERPLAATSING

VERPLAATSING met HEFTRUCK of GELIJKAARDIG Breng de vorken vooraan of achteraan in bij het voetstuk in hout waarop het apparaat staat. Ga verder met het opheffen en verzeker u ervan dat het apparaat in evenwicht is.

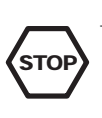

### OPGEPAST

TIJDENS DE VERPLAATSING NIET ONDERSTEBOVEN KE OF KANTELEN. INDIEN HET TRANSPORT NET ANDERS GEBEUREN DAN HORIZONTAAL; WACHT MINSTENS 2 VOORALEER IN WERKING TE ZETTEN.

### WAARSCHUWINGEN

HET NALEVEN VAN DE AANBEVELINGEN WEERGEGEVEN DE BUITENKANT VAN DE VERPAKKING GARANDEERT FYSISCHE EN FUNCTIONELE INTEGRITEIT VAN HET APPAF VOLLEDIG TEN VOORDELE VAN DE EINDGEBRUII BIJGEVOLG WORDT AANGERADEN OM:

- MET ZORG TE VERPLAATSEN
- OP EEN DROGE PLAATS TE HOUDEN

• ABSOLUUT TE VERMIJDEN OM OP HET APPARAAT ANDEF VOORWERPEN TE PLAATSEN.

### \* WEGNEMEN VERPAKKING

### Verpakking in karton

Snijd de sluitbandijzers los met een schaar. Neem het karton van de verpakking weg.

#### Verpakking in hout

Maak de houten panelen los, te beginnen vooraan en met deze bovenaan.

Neem de bescherming in nylon weg door deze los te maken van het bovenaan.

### Verpakking in nylon

Na de fixatiekleefband weggenomen te hebben, de bescherming in i wegnemen door deze los te maken van het deel bovenaan van het appa

Hef het apparaat op om van het voetstuk af te scheiden.

Plaats het apparaat op de grond in overeenstemming met van het v $_{\text{bestemde plaatsingspunt.}}$ 

Controleer of er geen zichtbare beschadigingen zijn.

Houd het verpakkingsmateriaal buiten bereik van kinderen, daar deze een van gevaar voor hen kan vormen.

De verpakkingsproducten verwijderen door ze naar de inzamelcentr gespecialiseerde recyclagecentra te brengen (houdt u aan de geldende norm Controleer of het registratienummer overeenkomt met deze vermeld ir begeleidende document.

### ONTMANTELING

- ✓Onze toestellen bevatten koelvloeistof, volgens de Europese Reglement C.E. n. 2037/2000 van 29 juni 2000, beschreven in het registratiel bovendien bestaat het toestel uit herbruikbare of recycleerbare onderdele materialen. Daarom is het belangrijk dat op het einde van het gebruik va toestel deze verstuurd wordt naar ecologische centra voor afvalverwer De deur wegnemen is de beste manier om ervoor te zorgen dat nier binnenin opgesloten zou kunnen blijven.
- Het toestel mag niet weggeworpen worden samen met huishoudelijk afv schrootafval. Beschadiging van het koelcircuit moet vermeden worden.

### BELANGRIJK

RESPECTEER DE PLAATSELIJK GELDENDE NORMEN VOOI ONTMANTELING VAN DIT SOORT APPARATEN.

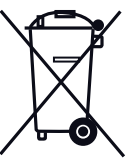

# **IN WERKING ZETTEN**

### BELANGRIJK

VOORALEER HET APPARAAT AAN TE SLUITEN, VERZEKER U ERVAN DAT DE GEGEVENS OP HET LABEL IN OVEREENSTEMING ZIJN MET DEZE VAN HET ELEKTRISCHE NET

HET REGISTRATIELABEL MET VERMELDING VAN DE ELEKTRISCHE GEGEVENS NOODZAKELIJK VOOR DE INSTALLATIE BEVINDT ZICH TER HOOGTE VAN DE KANT BOVENAAN RECHTS VAN HET BEDIENINGSPANEEL VOORAAN OF OP DE RECHTERFLANK VAN DE CEL.

DE INSTALLATIE MOET UITGEVOERD WORDEN VOLGENS DE INSTRUCTIES VERMELD IN DEZE SECTIE DOOR PROFESSIONEEL GEKWALIFICEERD PERSONEEL.

DE ELEKTRISCHE VEILIGHEID VAN DIT TOESTEL IS ENKEL VERZEKERD WANNEER DEZE CORRECT AANGESLOTEN IS OP EEN EFFICIËNTE INSTALLATIE VOOR AARDING ZOALS VOORZIEN DOOR DE GELDENDE ELEKTRISCHE VEILIGHEIDSNORMEN.

DE CONSTRUCTEUR WIJST IEDERE VERANTWOORDELIJKHEID AF VOOR EVENTUELE SCHADE VEROORZAAKT OMDAT ER GEEN AARDING VAN HET SYSTEEM VOORZIEN IS.

HETAPPARAAT MOET BOVENDIEN OPGENOMEN ZIJN IN EEN EQUIPOTENTIAAL SYSTEEM WAARVAN DE EFFICIËNTIE GECONTROLEERD MOET WORDEN VOLGENS DE GELDENDE NORMEN.

HET GEBRUIK VAN ADAPTERS, MULTISTEKKERS, EN/OF VERLENGKABELS IS VERBODEN.

#### ✤ GENERISCHE VOORAFGAANDELIJKE CONTROLES

STO

- ✓ Controleer of het steunoppervlak aangepast is om het gewicht van het apparaat te dragen en vlak is.
- ✓ Plaats het apparaat waterpas. Gebruik eventueel de beweegbare delen van de regelbare voetjes teneinde een perfecte uitlijning te bekomen. Gebruik hiervoor eventueel een waterpas. De aanbevolen maximale afwijking van het horizontale vlak is +/-0,5 graden.
- ✓Alle pootjes moeten op de vloer steunen. Op deze manier wordt de correcte werking van de deuren verzekerd.
- ✓Voor een voldoende luchtcirculatie en om iedere schade aan het koelcircuit te vermijden, moet men ervoor zorgen dat er minstens 50 millimeter vrije ruimte aan de zijkanten en minstens 500 mm tussen het plafond en het deel bovenaan is.
- ✓ Plaats het apparaat niet in de buurt van warmtebronnen (zoals ovens, radiatoren, enz...) of in een plaats blootgesteld aan rechtstreeks zonlicht en, naargelang de situatie, isoleer het apparaat van elke warmtebron die door de wand of de vloer straalt.
- ✓ In geval het toestel verplaatst werd, moet men een zekere tijd wachten vooraleer terug in werking te zetten. In het bijzonder wanneer de verplaatsing gebeurde terwijl het toestel niet verticaal was, moet men minstens 2 uur wachten.
- ✓ Verwijder het plastiek ter bescherming van de externe oppervlakken.
- ✓ Was de binnenkant met lauw water en neutrale zeep.
- ✓ Verhinder de vrije circulatie van de lucht niet in de machinekamer.
- ✓ De veiligheidssleutels (indien beschikbaar) mogen niet binnen het bereik van kinderen zijn.

### ✤ VOORAFGAANDELIJKE CONTROLO'S BIJ HET ELEKTRISCHE DEEL

- De waarde van de spanning en van de netfrequentie moet overeenkomen met deze vermeld op het registratielabel van het toestel (punt 6 van de paragraaf "Registratiegegevens").
- ✓ De connectoren moeten correct vastgemaakt zijn aan het elektrische schakelbord (tijdens het verplaatsen en het transport zouden trillingen het loskomen hebben kunnen veroorzaakt).
- ✓ Instaleer vóór de stekker een zekering van 16A.
- ✓Zet de algemene schakelaar waaraan de stekker van de voedingskabel aangesloten zal worden op OFF.

### OPGEPAST

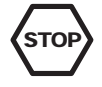

DITAPPARAAT MOET OP HET VOEDINGSNETAANGESLOTEN WORDEN MET DE BIJGELEVERDE STEKKER.

IS HET APPARAAT EENMAAL GEÏNSTALLEERD DAN MOET DE STEKKER GEMAKKELIJK TOEGANKELIJK BLIJVEN

✓ Controleer de compatibiliteit van het stopcontact met de stekker van het apparaat. Indien nodig het stopcontact laten vervangen door een ander aangepast type door professioneel gekwalificeerd personeel. Deze moeten ook verzekeren dat de doorsnede van de kabels van het stopcontact geschikt zijn voor het door het toestel opgenomen vermogen.

✓ Controleer of de stekker in het stopcontact ingebracht is.

### ✤ IN WERKING ZETTEN – CONTROLES

- ✓Na het minutieus uitvoeren van wat hierboven uitgelegd is kan men het apparaat aanzetten:
- ✓ Switch de algemene schakelaar waarop de stekker van de voedingskabel aangesloten naar de positie ON.
- ✓ Zet de schakelaar van het apparaat in positie ON.
- ✓Na 1 minuut start de compressor en de interne temperatuur wordt aangepast aan de door de fabriek ingestelde waarde.
- Laadt het toestel niet totdat de temperatuur de vooraf ingestelde waarde niet heeft bereikt.
- ✓ Bekijk de SET POINT en stel eventueel de gewenste waarde in op basis van het type bewaard product.
- ✓Voor de werkwijzen met betrekking tot het wijzigen van de vooraf bepaalde waarde in de fabriek, raadpleeg de sectie BEDIENINGSPANEEL.

### BELANGRIJK

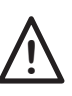

VOORALEER VOEDINGSWAREN IN TE BRENGEN, LAAT HET APPARAAT OP TOEREN KOMEN.

OVERSCHRIJDT NOOIT DE BELASTINGSLIMIETEN VERMELD OP HET HIERVOOR BESTEMDE ETIKET BINNENIN DE CEL.

RESPECTEER DE MINIMUMAFSTANDEN TUSSEN TOESTELLEN EN VOOR DE VENTILATIE (ZIE VOORAFGAANDELIJKE CONTROLES).

#### ✤ WERKING

- ✓ De correcte bewaring van de levensmiddelen is een belangrijke factor voor de hygiënische en veilige bereiding van voeding en verbetert bovendien de efficiëntie van de gastronomische activiteiten, en beïnvloedt het energieverbruik. Respecteer de hieronder vermelde instructies om een maximaal rendement van het toestel te verkrijgen.
- De producten moeten altijd bewaard worden op de schappen; de producten niet op de bodem van de cel leggen.

### BELANGRIJK

DE PRODUCTENMOETEN ZODANIGIN HET TOESTEL GEKLASSEERD WORDEN DAT ER EEN VRIJE LUCHTSTROOM BLIJFT.

LAAT VOLDOENDE VRIJE RUIMTE TUSSEN DE PRODUCTEN EN RANGSCHIK ZE NIET TEGEN DE WANDEN. INDIEN NODIG DE AFSTAND TUSSEN DE SCHAPPEN AANPASSEN.

### 7. GEBRUIKSAANWIJZING

Г

### 7.1. BEDIENINGSPANEEL

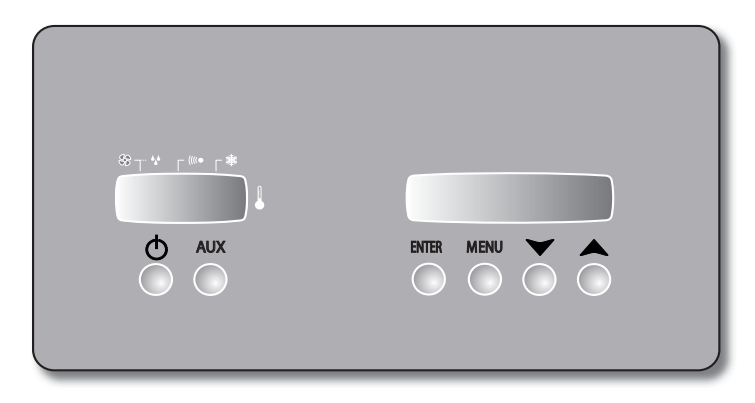

### 7.1.1 BESCHRIJVING VAN HET BEDIENINGSPANEEL 7.1.2 BESCHRIJVING SYMBOLEN SCHERMEN

| ON-OFF       | Als het apparaat OFF is, kan het apparaat door<br>hierop te drukken worden aangezet<br>Als het apparaat ON is, kan door hier langere<br>tijd op te drukken het apparaat worden<br>uitgeschakeld, waarbij op het display een<br>waarschuwing met de huidige functie<br>verschijnt (uitzetten)                                 |
|--------------|----------------------------------------------------------------------------------------------------|
| AUX          | Door één keer te drukken, ON-OFF voor<br>inschakeling van de celverlichting (indien<br>van toepassing)                                                                                                    |
| ENTER        | Door hierop te drukken worden de datum,<br>tijd, temperatuursondes weergegeven en<br>kunnen de waarden bevestigd worden<br>Door hier langere tijd op te drukken kan de<br>ventilator voor recirculatie van lucht worden<br>ingeschakeld/uitgeschakeld.                                                                       |
| MENU         | Hiermee kunt u in het "menu" scherm één van<br>de beschikbare functies kiezen (par. 7.3.2)<br>en van programma veranderen (par. 7.3.6)<br>Door hier langere tijd op te drukken kunt u<br>de instellingswaarden van de programma's<br>wijzigen (par. 7.3.6 b)                                                                 |
| $\checkmark$ | Hiermee kan de waarde verlaagd worden of<br>van menu veranderd worden<br>Bij normaal gebruik, en nadat het programma<br>gestart is, wordt hier de datum en tijd van<br>het einde van de rijping getoond.<br>Door hier langere tijd op te drukken wordt<br>de tijd gereset waardoor de rijpsingscyclus<br>start vanaf fase 1. |
|              | Hiermee kan de waarde verlaagt worden of<br>van menu veranderd worden<br>Bij normale werking en nadat het programma<br>gestart is, wordt hier de datum en tijd van<br>het einde van de rijping getoond.<br>Door hier langere tijd op te drukken, wordt het<br>toetsenbord geblokkeerd en toont het display<br>het symbool    |

|             |                                                                                          | Display LCD<br>voor informatie<br>en service          |  |
|-------------|------------------------------------------------------------------------------------------|-------------------------------------------------------|--|
|             |                                                                                          | LED display<br>voor weergave<br>van de<br>temperatuur |  |
| Creat       | Symbool voor tem                                                                         | peratuurweergave                                      |  |
|             | Bijbehorende LED verlicht geeft aan dat de compressor in werking is                      |                                                       |  |
| ((((●       | Bijbehorende LED verlicht geeft aan dat er een alarm aan de gang is                      |                                                       |  |
| SS          | Bijbehorende LED verlicht geeft aan<br>dat de ventilatoren van de cel in<br>werking zijn |                                                       |  |
| ***         | Bijbehorend statuslampje knipperend<br>geeft aan dat het ontdooien aan de<br>gang is     |                                                       |  |
| I<br>R<br>L | Geeft de ser<br>communicatiepoor                                                         | iële infrarood<br>taan                                |  |

### 7.2 INBEDRIJFSTELLING VAN HET APPARAAT

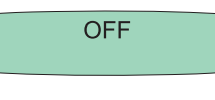

De besturingskaart wordt ingeschakeld door het apparaat op het elektriciteitsnet aan te sluiten. Als het apparaat met de on/off knop wordt uitgeschakeld, verschijnt de melding "off": dit betekent dat het bedieningspaneel in standby staat maar de functies nog niet geactiveerd zijn.

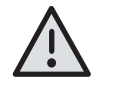

Besturingskaart onder spanning met stekker aangesloten op het elektriciteitsnet. Het apparaat is niet uitgerust met een externe hoofdschakelaar.

### 7.3 BESCHRIJVING WERKING BEDIENINGSPANEEL

### 7.3.1 INSCHAKELEN/UITSCHAKELEN

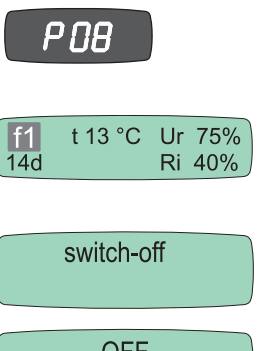

Door met het apparaat uit op de <sup>DN-OFF</sup> knop te drukken wordt het bedieningspaneel ingeschakeld. Het LED-display geeft aan de linkerkant het nummer van het geselecteerde programma weer.

Na een paar seconden zelftest, wordt de besturing automatisch ingesteld op de laatste bedrijfscyclus die voor het uitschakelen uitgevoerd is.

Het LCD-display toont de huidige cyclus, en het apparaat wordt opgestart.

Als met het apparaat ingeschakeld toets langere tijd ingedrukt wordt, wordt het apparaat uitgeschakeld en op het display de tekst "Off" weergegeven.

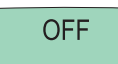

Het wordt aangeraden om voordat u het apparaat uitschakelt deze functie te gebruiken en vervolgens de stekker uit het stopcontact te trekken. Indien dit niet gebeurt, zal de kaart wanneer het apparaat weer ingeschakeld wordt een "stroomuitval" alarm detecteren.

### 7.3.2 BESCHIKBARE FUNCTIES

De kaart beschikt over een menu voor het instellen van functies.

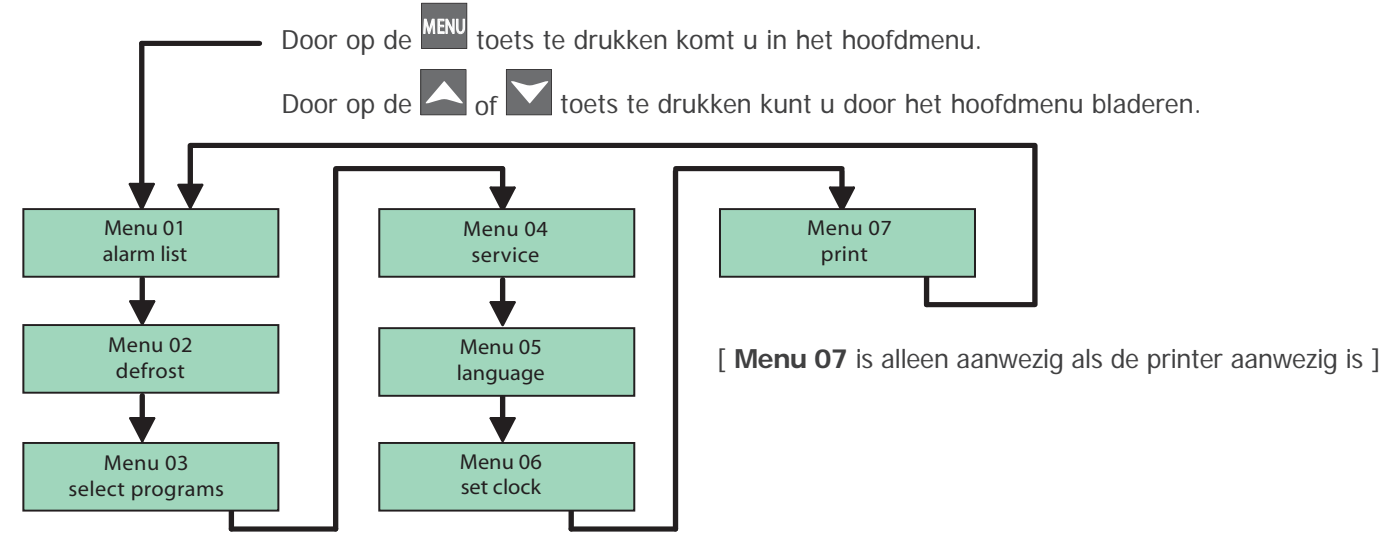

### 7.3.3 TAALKEUZE

Voor de bediening kan één van de 6 beschikbare talen geselecteerd worden (EN, NL, DE, ES, FR, RU)

#### Ga naar: Menu 05

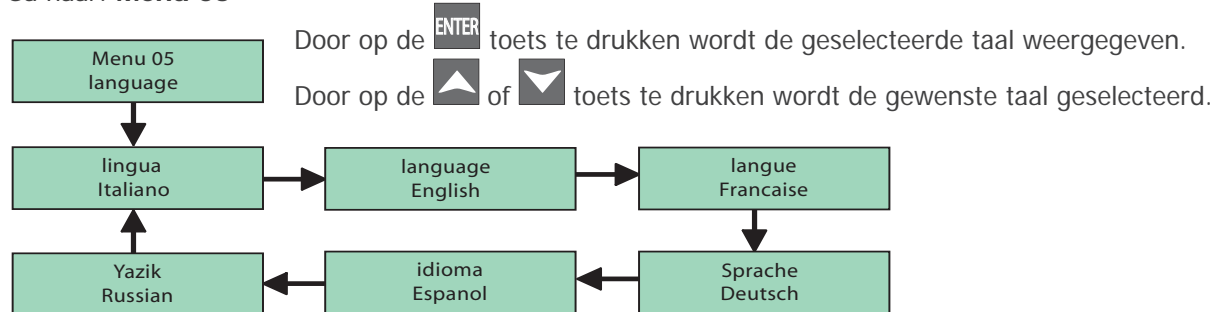

Druk op de ENTER toets om de geselecteerde taal te bevestigen.

Nadat de wijziging van de instellingen voltooid is, drukt u tweemaal op de MENU toets als u het menu wilt sluiten.

### 7.3.4 SCROLLEN VAN HET DISPLAY

U kunt door het LCD-display van de kaart scrollen om de volgende schermen te bekijken:

| f1      t 13 °C      Ur 75%        14d      Ri 40% | Door op toets ENTER ste drukken kunt u door de verschillende schermen bladeren.                                                                                                    |
|----------------------------------------------------|----------------------------------------------------------------------------------------------------|
| 12/05/08<br>15:05:03                               | Door op de ENTER toets te drukken worden de huidige datum en tijd weergegeven.                                                                                                    |
| Cella      5.0 °C        Evap      -3.0 °C         | Door op de ENTER toets te drukken worden de temperatuur van de cel en de verdamper weergegeven.                                                                                                    |
| Conden41.0 °CEvap 2Disab                           | Door op de <sup>ENTER</sup> toets te drukken wordt de temperatuur van de condensator en de temperatuur van de verdamper weergegeven.                                                                                                    |
| C D FE UR L R E<br>1 0 0 1 0 0 0                   | Door op de toets te drukken wordt de status van de uitgangen weergegeven $(1=on; 0=off)$ .<br><b>C</b> = Compressor<br><b>D</b> = ontdooien<br><b>FE</b> = verdamper ventilator<br><b>UR</b> = bevochtigingselement<br><b>L</b> = verlichting<br><b>R</b> = verwarmingselement<br><b>E</b> = afzuig ventilator |
| BT1 BT2<br>0 0                                     | Door op de <sup>ENTER</sup> toets te drukken word de status van de digitale ingangen weergegeven (1=on; 0=off).<br>BT1 = poort<br>BT2 = drukschakelaar                                                                                                    |
| t 13 °C Ur 75%<br>14d Ri 40%                       | Door op de ENTER toets te drukken, keert u terug naar het hoofdscherm.                                                                                                    |

### 7.3.5 INSTELLEN DATUM EN TIJD

Het is van essentieel belang om direct na het opstarten van het apparaat of na een langdurige uitschakeling de huidige tijd en datum in te stellen. In het geval van een "stroomuitval" verschaft een bufferaccu ongeveer 10 dagen autonomie van de klok.

#### Ga naar: Menu 06

| Menu 08<br>set clock                     |
|------------------------------------------|
| Date: <b>00</b> /00/00<br>Time: 00:00:00 |
| Date: <b>15</b> /00/00<br>Time: 00:00:00 |
| Date: 15/05/07<br>Time: 14:22:46         |

Door op toets **ENTER** te drukken worden de datum en tijd weergegeven en kunnen deze gewijzigd worden.

Door op de toets of te drukken wordt de geselecteerde waarde verhoogd of verlaagd.

Door op de toets ENTER te drukken wordt bevestigd en doorgegaan naar de volgende waarde.

Nadat de wijziging van de instellingen voltooid is, drukt u tweemaal op toets menu wilt sluiten.

Pro

### 7.3.6 PROGRAMMA'S SELECTEREN

De functie staat toe een selectie te maken in een lijst van programma's.

menu te verlaten, of handel niet.

Druk op <sup>MENU</sup> en **L** tot het kiezen van: **Menu 03** 

| Menu 03<br>ogramma's selecteren | Druk op de toets ENTER voor toegang tot de selectiepagina programma's.                            |
|---------------------------------|---------------------------------------------------------------------------------------------------|
| 01<br>Programma. 1              | Druk op f en selecteer het gewenste programma.                                                    |
| 02<br>Programma. 2              | Druk op de toets ENTER om te bevestigen en de machine met het geselecteerde programma te starten. |
| t 13 °C Ur 75%<br>Ri 40%        | Na het voltooien van de wijzigingen van de waarden, druk twee maal op de toets menu om het        |

Er zijn 7 programma's beschikbaar, van P0 tot P6, die door de gebruiker gepersonaliseerd kunnen worden en die in het geheugen blijven tot ze weer gewijzigd worden.

Het programma P0 is een rijpings-programma en is in de fabriek ingesteld met de in de tabel getoonde SET waarden. De programma's van P1 tot P6 kunnen naar behoefte gewijzigd worden. De programma's P7, P8 en P9 niet gebruiken.

| Programma | Naam   | Fase 1                                       | Fase 2                                      | Fase 3                                      | Fase 4                                        | Fase 5                                        | Fase 6                                        |
|-----------|--------|----------------------------------------------|---------------------------------------------|---------------------------------------------|-----------------------------------------------|-----------------------------------------------|-----------------------------------------------|
| P-0       | Prog 0 | Duur: 12g<br>Set: 1°C<br>Ur%: 90%<br>Ri%: 0% | Duur: 8g<br>Set: 4°C<br>Ur%: 85%<br>Ri%: 0% | Duur: 6g<br>Set: 2°C<br>Ur%: 70%<br>Ri%: 0% | Duur: 0ff<br>Set: 10°C<br>Ur%: 75%<br>Ri%: 0% | Duur: 0ff<br>Set: 10°C<br>Ur%: 80%<br>Ri%: 0% | Duur: 0ff<br>Set: 10°C<br>Ur%: 75%<br>Ri%: 0% |

### 7.3.6a BASISPROGRAMMA'S

Na het kiezen van een programma in het Menu 3 (Par. 7.3.6) en door te drukken op de toets <sup>ENTER</sup> begint de regeleenheid de eerste fase van de rijpings-cyclus.

Indine het voorafgeladen programma P0 niet geschikt is, kan men de programma's P1, 2, 3, 4, 5, 6 wijzigen (zie 7.3.6.b). Na het voltooien van het rijpings-programma gaat het apparaat verder met de laatste stap SET.

Op het display knippert de melding "fine" (einde) met daarnaast de verstreken tijd vanaf het einde. De buzzer klinkt gedurende 10 seconden.

Na het voltooien van het rijpings-programma, zal de regeleenheid bij druk op de toets 🔼 de juist beëindigde cyclus

vanaf de fase 1 hervatten; op het display verschijnt de melding "reload" of, bij druk op de toets Oschakelt de

regeleenheid uit; bij het weer inschakelen zal het apparaat met de eerste fase van het laatst gebruikte programma starten.

Tijdens de werking is het mogelijk om door middel van de toetsen  $\square$  en  $\square$  de datum en de tijd van beëindiging van het rijpings-programma weer te geven.

Een geselecteerd programma kan worden uitgevoerd vanaf het begin of met het vervolgen van de gewenste knipperende fase F1-F2 ..... (zie 7.3.6.b) door gedurende 3 seconden op de Aan/Uit knop te drukken.

Het geluid van de buzzer (3 maal) wijst op de geforceerde overgang naar de gewenste fase en het apparaat gaat verder met het programma vanaf de gewenste fase.

Op elk gewenst moment is het mogelijk de tijden, fasen, temperatuur, relatieve vochtigheid and ventilatiesnelheden te wijzigen. De wijzigingen zijn direct geldig na de programmering of door gedurende 15 seconden niet te handelen.

De ventilator voor de luchtverversing kan handmatig worden in- of uitgeschakeld door langdurige druk op de toets

Wanneer de ventilator actief is verschijnt er op het display een punt na het opschrift Ri.

### 7.3.6b PERSONALSATIE VAN PROGRAMMA'S

Er kunnen programma's op maat gecreëerd worden om te voldoen aan de diverse behoeften voor uitharding.

De personalisatie bestaat uit het creëren van de juiste omstandigheden voor wat betreft temperatuur, relatieve luchtvochtigheid en luchtcirculatie in 6 programmeerbare tijdsruimtes.

De tijdsruimtes komen overeen met fases (f1 - f2 - f3 - f4 - f5 - f6).

Om de gewenste waarden voor elke fase in te voeren, gaat u als volgt te werk:

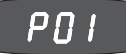

Door toets MENU langere tijd ingedrukt te houden, verschijnt op het display links knipperend de letter P ... gevolgd door het nummer van het huidige programma.

Met toets of bladert u door de nummers van de programma's tot u komt bij het nummer van het te bewerken programma en drukt u op toets **ENTER** om uw keuze te bevestigen: nu wordt automatisch overgegaan naar fase "f1" (knipperend). Door te drukken op of

gaat het nummer van de fase omhoog of omlaag om de instellingswaarden van het geselecteerde programma te wijzigen.

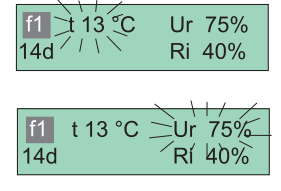

f1,

4d

14d

t 13 °C

t 13 °C

t 13 °C

Ur 75%

Ri 40%

Ur 75%

Ri 40%

Ur 7,5%

Ri 40%

Door te drukken op wordt de temperatuur "t °C" (knipperend) weergegeven van de fase waarin gewerkt wordt, en met toets  $\bigcap_{of} \bigvee_{i}$  kunt u de waarde veranderen, en met deze opslaan, waardoor automatisch doorgegaan wordt met volgende weergave: relatieve vochtigheid (Ur % - knipperend). Om de instelling te verhogen of verlagen, nogmaals op toets  $\bigcap_{i} \bigcap_{i} \bigvee_{i}$  drukken totdat u de gewenste waarde bereikt.

Druk op **ENTER** om te bevestigen en door te gaan naar de volgende te wijzigen waarde.

Op het display zal de waarde van de duur van de fase (knipperend) weergegeven worden, in nog niet gebruikte programma's verschijnt de tekst OFF, met toets kunt u tot maximaal 96 uur instellen met "h", en vervolgens de dagen met "d"

Druk op <sup>MIR</sup> om de duur van de fase te bevestigen en ga automatisch door naar de instellingen voor luchtverversing in de cel (Ri% - knipperend).

Om de instelling van de waarde % te wijzigen drukt u op toets A of M.

Druk op ever om te bevestigen en naar het volgende scherm voor fase "f1" te gaan (knipperend). Met toets wordt de waarde verhoogt tot "f2": vanaf deze fase wordt, tot

fase nr. 6, de instelling van de waarden uitgevoerd zoals hierboven beschreven voor "f1".

Nadat het invoeren van de gegevens voltooid is, drukt u op toets <sup>MENU</sup> om de geselecteerde cyclus op te slaan.

De fases waarin waarde 0 ingevoerd is, zullen worden overgeslagen (het display geef "OFF" weer).

**LET OP**: Het instellen van de duur van de fase op de maximale waarde (599 d), heeft tot resultaat dat de fase ingesteld wordt op een oneindige tijd "INF", en dat de volgende ingestelde fases niet uitgevoerd worden.

### 7.3.7 HANDMATIG ONTDOOIEN

In geval van nood maakt de besturingskaart het mogelijk om handmatige ontdooiing uit te voeren.

Ga naar: Menu 02

| Menu 02<br>defrosting        | Door te drukken op toets ENTER wordt het programma weergegeven.      |
|------------------------------|----------------------------------------------------------------------|
| defrost?<br>No Ok            | Door op toets ENTER of MENU te drukken verlaat u het menu ontdooien; |
| defrosting<br>Set 1°C Ur 64% | of door op toets of of te drukken wordt het ontdooien geactiveerd.   |

### 7.4. ALARMEN/STORINGEN

In het geval van een storing of een alarm, knippert het display met vermelding van de aard van de gebeurtenis. Als er een storing van de sonde optreedt, zal ook de zoemer geactiveerd worden.

Door op toets <sup>ENTER</sup> te drukken, stopt de zomer en als het alarm eindigt, verdwijnt ook de weergave van het scherm. Hoe dan ook wordt elke gebeurtenis geregistreerd.

Op het scherm "Service" kan de technische dienst door middel van een paswoord alle opgetreden alarmen met vermelding van datum en tijd weergeven.

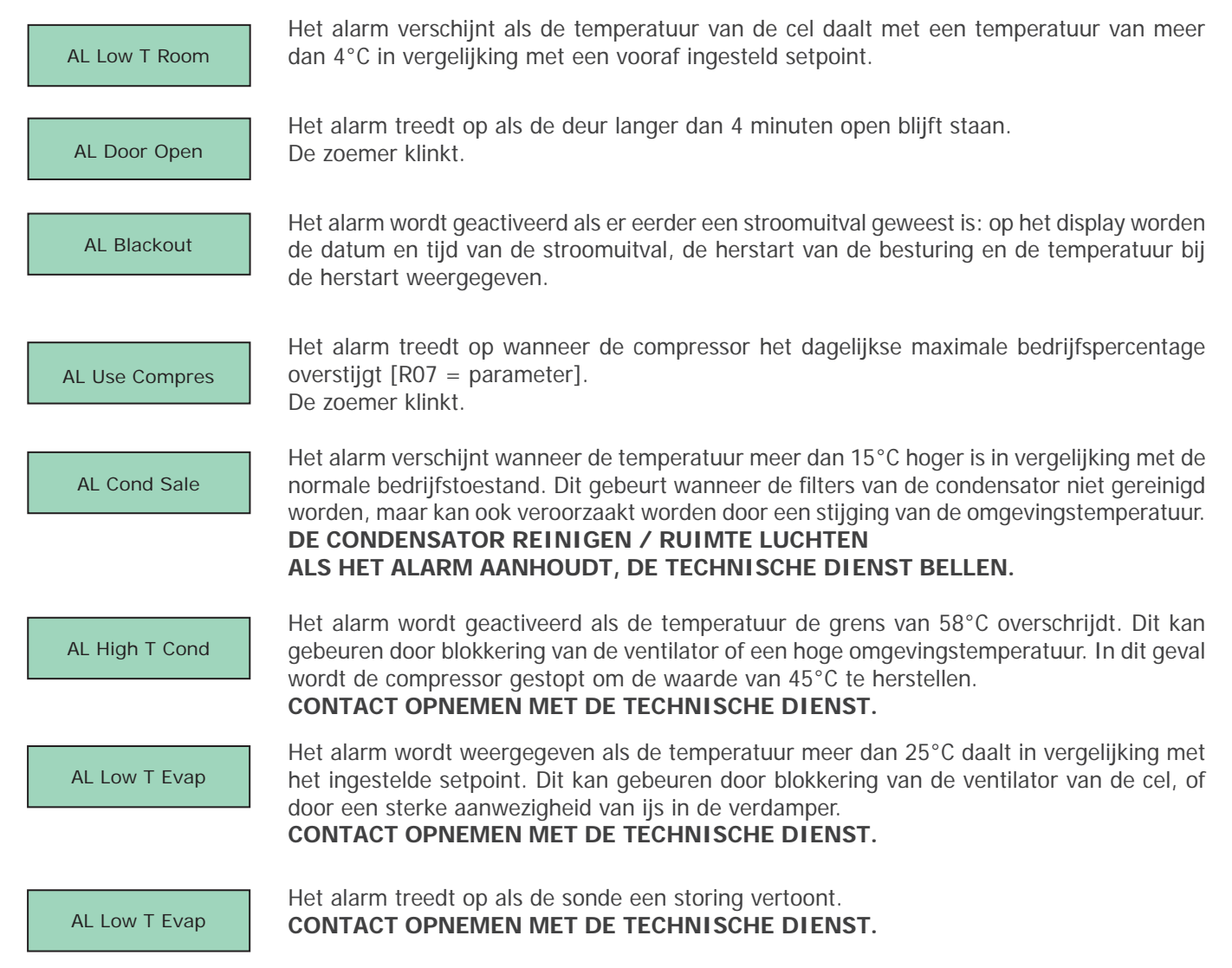

| AL Time Out Def | Het alarm wordt weergegeven als de verdamper niet binnen de maximale toegestane tijd<br>gereinigd is. Dit kan bijvoorbeeld gebeuren als de deur toevallig vrij lange tijd open is<br>gebleven, of als de zekeringen voor ontdooien kapot zijn.<br>HANDMATIGE ONTDOOIING UITVOEREN EN ALS HET PROBLEEM AANHOUDT DE<br>TECHNISCHE DIENST BELLEN. |
|-----------------|----------------------------------------------------------------------------------------------------|
| AL High T Room  | Dit alarm treedt op als de temperatuur niet binnen de vooraf ingestelde tijd de ingestelde waarde bereikt.<br>CONTACT OPNEMEN MET DE TECHNISCHE DIENST.                                                                                                    |
| AL Room Probe   | Het alarm treedt op als de sonde van de cel een storing vertoont.<br>In dit geval werkt de apparatuur op basis van het ingestelde bedrijfspercentage. Het scherm<br>zal actief blijven totdat de storing hersteld is.<br>CONTACT OPNEMEN MET DE TECHNISCHE DIENST.                                                                             |
| AL Evap Probe   | Het alarm treedt op als de verdamper een storing vertoont. In dit geval wordt alleen ontdooien op basis van tijd uitgevoerd, en blijft het "intelligent" ontdooien achterwege. Het scherm zal actief blijven totdat de storing hersteld is. <b>CONTACT OPNEMEN MET DE TECHNISCHE DIENST.</b>                                                   |
| AL Cond Probe   | Het alarm treedt op als de condensator een storing vertoont. In dit geval zal de ventilator van de condensator parallel aan de compressor werken, zelfs bij lage temperaturen. Het scherm zal tot aan het herstel van de storing ingeschakeld blijven.                                                                                         |

### 7.5. PRINTER (optioneel)

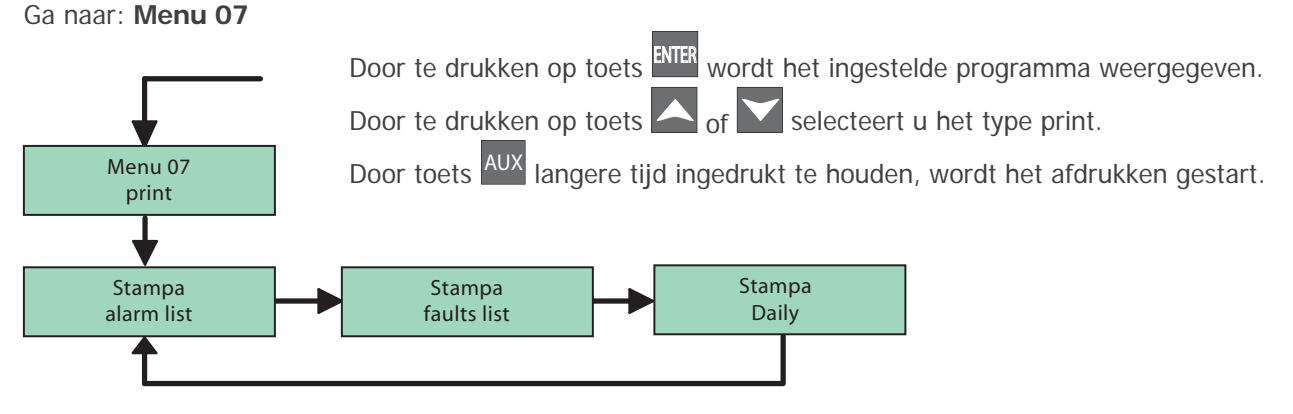

### Dagelijkse prints

U kunt de dagelijkse prints instellen met parameter PR2.

### **Overige prints**

In het Menu Parameters kunt "Print parameters" starten door toets AUX langere tijd ingedrukt te houden.

In het Menu Parameters kunt "Print data cycle test" starten door toets AUX langere tijd ingedrukt te houden.

### Bemonstering

De registraties vinden plaats met een per parameter vooraf ingestelde bemonsteringstijd.

Elke registratie slaat de waarden op van de sondes Cel, Verdamper en Condensator (indien aanwezig), de aanwezige alarmen en de actieve ontdooiingen. Het geheugen kan maximaal 3.500 registraties omvatten: zodra de beschikbare ruimte op is, zullen oude gegevens door nieuwe overschreven worden.

Het begin en het einde van een alarm en het begin en einde van een ontdooiing zorgen ervoor dat een registratie uitgevoerd wordt.

### 7.6. AFSTANDSBEDIENING (optioneel)

Om de afstandsbediening in te schakelen, drukt u langere tijd op toets K1 of K2: bij het aanzetten klinkt de afstandsbediening en gaat de LED branden en knipperen. Als de afstandsbediening 30 seconden niet gebruikt wordt, wordt deze uitgeschakeld.

### **UPLOADEN PARAMETERS**

Gegevensoverdracht van de besturing naar de afstandsbediening.

Om het IRDA menu te openen, drukt u langere tijd op toets K1; op het display verschijnt "UPLOAD PAR".

Door op toets K2 te drukken wordt de upload uitgevoerd, en op het display verschijnt de melding dat de overdracht heeft plaatsgevonden.

NB: in de kaarten waar een parameter NMP bestaat, wordt de upload niet uitgevoerd als NMP=0.

### **DOWNLOADEN PARAMETERS**

Gegevensoverdracht van de afstandsbediening naar de besturing. Door op toets K1 te drukken, opent u het volgende menu en op het display verschijnt "DOWNLOAD PAR". Door op toets K2 te drukken wordt de download uitgevoerd.

### HET DISPLAY GEEFT "ERROR VERSION" WEER

De parameterkaart is niet compatibel met met die van de besturing, en de parameters worden niet gedownload.

### HET DISPLAY GEEFT "ERROR PARAMETERS" WEER

De download is niet succesvol voltooid, en de parameterkaart in de afstandsbediening is mogelijk niet meer bruikbaar.

### HET DISPLAY GEEFT "ERROR" WEER

De parameterkaart in de afstandsbediening wordt niet goed in de besturing gedownload, de parameters worden niet geaccepteerd.

NB: waar in de besturing de parameter EDL bestaat, wordt de download niet uitgevoerd als EDL=0

### UPLOADEN GESCHIEDENIS

Overdracht van de volledige geheugengeschiedenis van de besturing naar de afstandsbediening. Druk op toets K1 en op het display verschijnt "UPLOAD STORE", druk op K2 om de geschiedenis te uploaden. Als het proces is niet correct voltooid wordt, verschijnt "ERROR" op het display. Om het menu te verlaten, houdt u langere tijd toets K1 ingedrukt.

# SPECIFICHE TECNICHE TECHNICAL SPECIFICATIONS

\_\_\_\_\_

SCHEMI ELETTRICI WIRING DIAGRAMS

### Posizionarsi sul menù 04

Menu 04 service

Password = 255

| PAR | DESCRIZIONE                                                                                                    | DEFAULT | min   | MAX     |
|-----|----------------------------------------------------------------------------------------------------|---------|-------|---------|
|     | ALLARMI                                                                                                    |         |       |         |
| A01 | Differenziale allarme bassa temperatura (relativo al SetPoint)                                                                                                    | -4°C    | -50°C | 0°C     |
| A02 | Differenziale allarme alta temperatura (relativo al SetPoint)                                                                                                    | 8°C     | 0°C   | 50°C    |
| A03 | Ritardo allarme temperatura da accensione scheda o fine defrost                                                                                                    | 90 min  | 0 min | 300 min |
| A04 | Ritardo allarme di alta o bassa temperatura                                                                                                    | 60 min  | 0 min | 300 min |
| A05 | Minima temperatura d'evaporatore ammessa relativa al SetPoint                                                                                                    | -50°C   | -50°C | 0°C     |
| A06 | Massima temperatura del condensatore ammessa                                                                                                    | 58°C    | 0°C   | 90°C    |
| A07 | Differenziale di temperatura per allarme condensatore sporco                                                                                                    | 25°C    | 0°C   | 60°C    |
| A08 | Ritardo allarme di bassa temperatura evaporatore 60min 0min 300min                                                                                                    | 60 min  | 0 min | 300 min |
|     | DISPLAY                                                                                                    |         |       |         |
| D01 | Unità di misura della temperatura (0 Celsius; 1 Fahrenheit)                                                                                                    | 0       | 0     | 1       |
| D02 | Offset sonda cella                                                                                                    | 0°C     | -10°C | 10°C    |
| D03 | BackLight (0=ON premendo un tasto; 1=sempre ON)                                                                                                    | 0       | 0     | 1       |
| D05 | Abilita avviso di allarme registrato 1 0 1                                                                                                    | 1       | 0     | 1       |
|     | SBRINAMENTO                                                                                                    |         |       |         |
| S01 | Tipologia di avvio sbrinamento:<br>1: abilita sbrinamento da tastiera<br>2: sbrina ogni S04 ore di funzionamento della scheda<br>4: sbrina ogni S04 ore di funzionamento compressore<br>8: sbrina dopo un'ora dall'accensione della scheda<br>16: sbrinamenti giornalieri alle ore H01, H02, H03 E H04<br>128: attiva funzione di sbrinamento intelligente | 3       | 0     | 255     |
| S02 | S02 Temperatura di fine sbrinamento                                                                                                    | 12°C    | -10°C | 30°C    |
| S03 | S03 Durata massima di uno sbrinamento                                                                                                    | 30 min  | 1 min | 300 min |
| S04 | S04 Intervallo tra due sbrinamenti                                                                                                    | 8 h     | 1 h   | 48 h    |
| S05 | Tipologia di sbrinamento:<br>0: fermata compressore<br>1: resistenze<br>2: inversione ciclo compressore con tempo di ritardo S07                                                                                                    | 1       | 0     | 2       |
| S06 | S06 Tempo di sgocciolamento                                                                                                    | 120 sec | 0 sec | 300 sec |
| S07 | Ritardo avviamento compressore per HotGas                                                                                                    | 60 sec  | 0 sec | 300 sec |
| S08 | Tempo funzionamento compressore per inizio sbrinamento automatico                                                                                                    | 5 h     | 1 h   | 48 h    |
|     | CONFIGURAZIONE                                                                                                    |         |       |         |
| C01 | Funzione Microporta<br>0: disabilitata<br>1: spegne compressore, resistenze e fan evap<br>2: spegne solo fan evap                                                                                                    | 2       | 0     | 2       |
| C02 | Polarità microporta                                                                                                    | 1       | 0     | 1       |
| C03 | Massimo ritardo porta aperta                                                                                                    | 4 min   | 0 min | 30 min  |
| C04 | Abilita buzzer: 0: Disabilitato 1: Abilitato 2: Abilitato dalle 06 alle 24                                                                                                    | 2       | 0     | 2       |
| C05 | Gestione della Luce: 0: Parallelo alla Porta 1: Tasto AUX e da Porta                                                                                                    | 1       | 0     | 1       |
| C07 | Abilita sonda evaporatore (0 disabilitata; 1 Abilitata)                                                                                                    | 1       | 0     | 1       |
| C08 | Abilita sonda condensatore (0 disabilitata; 1 Abilitata)                                                                                                    | 1       | 0     | 1       |
| C10 | Abilita ingresso digitale alta pressione (0 disabilitato; 1 Abilitato)                                                                                                    | 0       | 0     | 1       |
| C11 | Polarità ingresso digitale alta pressione                                                                                                    | 1       | 0     | 1       |

| PAR | DESCRIZIONE                                                                                                    | DEFAULT | min   | MAX     |
|-----|----------------------------------------------------------------------------------------------------|---------|-------|---------|
|     | REGOLAZIONE                                                                                                    |         |       |         |
| R01 | Isteresi per attivazione compressore e resistenza                                                                       | 2°C     | 0°C   | 20°C    |
| R02 | Tempo minimo tra 2 accensioni successive del compressore                                                                | 0 min   | 0 min | 30 min  |
| R03 | Ritardo attivazione del compressore dall'attivazione della scheda                                                       | 30 sec  | 0 sec | 300 sec |
| R04 | Tempo minimo tra l'accensione e lo spegnimento del compressore                                                          | 60 sec  | 0 sec | 300 sec |
| R07 | Limite massimo giornaliero di utilizzo del compressore                                                                  | 100 %   | 0 %   | 100 %   |
| R08 | Numero Cicli di termostatazione nel CycleTest                                                                           | 3       | 0     | 10      |
| R09 | Massimo valore ammesso del SetPoint                                                                                     | 50°C    | -50°C | 50°C    |
| R10 | Minimo valore ammesso del SetPoint                                                                                      | -5°C    | -50°C | 50°C    |
| R11 | Tempo minimo tra lo spegnimento e l'accensione del compressore                                                          | 60 sec  | 0 sec | 300 sec |
| R12 | Temperatura iniziale CicleTest                                                                                          | 18°C    | -50°C | 50°C    |
| R13 | Isteresi di umidità                                                                                                    | 5 %     | 0 %   | 15 %    |
| R14 | Durata iniezione vapore                                                                                                 | 20 sec  | 0 sec | 60 sec  |
| R15 | Durata ciclo umidità                                                                                                    | 1 min   | 0 min | 300 min |
|     | VENTOLE                                                                                                    |         |       |         |
| F01 | Abilita ventole evaporatore<br>(0 disabilitate; 1 Abilitate)                                                            | 1       | 0     | 1       |
| F03 | Set ventole evaporatore                                                                                                 | 50°C    | -50°C | 50°C    |
| F05 | Ventole evaporatore in defrost<br>(0: OFF 1:ON)                                                                         | 0       | 0     | 1       |
| F07 | Ritardo attivazione ventola evaporatore da fine defrost                                                                 | 180 sec | 0 sec | 300 sec |
| F13 | Intervallo attivazione Ventole estrattore<br>0: solo attivazione/disattivazione manuale                                 | 1 h     | 0 h   | 120 h   |
|     | ORARIO DEFROST                                                                                                    |         |       |         |
| H01 | Orario primo sbrinamento (24 h = escluso)                                                                               | 1 h     | 0 h   | 24 h    |
| H02 | Orario secondo sbrinamento (24 h = escluso)                                                                             | 24 h    | 0 h   | 24 h    |
| H03 | Orario terzo sbrinamento (24 h = escluso)                                                                               | 24 h    | 0 h   | 24 h    |
| H04 | Orario quarto sbrinamento (24 h = escluso)                                                                              | 24 h    | 0 h   | 24 h    |
|     | STAMPA                                                                                                    |         |       |         |
| PR1 | Tempo di campionamento                                                                                                  | 30 min  | 1 min | 300 min |
| PR2 | Tipo di stampa giornaliera:<br>0: Nessuna;<br>1: Allarmi ;<br>2: Allarmi e sonda Cella;<br>3: Allarmi e tutte le sonde; | 3       | 0     | 3       |
|     | COMUNICAZIONE                                                                                                    |         |       |         |
| ADD | Indirizzo dello strumento                                                                                               | 1       | 1     | 247     |
| SC  | Gestione della Seriale:<br>0: Non utilizzata<br>1: Stampa<br>2: ModBus                                                  | 2       | 0     | 2       |
| MB1 | BaudRate:<br>0 = 2400;<br>1 = 4800;<br>2 = 9600;                                                                        | 2       | 0     | 2       |
| MB2 | Parity : 0 = no parity; 1 = odd; 2 = even                                                                               | 2       | 0     | 2       |
| NMP | Numero mappa parametri                                                                                                  | 0       | 0     | 1000    |
| E01 | Calibrazione sonda umidità                                                                                              | 0 %     | -20 % | 20 %    |

### Positioned on menu 04

Menu 04 service

→ Password = 255

| PAR | DESCRIPTION                                                                                                    | DEFAULT | min   | MAX     |
|-----|----------------------------------------------------------------------------------------------------|---------|-------|---------|
|     | ALARMS                                                                                                    |         |       |         |
| A01 | Low temperature alarm differential (relative to the SetPoint)                                                                                                    | -4°C    | -50°C | 0°C     |
| A02 | High temperature alarm differential (relative to the SetPoint)                                                                                                    | 8°C     | 0°C   | 50°C    |
| A03 | Temperature alarm delay from board switch-on or defrost end                                                                                                    | 90 min  | 0 min | 300 min |
| A04 | High or low temperature alarm delay                                                                                                    | 60 min  | 0 min | 300 min |
| A05 | Minimum evaporator temperature accepted relative to the SetPoint                                                                                                    | -50°C   | -50°C | 0°C     |
| A06 | Maximum temperature of the condenser allowed                                                                                                    | 58°C    | 0°C   | 90°C    |
| A07 | Temperature differential for dirty condenser alarm                                                                                                    | 25°C    | 0°C   | 60°C    |
| A08 | Evaporator low temperature alarm delay 60min 0min 300min                                                                                                    | 60 min  | 0 min | 300 min |
|     | DISPLAY                                                                                                    |         |       |         |
| D01 | Unit of measurement of the temperature (0 Celsius; 1 Fahrenheit)                                                                                                    | 0       | 0     | 1       |
| D02 | Cell probe offset                                                                                                    | 0°C     | -10°C | 10°C    |
| D03 | BackLight (0=ON pressing a key; 1=always ON)                                                                                                    | 0       | 0     | 1       |
| D05 | Enables recorded alarm warning 1 0 1                                                                                                    | 1       | 0     | 1       |
|     | DEEROSTING                                                                                                    |         |       |         |
| S01 | Type of defrosting start:                                                                                                    |         |       |         |
|     | 1: defrosting enabling from keyboard<br>2: defrosts every S04 functioning hours of the board<br>4: defrosts every S04 functioning hours of the compressor<br>8: defrosts after one hour from board switch-on<br>16: daily defrosting at H01, H02, H03 and H04<br>128: activates intelligent defrosting function | 3       | 0     | 255     |
| S02 | S02 Defrosting end temperature                                                                                                    | 12°C    | -10°C | 30°C    |
| S03 | S03 Maximum duration of defrosting                                                                                                    | 30 min  | 1 min | 300 min |
| S04 | S04 Interval between two defrosting cycles                                                                                                    | 8 h     | 1 h   | 48 h    |
| S05 | Type of defrosting:<br>0: compressor stop<br>1: resistances<br>2: compressor cycle reverse with delay time S07                                                                                                    | 1       | 0     | 2       |
| S06 | S06 Dripping time                                                                                                    | 120 sec | 0 sec | 300 sec |
| S07 | Compressor start-up delay for HotGas                                                                                                    | 60 sec  | 0 sec | 300 sec |
| S08 | Compressor functioning time for start of automatic defrosting                                                                                                    | 5 h     | 1 h   | 48 h    |
|     | CONFIGURATION                                                                                                    |         |       |         |
| C01 | Door micro switch function<br>0: disabled<br>1: switches compressor, resistances and evap. fan off<br>2: switches just evap fan off                                                                                                    | 2       | 0     | 2       |
| C02 | Door micro switch polarity                                                                                                    | 1       | 0     | 1       |
| C03 | Open door maximum delay                                                                                                    | 4 min   | 0 min | 30 min  |
| C04 | Enable buzzer: 0: Disabled 1: Enabled 2: Enabled from 06 to 24                                                                                                    | 2       | 0     | 2       |
| C05 | Light Management: 0: Parallel to the Door 1: AUX and from Door key                                                                                                    | 1       | 0     | 1       |
| C07 | Enable evaporator probe (0 disabled; 1 Enabled)                                                                                                    | 1       | 0     | 1       |
| C08 | Enable condenser probe (0 disabled; 1 Enabled)                                                                                                    | 1       | 0     | 1       |
| C10 | Enable high pressure digital input (0 disabled; 1 Enabled)                                                                                                    | 0       | 0     | 1       |
| C11 | High pressure digital input polarity                                                                                                    | 1       | 0     | 1       |

| PAR | DESCRIPTION                                                                                                 | DEFAULT | min   | MAX     |
|-----|----------------------------------------------------------------------------------------------------|---------|-------|---------|
|     | REGULATION                                                                                                  |         |       |         |
| R01 | Hysteresis for compressor and resistance activation                                                         | 2°C     | 0°C   | 20°C    |
| R02 | Minimum time between 2 successive compressor switch-ons                                                     | 0 min   | 0 min | 30 min  |
| R03 | Compressor activation delay from board activation                                                           | 30 sec  | 0 sec | 300 sec |
| R04 | Minimum time between compressor switch-on/off                                                               | 60 sec  | 0 sec | 300 sec |
| R07 | Maximum daily limit of compressor use                                                                       | 100 %   | 0 %   | 100 %   |
| R08 | Number of thermostating cycle in the Cycle Test                                                             | 3       | 0     | 10      |
| R09 | Maximum SetPoint value accepted                                                                             | 50°C    | -50°C | 50°C    |
| R10 | Minimum SetPoint value accepted                                                                             | -5°C    | -50°C | 50°C    |
| R11 | Minimum time between compressor switch-off/on                                                               | 60 sec  | 0 sec | 300 sec |
| R12 | Cycle Test start temperature                                                                                | 18°C    | -50°C | 50°C    |
| R13 | Humidity hysteresis                                                                                         | 5 %     | 0 %   | 15 %    |
| R14 | Steam injection duration                                                                                    | 20 sec  | 0 sec | 60 sec  |
| R15 | Humidity cycle duration                                                                                     | 1 min   | 0 min | 300 min |
|     | FANS                                                                                                    |         |       |         |
| F01 | Enable evaporator fans<br>(0 disabled; 1 Enabled)                                                           | 1       | 0     | 1       |
| F03 | Evaporator fans set                                                                                         | 50°C    | -50°C | 50°C    |
| F05 | Evaporator fans in defrost<br>(0: OFF 1:ON)                                                                 | 0       | 0     | 1       |
| F07 | Evaporator fan activation delay from defrost end                                                            | 180 sec | 0 sec | 300 sec |
| F13 | Extractor fan activation interval<br>0: only manual activation/deactivation                                 | 1 h     | 0 h   | 120 h   |
|     | DEFROST TIME                                                                                                |         |       |         |
| H01 | First defrosting time (24 h = excluded)                                                                     | 1 h     | 0 h   | 24 h    |
| H02 | Second defrosting time (24 h = excluded)                                                                    | 24 h    | 0 h   | 24 h    |
| H03 | Third defrosting time (24 h = excluded)                                                                     | 24 h    | 0 h   | 24 h    |
| H04 | Fourth defrosting time (24 h = excluded)                                                                    | 24 h    | 0 h   | 24 h    |
|     | PRINT                                                                                                    |         |       |         |
| PR1 | Sampling time                                                                                               | 30 min  | 1 min | 300 min |
| PR2 | Type of daily printing:<br>0: None;<br>1: Alarms;<br>2: Alarms and cell probe;<br>3: Alarms and all probes; | 3       | 0     | 3       |
|     | COMMUNICATION                                                                                               |         |       |         |
| ADD | Instrument address                                                                                          | 1       | 1     | 247     |
| SC  | Serial Management:<br>0: Not used<br>1: Print<br>2: ModBus                                                  | 2       | 0     | 2       |
| MB1 | BaudRate:<br>0 = 2400;<br>1 = 4800;<br>2 = 9600;                                                            | 2       | 0     | 2       |
| MB2 | Parity : 0 = no parity; 1 = odd; 2 = even                                                                   | 2       | 0     | 2       |
| NMP | Parameters map number                                                                                       | 0       | 0     | 1000    |
| E01 | Humidity probe calibration                                                                                  | 0 %     | -20 % | 20 %    |

### Positionieren Menu 04 gehen

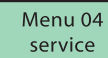

Password = 255

| PAR | BESCHREIBUNG                                                                                                    | DEFAULT | min   | MAX     |
|-----|----------------------------------------------------------------------------------------------------|---------|-------|---------|
|     | ALARME                                                                                                    |         |       |         |
| A01 | Differenzial Minimaltemperaturalarm (bezüglich dem Sollwert)                                                                                                    | -4°C    | -50°C | 0°C     |
| A02 | Differenzial Maximaltemperaturalarm (bezüglich dem Sollwert)                                                                                                    | 8°C     | 0°C   | 50°C    |
| A03 | Verzögerung Temperaturalarm ab Einschaltung der Karte oder Abtauende                                                                                                    | 90 Min  | 0 Min | 300 Min |
| A04 | Verzögerung Maximal- oder Minimaltemperaturalarm                                                                                                    | 60 Min  | 0 Min | 300 Min |
| A05 | Zulässiger Minimaltemperatur des Verdampfers bezüglich dem Sollwert                                                                                                    | -50°C   | -50°C | 0°C     |
| A06 | Zulässige Maximaltemperatur des Verflüssigers                                                                                                    | 58°C    | 0°C   | 90°C    |
| A07 | Temperaturdifferenzial für Alarm des schmutzigen Verflüssigers                                                                                                    | 25°C    | 0°C   | 60°C    |
| A08 | Verzögerung Minimaltemperaturalarm Verdampfer 60min 0min 300min                                                                                                    | 60 Min  | 0 Min | 300 Min |
|     | DISPLAY                                                                                                    |         |       |         |
| D01 | Maßeinheit der Temperatur (0 Celsius; 1 Fahrenheit)                                                                                                    | 0       | 0     | 1       |
| D02 | Offset Zellenfühler                                                                                                    | 0°C     | -10°C | 10°C    |
| D03 | BackLight (0=ON bei Drücken einer Taste; 1=immer ON)                                                                                                    | 0       | 0     | 1       |
| D05 | Freigabe der Warnung des aufgezeichneten Alarms 1 0 1                                                                                                    | 1       | 0     | 1       |
|     | ABTALILING                                                                                                    |         |       |         |
| S01 | Art des Abtaustarts:<br>1: Freigabe der Abtauung von der Tastatur<br>2: Abtauung alle S04 Betriebsstunden der Steuerkarte<br>4: Abtauung alle S04 Betriebsstunden des Verdichters<br>8: Abtauung eine Stunde nach Einschaltung der Steuerkarte<br>16: Tägliche Abtauungen zu den Uhrzeiten H01, H02, H03 und H04<br>128: Aktivierung der intelligenten Abtauung | 3       | 0     | 255     |
| S02 | S02 Temperatur am Ende der Abtauung                                                                                                    | 12°C    | -10°C | 30°C    |
| S03 | S03 Maximale Dauer einer Abtauung                                                                                                    | 30 Min  | 1 Min | 300 Min |
| S04 | S04 Intervall zwischen zwei Abtauungen                                                                                                    | 8 h     | 1 h   | 48 h    |
| S05 | Abtauart:<br>0: Stopp des Verdichters<br>1: Widerstände<br>2: Zyklusumkehrung des Verdichters mit Verzögerungszeit S07                                                                                                    | 1       | 0     | 2       |
| S06 | S06 Abtropfzeit                                                                                                    | 120 Sek | 0 Sek | 300 Sek |
| S07 | Verzögerung des Verdichterstarts für HotGas                                                                                                    | 60 Sek  | 0 Sek | 300 Sek |
| S08 | Betriebszeit des Verdichters für den Start der automatischen Abtauung                                                                                                    | 5 h     | 1 h   | 48 h    |
|     | KONFIGURATION                                                                                                    |         |       |         |
| C01 | Funktion Türschalter<br>0: deaktiviert<br>1: schaltet Verdichter, Widerstände und Verdampfergebläse aus<br>2: schaltet nur das Verdampfergebläse aus                                                                                                    | 2       | 0     | 2       |
| C02 | Polarität Türschalter                                                                                                    | 1       | 0     | 1       |
| C03 | Maximale Verzögerung geöffnete Tür                                                                                                    | 4 Min   | 0 Min | 30 Min  |
| C04 | Freigabe des Summers: 0: Deaktiviert 1: Aktiviert 2: Von 06 bis 24 aktiviert                                                                                                    | 2       | 0     | 2       |
| C05 | Steuerung des Lichts: 0: Parallel zu Tür 1: Taste AUX und mit Tür                                                                                                    | 1       | 0     | 1       |
| C07 | Freigabe Fühler des Verdampfers (0 deaktiviert; 1 aktiviert)                                                                                                    | 1       | 0     | 1       |
| C08 | Freigabe Fühler des Verflüssigers (0 deaktiviert; 1 aktiviert)                                                                                                    | 1       | 0     | 1       |
| C10 | Freigabe digitaler Eingang Hochdruck (0 deaktiviert; 1 aktiviert)                                                                                                    | 0       | 0     | 1       |
| C11 | Polarität digitaler Eingang Hochdruck                                                                                                    | 1       | 0     | 1       |

| PAR | BESCHREIBUNG                                                                                                    | DEFAULT | min   | MAX     |
|-----|----------------------------------------------------------------------------------------------------|---------|-------|---------|
|     | EINSTELLUNG                                                                                                    |         |       |         |
| R01 | Hysterese für die Aktivierung des Verdichters und des Widerstandes                                                | 2°C     | 0°C   | 20°C    |
| R02 | Minimale Zeit zwischen 2 aufeinander folgende Einschaltungen des Verdichters                                      | 0 Min   | 0 Min | 30 Min  |
| R03 | Verzögerung der Aktivierung des Verdichters ab der Aktivierung der Steuerkarte                                    | 30 Sek  | 0 Sek | 300 Sek |
| R04 | Minimale Zeit zwischen der Einschaltung und der Ausschaltung des Verdichters                                      | 60 Sek  | 0 Sek | 300 Sek |
| R07 | Maximale Betriebszeit des Verdichters pro Tag                                                                     | 100 %   | 0 %   | 100 %   |
| R08 | Anzahl der Thermostatisierungszyklen im CycleTest                                                                 | 3       | 0     | 10      |
| R09 | Maximal zulässiger Wert des Sollwertes                                                                            | 50°C    | -50°C | 50°C    |
| R10 | Minimal zulässiger Wert des Sollwertes                                                                            | -5°C    | -50°C | 50°C    |
| R11 | Minimale Zeit zwischen der Ausschaltung und der Einschaltung des Verdichters                                      | 60 Sek  | 0 Sek | 300 Sek |
| R12 | Starttemperatur des CicleTest                                                                                     | 18°C    | -50°C | 50°C    |
| R13 | Hysterese der Feuchtigkeit                                                                                        | 5 %     | 0 %   | 15 %    |
| R14 | Dauer der Dampfeinspritzung                                                                                       | 20 Sek  | 0 Sek | 60 Sek  |
| R15 | Dauer des Feuchtigkeitszyklus                                                                                     | 1 Min   | 0 Min | 300 Min |
|     | GEBLÄSE                                                                                                    |         |       |         |
| F01 | Freigabe der Verdampfergebläse<br>(0 deaktiviert; 1 aktiviert)                                                    | 1       | 0     | 1       |
| F03 | Sollwert der Verdampfergebläse                                                                                    | 50°C    | -50°C | 50°C    |
| F05 | Verdampfergebläse bei Abtauung<br>(0: OFF 1:ON)                                                                   | 0       | 0     | 1       |
| F07 | Verzögerung der Aktivierung des Verdampfergebläses ab dem Abtauende                                               | 180 Sek | 0 Sek | 300 Sek |
| F13 | Intervall der Aktivierung der Abluftgeläse<br>0: nur manuelle Aktivierung/Deaktivierung                           | 1 h     | 0 h   | 120 h   |
|     | ABTAUUHRZEIT                                                                                                    |         |       |         |
| H01 | Uhrzeit erste Abtauung (24 h = ausgeschlossen)                                                                    | 1 h     | 0 h   | 24 h    |
| H02 | Uhrzeit zweite Abtauung (24 h = ausgeschlossen)                                                                   | 24 h    | 0 h   | 24 h    |
| H03 | Uhrzeit dritte Abtauung (24 h = ausgeschlossen)                                                                   | 24 h    | 0 h   | 24 h    |
| H04 | Uhrzeit vierte Abtauung (24 h = ausgeschlossen)                                                                   | 24 h    | 0 h   | 24 h    |
|     | DRUCK                                                                                                    |         |       |         |
| PR1 | Zeit der Probenahme                                                                                               | 30 Min  | 1 Min | 300 Min |
| PR2 | Art des täglichen Drucks:<br>0: Keine;<br>1: Alarme;<br>2: Alarme und Zellenfühler;<br>3: Alarme und alle Fühler; | 3       | 0     | 3       |
|     | KOMMUNIKATION                                                                                                    |         |       |         |
| ADD | Adresse des Instruments                                                                                           | 1       | 1     | 247     |
| SC  | Steuerung des seriellen Anschlusses:<br>0: Nicht verwendet<br>1: Druck<br>2: ModBus                               | 2       | 0     | 2       |
| MB1 | BaudRate:<br>0 = 2400;<br>1 = 4800;<br>2 = 9600;                                                                  | 2       | 0     | 2       |
| MB2 | Parity : 0 = no parity; 1 = odd; 2 = even                                                                         | 2       | 0     | 2       |
| NMP | Anzahl Parameter-Map                                                                                              | 0       | 0     | 1000    |
| E01 | Feuchtesonde Kalibrierung                                                                                         | 0 %     | -20 % | 20 %    |

### STAGIONATURA SALUMI a CARNE MACINATA: SALAME CALIBRO 50-60 mm

| inserita sul programma P7 |             |      |        |               |  |  |
|---------------------------|-------------|------|--------|---------------|--|--|
| fase                      | temperatura | UR%  | durata | ricambio aria |  |  |
| 1                         | 24 °C       | 60 % | 10 h   | 20 %          |  |  |
| 2                         | 22 °C       | 70 % | 24 h   | 20 %          |  |  |
| 3                         | 19 °C       | 75 % | 24 h   | 20 %          |  |  |
| 4                         | 16 °C       | 75 % | 48 h   | 20 %          |  |  |
| 5                         | 14 °C       | 80 % | 24 h   | 20 %          |  |  |
| 6                         | 12 °C       | 75 % | 24 h   | 20 %          |  |  |

# STAGIONATURA SALUMI a CARNE MACINATA: SOPPRESSA CALIBRO 100-120 mm

| inserita sul programma P8 |             |      |        |               |  |
|---------------------------|-------------|------|--------|---------------|--|
| fase                      | temperatura | UR%  | durata | ricambio aria |  |
| 1                         | 24 °C       | 60 % | 18 h   | 20 %          |  |
| 2                         | 22 °C       | 70 % | 48 h   | 20 %          |  |
| 3                         | 19 °C       | 75 % | 24 h   | 20 %          |  |
| 4                         | 16 °C       | 75 % | 96 h   | 20 %          |  |
| 5                         | 14 °C       | 80 % | 24 h   | 20 %          |  |
| 6                         | 12 °C       | 75 % | 24 h   | 20 %          |  |

### STAGIONATURA SALUMI a CARNE NON MACINATA: SOPPRESSA - COPPA - OSSOCOLLO

| inserita sul programma P9 |             |      |        |               |  |
|---------------------------|-------------|------|--------|---------------|--|
| fase                      | temperatura | UR%  | durata | ricambio aria |  |
| 1                         | 24 °C       | 60 % | 20 h   | 20 %          |  |
| 2                         | 20 °C       | 70 % | 36 h   | 20 %          |  |
| 3                         | 18 °C       | 70 % | 96 h   | 20 %          |  |
| 4                         | 16 °C       | 75 % | 96 h   | 20 %          |  |
| 5                         | 14 °C       | 80 % | 72 h   | 20 %          |  |
| 6                         | 12 °C       | 75 % | 24 h   | 20 %          |  |

Il ciclo di stagionatura termina con la fase 6, il display indica "FINE".

La macchina prosegue mantenendo i valori dei set dell'ultima fase adatta all'invecchiamento e conservazione dei salumi a lungo termine.

Per azzerare le fasi e ricominciare un nuovo programma di stagionatura, premendo il tasto 'down' per 3 secondi, la macchina riparte con il ciclo di stagionatura dalla fase iniziale.

Il ciclo di stagionatura con i parametri impostati come sopra, genera della muffa (cosiddetta buona) come richiesto dal mercato.

In alcune regioni la muffa non è molto gradita, si consiglia l'abbassamento dell'umidità della fase 4-5-6.

Portata del ventilatore per il ricambio aria a porta chiusa: 12 m<sup>3</sup>/h Volume interno: 0,75 m<sup>3</sup>

| VENTILATORE          |      |     |     |     |     |    |     |     |     |    |     |
|----------------------|------|-----|-----|-----|-----|----|-----|-----|-----|----|-----|
| ricambio aria        | %    | 10  | 20  | 30  | 40  | 50 | 60  | 70  | 80  | 90 | 100 |
| aria estratta        | m³/h | 1,2 | 2,4 | 3,6 | 4,8 | 6  | 7,2 | 8,4 | 9,6 | 11 | 12  |
| ricambio aria orario | V/h  | 1,6 | 3,2 | 4,8 | 6,4 | 8  | 9,6 | 11  | 13  | 14 | 16  |

| SEASONING PREPARED MEAT PRODUCTS and MINCED MEATS:<br>SALAME SIZE 50-60 mm |             |      |          |              |  |  |  |  |  |  |
|----------------------------------------------------------------------------|-------------|------|----------|--------------|--|--|--|--|--|--|
| inserted into program P7                                                   |             |      |          |              |  |  |  |  |  |  |
| phase                                                                      | temperature | RH%  | duration | air changing |  |  |  |  |  |  |
| 1                                                                          | 24 °C       | 60 % | 10 h     | 20 %         |  |  |  |  |  |  |
| 2                                                                          | 22°C        | 70 % | 24 h     | 20 %         |  |  |  |  |  |  |
| 3                                                                          | 19 °C       | 75 % | 24 h     | 20 %         |  |  |  |  |  |  |
| 4                                                                          | 16 °C       | 75 % | 48 h     | 20 %         |  |  |  |  |  |  |
| 5                                                                          | 14 °C       | 80 % | 24 h     | 20 %         |  |  |  |  |  |  |
| 6                                                                          | 12°C        | 75 % | 24 h     | 20 %         |  |  |  |  |  |  |

### SEASONING PREPARED MEAT PRODUCTS and MINCED MEATS: SOPPRESSA SIZE 100-120 mm

| inserted into program P8 |             |      |          |              |  |  |  |  |  |
|--------------------------|-------------|------|----------|--------------|--|--|--|--|--|
| phase                    | temperature | RH%  | duration | air changing |  |  |  |  |  |
| 1                        | 24°C        | 60 % | 18 h     | 20 %         |  |  |  |  |  |
| 2                        | 22 °C       | 70 % | 48 h     | 20 %         |  |  |  |  |  |
| 3                        | 19 °C       | 75 % | 24 h     | 20 %         |  |  |  |  |  |
| 4                        | 16 °C       | 75 % | 96 h     | 20 %         |  |  |  |  |  |
| 5                        | 14 °C       | 80 % | 24 h     | 20 %         |  |  |  |  |  |
| 6                        | 12 °C       | 75 % | 24 h     | 20 %         |  |  |  |  |  |

### SEASONING PREPARED MEAT PRODUCTS and NON-MINCED MEATS: SOPPRESSA - COPPA - OSSOCOLLO

| inserted into program P9 |             |      |          |              |  |  |  |  |  |  |
|--------------------------|-------------|------|----------|--------------|--|--|--|--|--|--|
| phase                    | temperature | RH%  | duration | air changing |  |  |  |  |  |  |
| 1                        | 24 °C       | 60 % | 20 h     | 20 %         |  |  |  |  |  |  |
| 2                        | 20 °C       | 70 % | 36 h     | 20 %         |  |  |  |  |  |  |
| 3                        | 18 °C       | 70 % | 96 h     | 20 %         |  |  |  |  |  |  |
| 4                        | 16 °C       | 75 % | 96 h     | 20 %         |  |  |  |  |  |  |
| 5                        | 14 °C       | 80 % | 72 h     | 20 %         |  |  |  |  |  |  |
| 6                        | 12 °C       | 75 % | 24 h     | 20 %         |  |  |  |  |  |  |
|                          |             |      |          |              |  |  |  |  |  |  |

The seasoning cycle ends with phase 6, the display shows "FINE" (END).

The machine continues keeping the set values of the last phase used for aging and long term preservation of prepared meat products.

To reset the phases and start a new seasoning program, by pressing the "down" key for 3 seconds, the machine starts again with the seasoning cycle of the initial phase.

The seasoning cycle with the parameters set as above, generates mould (healthy) as requested by the market. In some regions the mould is not very accepted. It is therefore recommended to lower the humidity in phases 4-5-6.

Fan capacity for the  $\,$  air changing by closed door: 12 m³/h Internal volume: 0,75 m³  $\,$ 

| FAN                 |      |     |     |     |     |    |     |     |     |    |     |
|---------------------|------|-----|-----|-----|-----|----|-----|-----|-----|----|-----|
| air changing        | %    | 10  | 20  | 30  | 40  | 50 | 60  | 70  | 80  | 90 | 100 |
| extracted air       | m³/h | 1,2 | 2,4 | 3,6 | 4,8 | 6  | 7,2 | 8,4 | 9,6 | 11 | 12  |
| air changing / hour | V/h  | 1,6 | 3,2 | 4,8 | 6,4 | 8  | 9,6 | 11  | 13  | 14 | 16  |

| REIFUNG VON WURSTWAREN aus HACKFLEISCH:<br>WURSTKALIBER 50-60 mm |            |      |       |             |  |  |  |  |  |  |
|------------------------------------------------------------------|------------|------|-------|-------------|--|--|--|--|--|--|
| bei Programm P7 eingeschaltet                                    |            |      |       |             |  |  |  |  |  |  |
| Phase                                                            | Temperatur | RF%  | Dauer | Luftwechsel |  |  |  |  |  |  |
| 1                                                                | 24 °C      | 60 % | 10 h  | 20 %        |  |  |  |  |  |  |
| 2                                                                | 22 °C      | 70 % | 24 h  | 20 %        |  |  |  |  |  |  |
| 3                                                                | 19 °C      | 75 % | 24 h  | 20 %        |  |  |  |  |  |  |
| 4                                                                | 16 °C      | 75 % | 48 h  | 20 %        |  |  |  |  |  |  |
| 5                                                                | 14 °C      | 80 % | 24 h  | 20 %        |  |  |  |  |  |  |
| 6                                                                | 12 °C      | 75 % | 24 h  | 20 %        |  |  |  |  |  |  |

### REIFUNG VON WURSTWAREN aus HACKFLEISCH: PRESSSACK KALIBER 100-120 mm

| bei Programm P8 eingeschaltet |            |      |       |             |  |  |  |  |  |  |
|-------------------------------|------------|------|-------|-------------|--|--|--|--|--|--|
| Phase                         | Temperatur | RF%  | Dauer | Luftwechsel |  |  |  |  |  |  |
| 1                             | 24 °C      | 60 % | 18 h  | 20 %        |  |  |  |  |  |  |
| 2                             | 22 °C      | 70 % | 48 h  | 20 %        |  |  |  |  |  |  |
| 3                             | 19 °C      | 75 % | 24 h  | 20 %        |  |  |  |  |  |  |
| 4                             | 16 °C      | 75 % | 96 h  | 20 %        |  |  |  |  |  |  |
| 5                             | 14 °C      | 80 % | 24 h  | 20 %        |  |  |  |  |  |  |
| 6                             | 12 °C      | 75 % | 24 h  | 20 %        |  |  |  |  |  |  |

### REIFUNG VON WURSTWAREN aus ANDEREM FLEISCH: PRESSSACK - COPPA (WURST AUS DEM NACKENSTÜCK VOM SCHWEIN ODER RIND) - SCHEINEHALS

| bei Programm P9 eingeschaltet |            |      |       |             |  |  |  |  |  |
|-------------------------------|------------|------|-------|-------------|--|--|--|--|--|
| Phase                         | Temperatur | RF%  | Dauer | Luftwechsel |  |  |  |  |  |
| 1                             | 24 °C      | 60 % | 20 h  | 20 %        |  |  |  |  |  |
| 2                             | 20 °C      | 70 % | 36 h  | 20 %        |  |  |  |  |  |
| 3                             | 18 °C      | 70 % | 96 h  | 20 %        |  |  |  |  |  |
| 4                             | 16 °C      | 75 % | 96 h  | 20 %        |  |  |  |  |  |
| 5                             | 14 °C      | 80 % | 72 h  | 20 %        |  |  |  |  |  |
| 6                             | 12 °C      | 75 % | 24 h  | 20 %        |  |  |  |  |  |

Der Reifezyklus endet mit der Phase 6. Das Display zeigt "FINE" (Ende) an.

Die Maschine läuft langfristig mit den Werten der letzten, zur Alterung und Konservierung der Wurstwaren geeigneten Phase weiter.

Um die Phasen rückzustellen und ein neues Reifeprogramm zu starten die Taste 'down' für 3 Sekunden drücken. Die Maschine startet mit der Startphase des Reifezyklus.

Der Reifezyklus mit den oben eingestellten Parametern erzeugt Schimmel (sog. guten) wie es vom Markt verlangt wird. In einigen Regionen ist der Schimmel nicht sehr gefragt. Es wird empfohlen, die Feuchtigkeit der Phasen 4, 5 und 6 zu senken.

Ventilator-Luftförderung für die Lufterneuerung bei geschlossener Türe: 12 m<sup>3</sup>/h Rauminhalt: 0,75 m<sup>3</sup>

| VENTILATOR              |      |     |     |     |     |    |     |     |     |    |     |
|-------------------------|------|-----|-----|-----|-----|----|-----|-----|-----|----|-----|
| Luftwechsel             | %    | 10  | 20  | 30  | 40  | 50 | 60  | 70  | 80  | 90 | 100 |
| entzogene Luft          | m³/h | 1,2 | 2,4 | 3,6 | 4,8 | 6  | 7,2 | 8,4 | 9,6 | 11 | 12  |
| Lufterneuerung / Stunde | V/h  | 1,6 | 3,2 | 4,8 | 6,4 | 8  | 9,6 | 11  | 13  | 14 | 16  |

### **ARMADIO EN2 FROLLATORE EN2 HANGER/HOLDER CABINET**

|                                                   |             |        | k.                                                                             |
|---------------------------------------------------|-------------|--------|--------------------------------------------------------------------------------|
| Modello                                           |             |        | AH EN2                                                                         |
| Model                                             |             |        | AH EN2 VTR                                                                     |
|                                                   | L/W         | mm     | 740                                                                            |
| Dimensioni                                        | P/D         | mm     | 1010                                                                           |
| Dimensions                                        | H/ <i>H</i> | mm     | 2070                                                                           |
| Profondità con porta 90°<br>Dept with 90° door    |             | mm     | 1700                                                                           |
| Porte<br>Doors                                    |             |        | 1                                                                              |
| Classe climatica<br>Climatic class                |             |        | Т                                                                              |
| Temperatura di esercizio<br>Operating temperature |             | °C     | -5 /+ 30                                                                       |
| Umidità relativa<br>Relative humidity             |             | % UR   | 30 - 95                                                                        |
| Refrigerante<br>Refrigerant                       |             | gas    | R134a                                                                          |
| Capacità refrigerante<br>Refrigerant capacity     |             | W      | 506* (1148)**                                                                  |
| Alimentazione elettrica<br>Elettric power supply  |             | V/~/Hz | 230/1/50                                                                       |
| Potenza elettrica max<br>Input electrical power   |             | W      | 1182                                                                           |
| Corrente max assorbita<br>Max absorbed current    |             | А      | 6,2                                                                            |
| Sistema di refrigerazione<br>Refrigeration system |             |        | ventilato<br>air forced                                                        |
| Dotazione interna<br>Internal set-up              |             |        | 4 coppie guida a 'C' e 12 ganciere<br>4 pair of 'C' slides and 12 meat hangers |
| Capacità<br><i>Capacity</i>                       |             | kg     | 100                                                                            |
|                                                   | L/W         | mm     | 780                                                                            |
| Dimensioni imballo<br>Packing dimensions          | P/D         | mm     | 1050                                                                           |
|                                                   | H / H       | mm     | 2120                                                                           |
| Volume imballo<br>Packing volume                  |             | m³     | 1,74                                                                           |
| Peso<br>Weight                                    |             | kg     | 165                                                                            |

\* T. evap -10C, T. cond +45°C \*\* T. evap -7,2°C, T. cond +54,4°C

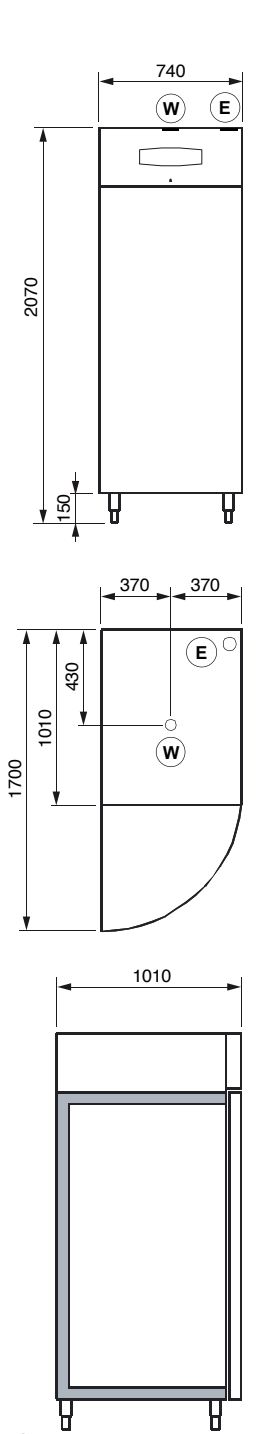

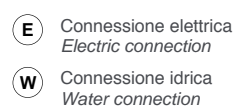

Ø2

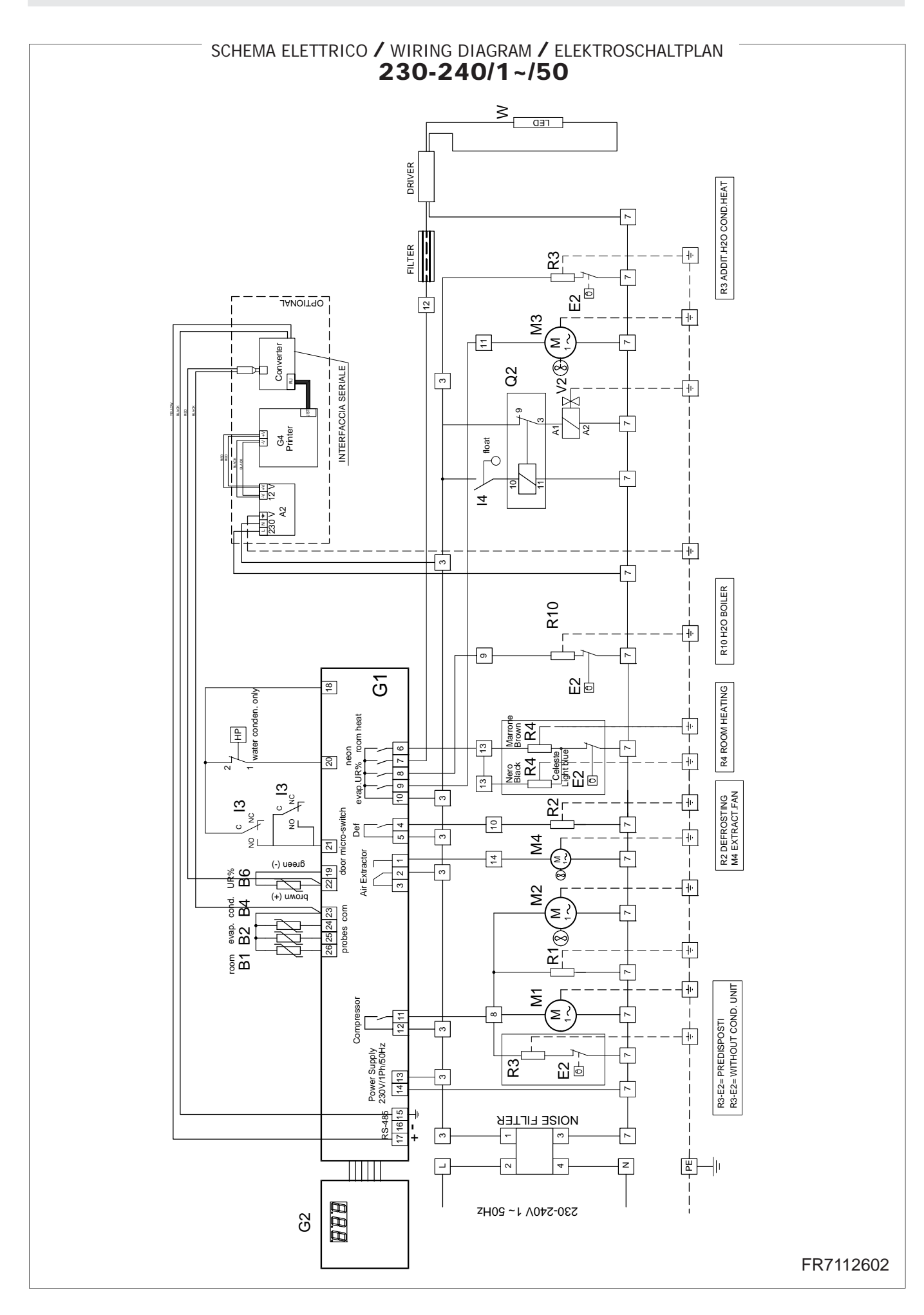

### LEGENDA GENERALE / GENERAL KEY ALLGEMEINE ZEICHENERKLAERUNGEN / LEGENDE GENERALE LEYENDA GENERAL / ALGEMENE LEGENDE ОБЩИЕ УСЛОВНЫЕ ОБОЗНАЧЕНИЯ

|            | IT                           | EN                         | DE                           | FR                           | ES                                 | NL                           | RU                           |
|------------|------------------------------|----------------------------|------------------------------|------------------------------|------------------------------------|------------------------------|------------------------------|
| Α          | Alimentatore                 | Power supply unit          | Netzteil                     | Alimentateur                 | Alimentador                        | Voeding                      | Питатель                     |
| <b>A</b> 1 | Alimentatore lampeggiante    | Lamp power supply unit     | Lampennetzteil               | Alimentateur clignotant      | Alimentador intermitente           | Voeding knippert             | Питатель лампочки            |
| A2         | Alimentatore stampante       | Printer power supply unit  | Druckernetzteil              | Alimentateur imprimante      | Alimentador impresora              | Voeding printer              | Питатель принтера            |
| В          | Sonda                        | Probe                      | Sonde                        | Sonde                        | Sonda                              | Sonde                        | Датчик                       |
| B1         | Sonda temperatura            | Temperature probe          | Temperaturfühler             | Sonde de température         | Sonda temperatura                  | Temperatuursonde             | Температурный датчик         |
| B2         | Sonda sbrinamento            | Defrosting probe           | Abtausonde                   | Sonde de dégivrage           | Sonda descongelación               | Sonde ontdooiing             | Датчик размораживания        |
| B3         | Sonda al cuore               | Core probe                 | Kühlgutsonde                 | Sonde à coeur                | Sonda al corazón                   | Sonde in de kern             | Щyn                          |
| B4         | Sonda condensatore           | Condenser probe            | Verflüssigersonde            | Sonde du condensateur        | Sonda condensador                  | Sonde condensator            | Датчик конденсатора          |
| B5         | Sonda sottovuoto             | Vacuum probe               | Vakuumsfühler                | Sonde sous vide              | Sonda al vacío                     | Sonde vacuüm                 | Вакуумный датчик             |
| B6         | Sonda umidità                | Humidity probe             | Feuchtefühler                | Sonde d'humidité             | Sonda humedad                      | Vochtigheidssonde            | Датчик влажности             |
| С          | Condensatore elettrico       | Electric condenser         | Elektrischer Kondensator     | Condensateur électrique      | Condensador eléctrico              | Elektrische condensator      | Электрический конденсатор    |
| СК         | Buzzer                       | Buzzer                     | Buzzer                       | Buzzer                       | Zumbador                           | Buzzer                       | Зуммер                       |
| D          | Variatore di tensione        | Voltage variator           | Spannungsregler              | Variateur de tension         | Variador de tensión                | Spanningsregelaar            | Регулятор напряжения         |
| Е          | Termostato                   | Thermostat                 | Temperaturregler             | Thermostat                   | Termóstato                         | Thermostaat                  | Термостат                    |
| E1         | Termostato di sicurezza      | Safety thermostat          | Sicherheitsthermostat        | Thermostat de sécurité       | Termóstato de seguridad            | Veiligheidsthermostaat       | Предохранительный            |
| E2         | Termostato controllo         | Control thermostat         | Kontrollthermostat           | Thermostat de contrôle       | Termóstato de control              | Controlethermostaat          | Контрольный термостат        |
| FU         | Fusibile                     | Fuse                       | Sicherung                    | Fusible                      | Fusible                            | Zekering                     | Плавкий предохранитель       |
| G          | Teletermostato               | Thermostat                 | Fernthermostat               | Telethermostat               | Teletermóstato                     | Telethermostaat              | Удалённый термостат          |
| G1         | Scheda potenza               | Power card                 | Leistungskarte               | Carte de puissance           | Tarjetas de potencia               | Kaarten vermogen             | Платы мощности               |
| G2         | Scheda comando               | Command card               | Steuerkarte                  | Carte de commande            | Tarjeta de control                 | Besturingskaart              | Плата управления             |
| G3         | Scheda ausiliaria            | Auxiliary card             | Hilfskarte                   | Carte auxiliaire             | Tarjeta auxiliar                   | Hulpkaart                    | Вспомогательная плата        |
| G4         | Stampante + IF RICS          | Printer + IF RICS          | Drucker + IF RICS            | Imprimante + IF RICS         | Impresora + IF RICS                | Printer + IF RICS            | Принтер + IF RICS            |
| G5         | Regolatore ventole           | Fan control                | Lüfter regler                | Régulateur ventilateurs      | Regulador ventiladores             | Regelaar ventilatoren        | Регулятор импеллеров         |
| G6         | Encoder                      | Encoder                    | Kodierer                     | Encodeur                     | Codificador                        | Encoder                      | Кодирующее устройство        |
| Н          | Spia                         | Indicator light            | Kontrollleuchte              | Voyant                       | Indicador luminoso                 | Controlelampje               | Индикатор                    |
| H1         | Spia tensione                | Power indicator light      | Spannungsanzeige             | Voyant tension               | Indicador luminoso tensión         | Controlelampje spanning      | Индикатор напряжения         |
| H2         | Spia allarme                 | Alarm indicator light      | Alarmanzeige                 | Voyant alarme                | Indicador luminoso alarma          | Controlelampje alarm         | Индикатор сигнала тревоги    |
| H3         | Spia sbrinamento             | Defrostina indicator liaht | Abtauanzeioe                 | Vovant dégivrage             | Indicador luminoso                 | Controlelampie ontdooiing    | Индикатор размораживания     |
| 114        | Caia aida                    | Cualo indiastar liabt      | Vraialau famoraiga           | Vavant avala                 | ladioodos luminocos cielo          | Contrololomnia qualua        | 14                           |
| H4         | Spia cicio                   |                            | Kreisiaulanzeige             |                              |                                    |                              | Иноикатор цикла              |
| IG         | Interruttore generale        | Main switch                | Hauptschalter                | Interrupteur general         | Interruptor general                | Hoordschakelaar              | Главный выключатель          |
| 11         | Doviatoro                    | Switch                     | Scridiler<br>Wachsalschalter | Dáviatour                    | Degriador                          | Omschakelaar                 | Выключатель                  |
| 12         | Micro porto                  | Door microcuitch           | Tür Mikroschaltor            | Microcontact parta           | Microinterruptor puorto            | Micro dour                   |                              |
| 13         | Collogrianto                 | Elect                      | Solution Color               | Flattaur                     |                                    | Mottor                       | микровыключатель овери       |
| 14         | Galieggianie                 | Filial                     | Scriwinnier<br>Wahashaltar   | Filleur                      | Filiaduli                          | Calactionshaltalaar          | Поплавок                     |
| 15         | Contattora compressora       | Compressor contactor       | Vanischaller                 | Contactour compressour       | Contactor compressor               |                              | Регулятор                    |
| KI<br>K2   |                              | Compressor contactor       | Kondepestersehütz            | Contacteur compresseur       | Contactor compresor                | Magneelschakelaar compres.   |                              |
| K2         |                              | Evaporator contactor       | Vordampforschütz             |                              | Contactor ovaporador               | Magnootschakolaar vordam     | Счётник коноенсатора         |
| K3         |                              |                            | UVC Schalter                 | Contacteur EVaporateur       | Contactor UVC                      | Magnootschakolaar UVC        |                              |
| K4         | Contattore sprinamente       |                            | Schalter abtau               | Contacteur dógiurago         | Contactor doscongolación           | Magnootschakelaar ontdooiing |                              |
| KJ<br>KZ   | Contatto ritardata           | Delaved contact            | Vorzä gottor kontakt         | Contacteur degiviage         | Contactor retardado                | Vortraged contact            | Счепник размораживания       |
| K0         | Contattoro riccaldamente     | Delayeu contactar          | Doumboizung Scholtor         | Contactour chauffago         | Contactor colontamionto            | Venilaayu coniaci            | Сиётик церрого               |
|            |                              | Lino                       | Nachsalstramlaitung          | Liano                        |                                    | liin                         | Счетник нагрева              |
|            | Linca 1 trifaco              | 2 nhase line #1            | Drahstramlaitung 1           | Ligne 1 trinbasáo            | LINCA                              | Liji 1 driafesa              |                              |
| 12         | Linca I ullast               | 2-priase line #1           | Drehstroploitung ?           | Ligne 2 triphasáo            | Linca I uliasiua                   | Lijn Tunciase                |                              |
| 12         | Linca 2 trifaco              | 2. nhase line #2           | Drahstroploitung 2           | Ligne 2 triphasáo            |                                    | Lijn 2 driefese              |                              |
|            | Motore elettrico             | Floctric motor             | Elektromotor                 | Moteur électrique            | Linca s ullasid<br>Motor eléctrico | Elektrische meter            | Элентроденоот                |
| M1         | Matacompressore              | Compressor                 | Kompressor                   | Motocompresseur              | Motocompresor                      | Motocompressor               | Мотокомпрессор               |
| Mo         | Motoventilatore condensatore | Condenser fan              | Verflüssigen/entilator       | Motoventilateur condensateur | Motoventilador condensador         | Motoventilator condensator   | Мотовентилатор               |
| M3         | Motoventilatore evanoratore  | Evanorator fan             | Verdampfen/entilator         | Motoventilateur évanorateur  | Motoventilador evanorador          | Motoventilator verdamor      | Мотовентилятор               |
|            | motorematore evaporatore     | _ ruporator full           | · Sraampior vontilator       | motorentiateur eraporateur   |                                    |                              | o in o o o n in a n a in o p |

|     | IT                                            | EN                                          | DE                                  | FR                                                     | ES                                               | NL                                           | RU                                                 |
|-----|-----------------------------------------------|---------------------------------------------|-------------------------------------|--------------------------------------------------------|--------------------------------------------------|----------------------------------------------|----------------------------------------------------|
| M4  | Motovent. supplementare                       | Additional motorised fan                    | Hilfsventilator                     | Motov. complémentaire                                  | Motoventi. suplementario                         | Supplem. motoventilator                      | Мотовен.                                           |
| M5  | Attuatore lineare                             | Linear actuator                             | Linearantrieb                       | Actionneur linéaire                                    | Actuador lineal                                  | Lineaire aandrijver                          | Линейн. испол. механизм                            |
| M6  | Motoventilatore<br>riscaldamento e deumidif.  | Heating and dehumidifi-<br>cation fan       | Heiz- und<br>Entfeuchtungs-luefter  | Motoventilateur<br>chauffage et déshumid.              | Motoventil. calentamiento<br>y deshumidificación | Ventilator verwarming en<br>ontvochting      | Моторизи. вентилятор<br>для нагрева и удален.      |
| Ν   | Neutro                                        | Neutral                                     | Mittelleiter                        | Neutre                                                 | Neutro                                           | Neutraal                                     | Нейтраль                                           |
| 0   | Timer                                         | Timer                                       | Timer                               | Timer                                                  | Temporizador                                     | Timer                                        | Таймер                                             |
| Р   | Pressostato                                   | Pressure switch                             | Druckwächter                        | Pressostat                                             | Presóstato                                       | Drukregelaar                                 | Реле давления                                      |
| PE  | Punto terra                                   | Earth point                                 | Potentialausgleichspunkt            | Point de mise à la terre                               | Punto tierra                                     | Aardingspunt                                 | Точка заземления                                   |
| P1  | Trasduttore di pressione                      | Pressure transducer                         | Druckgeber                          | Transducteur de pression                               | Transductor de presión                           | Drukomzetter                                 | Трансдуктор давления                               |
| P2  | Pressostato diff. ritardato                   | Pressure transducer                         | Druckgeber                          | Pressostat différ. retardé                             | Pres. diferen. retardado                         | Vertr. drukverschilregel.                    | Дифф. реле давл. с задер.                          |
| Q   | Relè                                          | Relay                                       | Relais                              | Relais                                                 | Relé                                             | Relais                                       | Реле                                               |
| Q1  | Relè di potenza                               | Power relay                                 | Leistungsrelais                     | Relais de puissance                                    | Relé de potencia                                 | Vermogenrelais                               | Реле мощности                                      |
| Q2  | Relè doppio scambio                           | Relay with 2 contacts                       | Relais mit 2 Umschaltern            | Relais à 2 contacts                                    | Relé doble intercambio                           | Relais dubbele warmt.                        | Реле двойного обмена                               |
| Q3  | Relè protettore termico<br>compressore        | Thermal protection relay<br>for compressor  | Kompressor<br>Wärmeschutzrelais     | Relais protecteur<br>thermique compresseur             | Relé protector térmico<br>compresor              | Relais thermische<br>beveiliging compressor  | Реле<br>термозащиты                                |
| Q4  | Relè alimentazione acqua                      | Water supply relay                          | Wasser versorgung Relais            | Relais alimentation eau                                | Relé alimentación agua                           | Relais watertoevoer                          | Реле подачи воды                                   |
| Q5  | Relè alimentazione<br>detergente              | Detergent supply relay                      | Reinigungsmittelversor<br>Relais    | Relais aliment. détergent                              | Relé aliment. detergente                         | Relais detergenttoevoer                      | Реле подачи моющего<br>средства                    |
| Q6  | Relè pompa detergente                         | Detergent pump relay                        | Reinigungsmittelpumpe-Rel.          | Relais pompe détergent                                 | Relé bomba detergente                            | Relais detergentpomp                         | Реле наоса мою. средства                           |
| Q7  | Relè valvola drenaggio                        | Drain valve relay                           | Abflußventil-Relais                 | Relais vanne de drainage                               | Relé válvula drenaje                             | Relais drainageklep                          | Реле дренажного клапана                            |
| Q8  | Relè riscaldamento                            | Heating relay                               | Heizungsrelais                      | Relais chauffage                                       | Relé calentamiento                               | Relais verwarming                            | Реле нагрева                                       |
| Q9  | Relè sistema scarico                          | Drain safety relay                          | Abfluß-System-Relais                | Rel. système de vidange                                | Relé sistema descarga                            | Relais afvoersysteem                         | Реле сливной системы                               |
| R   | Resistenza                                    | Resistance                                  | Widerstand                          | Résistance                                             | Resistencia                                      | Weerstand                                    | Нагревательный                                     |
| R1  | Resistenza cornici                            | Frames resistance                           | Heizwiderstand Türrahmen            | Résistance cadres                                      | Resistencia marcos                               | Weerstand lijsten                            | Нагреват. элемент                                  |
| R2  | Resistenza sbrinamento                        | Defrosting resistance                       | Abtau-Widerstand                    | Résistance dégivrage                                   | Resist. descongelación                           | Weerstand ontdooiing                         | Нагрев. элемент                                    |
| R3  | Resistenza evaporazione                       | Evaporation resistance                      | Verdampfung-Widerstand              | Résistance évaporation                                 | Resistencia evaporación                          | Weerstand verdamping                         | Нагр. элемент испарения                            |
| R4  | Resistenza riscaldamento                      | Heating resistance                          | Heizwiderstand                      | Résistance chauffage                                   | Resist. calentamiento                            | Weerstand verwarming                         | Нагрев. элемент нагрева                            |
| R5  | Resistenza carter                             | Guard resistance                            | Heizwiderstand Gehäuse              | Résistance carter                                      | Resistencia resguardo                            | Weerstand behuizing                          | Нагрев. элемент                                    |
| R6  | Resistenza scarico                            | Discharge resistance                        | Auslasswiderstand                   | Résistance vidange                                     | Resistencia descarga                             | Weerstand afvoer                             | Нагрев. элемент разгрузки                          |
| R7  | Resistenza valvola<br>bilanciamento pressione | Pressure balancing<br>valve resistance      | Druckausgleichsventil-<br>Heizung   | <i>Résistance vanne<br/>d'équilibrage de la press.</i> | Resistencia válvula<br>equilibrio presión        | Weerstand klep<br>drukmodulator              | Нагреват. элемент клапа.<br>уравновешивания давл.  |
| R8  | Resistenza porte vetro<br>(nel vetro)         | Frame heating glass<br>doors (on the glass) | Glasstürheizung<br>(auf dem Glas)   | Résistance porte vitrée<br>(sur la porte vitrée)       | Resistencia puertas vidrio<br>(vidriera)         | Weerstand glazen<br>deuren (vensterglas)     | Нагревательный<br>элемент                          |
| R9  | Resistenza perimetrale<br>porte vetro         | Perimetrical heater<br>for glass doors      | Perimeter-Heizung<br>Glastüre       | Résistance périmètrale<br>portes vitrées               | Resistencia perimetral<br>puertas vidrio         | Perimetrale weerstand<br>glazen deuren       | Периметр. нагревательн.<br>элемент стеклянная две. |
| R10 | Resistenza umidificazione                     | Humidify heating elem.                      | Befeuchter Widerstand               | Résistance humidification                              | Resist. humidificación                           | Weerstand bevochtiging                       | Нагрев. элемент                                    |
| S   | Starter                                       | Starter                                     | Starter                             | Starter                                                | Starter                                          | Starter                                      | Стартер                                            |
| т   | Trasformatore                                 | Transformer                                 | Transformator                       | Transformateur                                         | Transformador                                    | Transformator                                | Трансформатор                                      |
| T1  | Autotrasformatore                             | Automatic transformer                       | Spartransformator                   | Autotransformateur                                     | Autotransformador                                | Autotransformator                            | Автотрансформатор                                  |
| T2  | Reattore                                      | Ballast                                     | Vorschaltgerät                      | Réacteur                                               | Reactor                                          | Reactor                                      | Реактивный двигатель                               |
| U   | Termometro                                    | Thermometer                                 | Thermometer                         | Thermomètre                                            | Termómetro                                       | Thermometer                                  | Термометр                                          |
| V1  | Valvola solenoide                             | Solenoid-valve                              | Solenoidventil                      | Vanne solénoïde                                        | Válvula solenoide                                | Magneetklep                                  | Соленоидный клапан                                 |
| V2  | Elettrovalvola acqua                          | Water solenoid-valve                        | Wasser Elektroventil                | Electrovanne eau                                       | Electroválvula agua                              | Elektroklep water                            | Электроклапан воды                                 |
| V3  | Valv. solenoide gas caldo                     | Solenoid-valve warm gas                     | Warmes des ventil solen.            | Vanne solén. gaz chaud                                 | Válvula sol. gas caliente                        | Magneetklep warm gas                         | Соле. клапан газа                                  |
| W   | Lampada                                       | Lamp                                        | Lampe                               | Lampe                                                  | Lámpara                                          | Lamp                                         | Лампа                                              |
| W1  | Lampada neon                                  | Neon lamp                                   | Neonleuchte                         | Lampe au néon                                          | Lámpara neón                                     | Neonlamp                                     | Неоновая лампа                                     |
| W2  | Lampada UVC                                   | UVC lamp                                    | UVC-Lampe                           | Lampe UVC                                              | Lámpara UVC                                      | UVC-lamp                                     | Лампа UVC                                          |
| Х   | Morsetto                                      | Terminal                                    | Klemme                              | Bome                                                   | Borne                                            | Klem                                         | Зажим                                              |
| X1  | Morsettiera                                   | Terminal board                              | Klemmbrett                          | Bornier                                                | Regleta de bornes                                | Klemmenbord                                  | Клеммная коробка                                   |
| Y1  | Magnetotermico<br>compressore                 | Compressor<br>thermal-breaker               | Thermomagnetschalter<br>Kompressor  | Magnétothermique<br>compresseur                        | Interruptor magnetotérmi-<br>co compresor        | Magneetthermische<br>beveiliging compressor  | Магнитотермический<br>компрессор                   |
| Y2  | Magnetotermico<br>condensatore                | Condenser<br>thermal-breaker                | Thermomagnetschalter<br>Kondensator | Magnétothermique<br>condensateur                       | Interruptor magnetotérmi-<br>co condensador      | Magneetthermische<br>beveiliging condensator | Магнитотермический<br>конденсатор                  |
| Y3  | Magnetotermico evapor.                        | Evapor. thermal-breaker                     | Thermomagnetsch. Verdam.            | Magnétoth. évaporateur                                 | Interruptor magnet. evap.                        | Magn. beveiliging verd.                      | Магнитот. испаритель                               |
| Y5  | Magnetotermico sbrinam.                       | Defrosting termal-break.                    | Thermomagnetsch. abtau              | Magnétother. dègivrage                                 | Int. magn. descongelac.                          | Magn. beveiliging ontd.                      | Магнитот.                                          |
| Z   | Filtro antidisturbo                           | Noise prevention filter                     | Störschutzfilter                    | Filtre anti-perturbations                              | Filtro antiinterferencia                         | Ontstoringsfilter                            | Помехопонижаю.фильтр                               |